# **REIKO PTravel**

# Leitfaden zum Anlegen, Abrechnen bzw. Genehmigen einer Reise

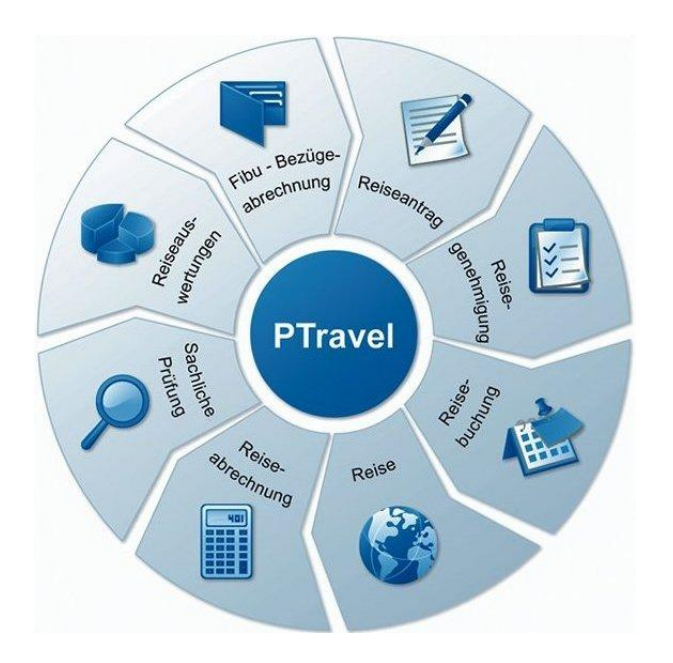

### Inhaltsverzeichnis

| 1. Anmeldung                                                                                 | 4 -     |
|----------------------------------------------------------------------------------------------|---------|
| 1.1 Anderung des Passwortes                                                                  | 5 -     |
| 1.2 Neuanmeldungs-/ Anderungs-/ Abmeldungsformular, Antrage auf Beschaffung von Reisemittein | 6 -     |
| 2. Anlegen einer neuen Reise                                                                 | 7 -     |
| 2.1 Auswahl Inlandsreise / Auslandsreise / Reiseart / Reisetyp /Änderung des Passwortes      | 7 -     |
| 2.2 Auswahl des Reisezeitraumes                                                              | 7 -     |
| 3 Das Poisoformular                                                                          | Q       |
| 3.1 Kopf des Reiseantrages                                                                   | - 8 -   |
| 3.2 Abschnitt Allgemeine Angaben                                                             | 8 -     |
| 3.3 Weitere Angaben                                                                          | 9 -     |
| 3.4 Übernachtungskosten bei mehrtägigen Dienstreisen                                         | 10 -    |
| 3.5 Abschluss und Speichern des Antrages                                                     | 12 -    |
| 1 Reiseliste des Reisenden                                                                   | _ 13 _  |
|                                                                                              |         |
| 5. Erläuterung der Symbole                                                                   | 14 -    |
| C Llies fürste von Deleman und Delemannten                                                   | 4 -     |
| 6. Hinzufugen von Belegen und Dokumenten                                                     | 15 -    |
| 7. Abmeldung                                                                                 | 16 -    |
|                                                                                              | 40      |
| 8. Sammeireise                                                                               | 16 -    |
| 8 2 Ändern des Sammelreisezeitraums                                                          | - 18 -  |
| 8.3 Beenden der Sammelreise                                                                  | 18 -    |
|                                                                                              |         |
| 9. Abrechnen einer Reise                                                                     | 19 -    |
| 9.1 Abrechnen einer genehmigungspflichtigen Dienstreise                                      | 19 -    |
| 9.2 Abschnitt Fanrkösten                                                                     | 19 - 21 |
| 9.4 Abschritt Übernachtungskosten                                                            | - 21 -  |
| 9.5 Abschnitt Übernachtungskötern und Verzicht auf Tagegeld/ Übernachtungsgeld               | - 22 -  |
| 9.6 Abschnitt Anrechnung von erhaltenen Fahrscheinen und Zuwendungen                         | 23 -    |
| 9.7 Abschnitt Reiseunterbrechung/ Privatreise/ Krankenhaus                                   | 23 -    |
| 9.8 Abschließen der Abrechnung                                                               | 24 -    |
| 9.9 Nachgenehmigung bei abweichenden Abrechnungen                                            | 24 -    |
| 9.10 Abrechnen einer nicht genehmigungspflichtigen Reise                                     | 25 -    |
| 9.11 Abrechnung verfristeter Reisen                                                          | 25 -    |
| 10. Mitzeichnen und Genehmigen von Reisen                                                    | 29 -    |
| 10.1 Mitzeichnen von Reisen                                                                  | 29 -    |
| 10.2 Genehmigung von Dienstreisen                                                            | 33 -    |
| 10.3 Nachgenehmigung von genehmigungspflichtigen Dienstreisen                                | 36 -    |
| 11. Anhang - Reisearten                                                                      | 37 -    |

| Genehmigungspflichtige Dienstreise - Antragsverfahren -       -37 -         Allgemein angeordnete Dienstreise - Abrechnung -       -37 -         Aus - U. Fortbildungsreisen - bis zu einer Dauer von 7 Tagen - Abrechnung - (Inland).       -37 -         Reisen des Personalrates/Schwerbehindertenverfreters - Abrechnung - (Inland).       -37 -         Reisen der GBA - Abrechnung - (Inland).       -38 -         Azubi-Reisen gem § 10 TVALBBiG - Abrechnung -       -38 -         Diensterisen anlässlich einer Versetzung - Abrechnung -       -38 -         Diensteristen anlässlich einer Versetzung - Abrechnung -       -38 -         11 2 Besondere Reisearten für die verschiedenen Dienststellen       -38 -         Reisen der GBA/PR/HPR/Schwerbh - Abrechnung -       -38 -         LELF - Reisen der GBA/PR/HPR/Schwerbh - Abrechnung -       -38 -         LES - DR innerhalb von BB/ Berlin - Antragsverfahren -       -39 -         LFB - DR außerhalb von BB/ Berlin - Antragsverfahren -       -39 -         LFB - DR außerhalb von BB/ Berlin - Antragsverfahren -       -39 -         LGB - Aufwandsentschädigung - Abrechnung -       -39 -         LGB - Aufwandsentschädigung - Abrechnung -       -         LS - DR außerhalb von BB/ Berlin - Antragsverfahren -       -         LS - DR außerhalb von BB/ Berlin - Antragsverfahren -       -         LS - DR außerhalb von BB/ Berlin - Antragsverfahr                                                                                                    | 11.1 Allgemeine Reisearten - für alle freigeschaltet                                | 37 -   |
|----------------------------------------------------------------------------------------------------|-------------------------------------------------------------------------------------|--------|
| Allgemein angeordnefe Dienstreise - Abrechnung -       -37 -         Aus u Forbikungsreisen - bis zu einer Dauer von 7 Tagen - Abrechnung - (Inland)       -37 -         Pendler (Aus - u Forb. ab 3 1) - bis zu einer Dauer von 7 Tagen - Abrechnung - (Inland)       -37 -         Reisen des Personalrates/Schwerbehindertenvertreters - Abrechnung - (Inland)       -37 -         Reisen des Personalrates/Schwerbehindertenvertreters - Abrechnung - (Inland)       -38 -         Dienstreisen am Wohnort / Dienstort - Abrechnung -       -38 -         Dienstantitsreisen an Rösich einer Versetzung - Abrechnung -       -38 -         Dienstantitsreisen anlässich einer Versetzung - Abrechnung -       -38 -         genehmigungspfi. Auslands-DR - Ahrtagsverfahren -       -38 -         Reisen der GBA/PR/HPR/Schwerbh - Abrechnung -       -38 -         LAS V. Reisen der GBA/PR/HPR/Schwerbh - Abrechnung -       -38 -         LEF - Reisen des ÖPR - Abrechnung -       -39 -         LFB - DR außerhalb von BB/ Berlin - Antragsverfahren -       -39 -         LFB - DR außerhalb von BB/ Berlin - Antragsverfahren -       -39 -         LGB - Auslandsdienstreisen der Vermesser - Antragsverfahren -       -39 -         LGB - Auslandsdienstreisen der Vermesser - Antragsverfahren -       -39 -         LGB - Auslandsdienstreisen der Vermesser - Antragsverfahren -       -39 -         LS DR Ruinerhalb von BB/ Berlin - Antragsverfahren - <td>Genehmigungspflichtige Dienstreise - Antragsverfahren</td> <td> 37 -</td> | Genehmigungspflichtige Dienstreise - Antragsverfahren                               | 37 -   |
| Aus- u. Fortbildungsreisen - bis zu einer Dauer von 7 Tagen - Abrechnung - (Inland).       -37 -         Pendler (Aus- u Fortb. ab 3 T) - bis zu einer Dauer von 7 Tagen - Abrechnung                                                                                                    | Allgemein angeordnete Dienstreise - Abrechnung                                      | 37 -   |
| Pendler (Aus- u Fortb. ab 3 T) - bis zu einer Dauer von 7 Tagen - Abrechnung                                                                                                    | Aus- u. Fortbildungsreisen - bis zu einer Dauer von 7 Tagen - Abrechnung - (Inland) | 37 -   |
| Reisen des Personalrates/Schwerbehindertenvertreters - Abrechnung - (Inland).       -37         Reisen der GBA - Abrechnung - (Inland)       -38         Azubi-Reisen gem, S10 TVAL BBG - Abrechnung -       -38         Dienstreisen am Wohnort / Dienstort - Abrechnung -       -38         Dienstantrittsreisen anlässich einer Versetzung - Abrechnung -       -38         genehmigungspfl. Auslands-DR - Antragsverfahren-       -38         11.2 Besondere Reisearten für die verschiedenen Dienststellen       -38         Reisen der GBA/PR/HPR/Schwerbh - Abrechnung -       -38         LASV - Reisen der GBA/PR/HPR/Schwerbh - Abrechnung -       -38         LEF - Reisen des ÖPR - Abrechnung -       -38         LEF - Reisen des ÖPR - Abrechnung -       -39         LFB - DR nuefhalb von BB/ Berlin - Antragsverfahren -       -39         LFB - DR außerhalb von BB/ Berlin - Antragsverfahren -       -39         LGB - Aufwandsentschädigung - Abrechnung -       -39         LGB - Rufwandsvergütung gem. Hauserfass Nr. 16/2010 - Abrechnung -       -39         LS - DR außerhalb von BB/ Berlin - Antragsverfahren -       -39         LS - DR außerhalb von BB/ Berlin - Antragsverfahren -       -39         LS - DR außerhalb von BB/ Berlin - Antragsverfahren -       -39         LY - Reisen der GBA/PR/HPR/Schwerbh - Abrechnung -       -00         LfU - DR außerhal                                                                                                    | Pendler (Aus- u Fortb. ab 3 T) - bis zu einer Dauer von 7 Tagen - Abrechnung        | 37 -   |
| Reisen der GBA - Abrechnung - [Inland]       -38 - Azubi-Reisen gem. § 10 TVALBBIG - Abrechnung                                                                                                    | Reisen des Personalrates/Schwerbehindertenvertreters - Abrechnung - (Inland)        | 37 -   |
| Azubi-Reisen gem. § 10 TVALBBiG - Abrechnung -       -38 -         Dienstreisen am Wohnorf / Dienstort - Abrechnung -       -38 -         Dienstantiftsreisen am Möhnorf / Dienstort - Abrechnung -       -38 -         genehmigungspfl. Auslands-DR - Antragsverfahren -       -38 -         11.2 Besondere Reisearten für die verschiedenen Dienststellen.       -38 -         Reisen der GBA/PR/HPR/Schwerbh - Abrechnung -       -38 -         LASV - Reisen der GBA/PR/HPR/Schwerbh - Abrechnung -       -38 -         LELF - Reisen des ÖPR - Abrechnung -       -39 -         LFB - DR außerhalb von BB/ Berlin - Antragsverfahren -       -39 -         LFB - DR innerhalb von BB/ Berlin - Antragsverfahren -       -39 -         LGB - Aufwandsentschädigung - Abrechnung -       -39 -         LGB - Aufwandsentschädigung - Abrechnung -       -39 -         LG B - Aufwandsentschädigung - Abrechnung -       -39 -         LS D R außerhalb von BB/ Berlin - Antragsverfahren -       -         LS D R außerhalb von BB/ Berlin - Antragsverfahren -       -         LS D R außerhalb von BB/ Berlin - Antragsverfahren -       -         LS D R außerhalb von BB/ Berlin - Antragsverfahren -       -         LS D R außerhalb von BB/ Berlin - Antragsverfahren -       -         LS D R außerhalb von BB/ Berlin - Antragsverfahren -       -         LFB - Reisen der GBA/PR/HPR/Sch                                                                                                    | Reisen der GBA - Abrechnung - (Inland)                                              | 38 -   |
| Dienstreisen am Wohnort / Dienstort - Abrechnung -       -38         Dienstantrittsreisen anlässlich einer Versetzung - Abrechnung -       -38         genehmigungspfl. Auslands-DR - Antragsverfahren -       -38         11.2 Besondere Reisearten für die verschiedenen Dienststellen.       -38         Reisen der GBA/PR/HPR/Schwerbh - Abrechnung -       -38         LASV - Reisen der GBA/PR/HPR/Schwerbh - Abrechnung -       -38         LELF - Reisen des ÖPR - Abrechnung -       -39         LFB - DR nuerhalb von BB/ Berlin - Antragsverfahren -       -39         LFB - Breisen des ÖPR - Abrechnung -       -39         LFB - Reisen des ÖPR - Abrechnung -       -39         LFB - Reisen des ÖPR - Abrechnung -       -39         LFB - Reisen des ÖPR - Abrechnung -       -39         LFB - Reisen des ÖPR - Abrechnung -       -39         LFB - Reisen des ÖAPR-Abrechnung -       -39         LFB - Reisen der BB/ Berlin - Antragsverfahren -       -39         LS - DR außerhalb von BB/ Berlin - Antragsverfahren -       -39         LS - DR außerhalb von BB/ Berlin - Antragsverfahren -       -39         LS - DR Aufwandsvergütung gem. Hauserlass Nr. 16/2010 - Abrechnung -       -40         LfU - Reisen der GBA/ÖPR/HPR/Schwerbh - Abrechnung -       -40         LfU - DR Aufwandsvergütung gem: Hauserlass Nr. 16/2010 - Abrechnung -       -40                                                                                                    | Azubi-Reisen gem. § 10 TVALBBiG - Abrechnung                                        | 38 -   |
| Dienstantrittsreisen anlässlich einer Versetzung - Åbrechnung -       -38         genehmigungspfl. Auslands-DR - Antragsverfahren-       -38         11.2 Besondere Reisearten für die verschiedenen Dienststellen.       -38         Reisen der GBA/PR/HPR/Schwerbh - Abrechnung -       -38         LASV - Reisen der GBA/PR/HPR/Schwerbh - Abrechnung -       -38         LEF - DR innerhalb von BB/ Berlin - Antragsverfahren -       -39         LFB - DR außerhalb von BB/ Berlin - Antragsverfahren -       -39         LGB - Aufwandsentschädigung - Abrechnung -       -39         LGB - Aufwandsentschädigung - Abrechnung -       -39         LGB - Aufwandsentschädigung - Abrechnung -       -39         LS - DR außerhalb von BB/ Berlin - Antragsverfahren -       -39         LS - DR ausentraib von BB/ Berlin - Antragsverfahren -       -39         LS - DR außerhalb von BB/ Berlin - Antragsverfahren -       -39         LS - DR außerhalb von BB/ Berlin - Antragsverfahren -       -39         LS - DR außerhalb von BB/ Berlin - Antragsverfahren -       -39         LfU - DR Aufwandsvergütung gem. Hauserlass Nr. 16/2010 - Abrechnung -       -40         MJEV - DR innerhalb von BB/ Berlin - Antragsverfahren -       -40         MJEV - DR außerhalb von BB/ Berlin - Antragsverfahren -       -40         MJEV - DR innerhalb von BB/ Berlin - Antragsverfahren -       -40                                                                                                    | Dienstreisen am Wohnort / Dienstort - Abrechnung                                    | 38 -   |
| genehmigungspfl. Auslands-DR -Antragsverfahren                                                                                                    | Dienstantrittsreisen anlässlich einer Versetzung - Abrechnung                       | - 38 - |
| 11.2 Besondere Reisearten für die verschiedenen Dienststellen.       -38         Reisen der GBA/PR/HPR/Schwerbh - Abrechnung -       -38         LASV - Reisen des ÖPR - Abrechnung -       -38         LEFF - Reisen des ÖPR - Abrechnung -       -39         LFB - DR innerhalb von BB/ Berlin - Antragsverfahren -       -39         LFB - DR außerhalb von BB/ Berlin - Antragsverfahren -       -39         LFB - Reisen des GPR - Abrechnung -       -39         LGB - Aufwandsentschädigung - Abrechnung -       -39         LGB - Auslandsdienstreisen der Vermesser - Antragsverfahren -       -39         LS - DR ninerhalb von BB/ Berlin - Antragsverfahren -       -39         LS - DR ninerhalb von BB/ Berlin - Antragsverfahren -       -39         LS - DR außerhalb von BB/ Berlin - Antragsverfahren -       -39         LS - DR außerhalb von BB/ Berlin - Antragsverfahren -       -39         LS - DR außerhalb von BB/ Berlin - Antragsverfahren -       -39         LS - DR außerhalb von BB/ Berlin - Antragsverfahren -       -40         MdJEV - DR innerhalb von BB/ Berlin - Antragsverfahren -       -40         MdJEV - DR innerhalb von BB/ Berlin - Antragsverfahren -       -40         MdJEV - DR außerhalb von BB/ Berlin - Antragsverfahren -       -40         MdJEV - DR außerhalb von BB/ Berlin - Antragsverfahren -       -40         MdJEV - DR außerhalb v                                                                                                    | genehmigungspfl. Auslands-DR -Antragsverfahren                                      | 38 -   |
| Reisen der GBA/PR/HPR/Schwerbh -Abrechnung -       -38         LASV - Reisen des GPR-HPR/HPR/Schwerbh -Abrechnung -       -38         LELF - Reisen des ÖPR -Abrechnung -       -39         LFB - DR innerhalb von BB/ Berlin -Antragsverfahren -       -39         LFB - DR außerhalb von BB/ Berlin -Antragsverfahren -       -39         LFB - DR außerhalb von BB/ Berlin -Antragsverfahren -       -39         LGB - Aufwandsentschädigung -Abrechnung -       -39         LGB - Aufwandsentschädigung -Abrechnung -       -39         LS - DR innerhalb von BB/ Berlin -Antragsverfahren -       -39         LS - DR außerhalb von BB/ Berlin -Antragsverfahren -       -39         LS - DR außerhalb von BB/ Berlin -Antragsverfahren -       -39         LS - DR außerhalb von BB/ Berlin -Antragsverfahren -       -39         LS - DR außerhalb von BB/ Berlin -Antragsverfahren -       -39         LS - DR außerhalb von BB/ Berlin -Antragsverfahren -       -39         LfU - Reisen der GBA/PR/HPR/Schwerbh -Abrechnung -       -40         MJJEV - DR außerhalb von BB/ Berlin -Antragsverfahren -       -40         MdJEV - DR außerhalb von BB/ Berlin -Antragsverfahren -       -40         MdJEV - DR außerhalb von BB/ Berlin -Antragsverfahren -       -40         MdJEV - DR außerhalb von BB/ Berlin -Antragsverfahren -       -40         MUL - Reisen des HPR -Abrechnung -<                                                                                                    | 11.2 Besondere Reisearten für die verschiedenen Dienststellen                       | 38 -   |
| LASV - Reisen der GBA/PR/HPR/Schwerbh -Abrechnung -       38         LELF - Reisen des ÖPR -Abrechnung -       39         LFB - DR innerhalb von BB/ Berlin -Antragsverfahren -       39         LFB Reisen des GPR -Abrechnung -       39         LFB Reisen des GPR -Abrechnung -       39         LGB - Aufwandsentschädigung -Abrechnung -       39         LGB - Auslandsdienstreisen der Vermesser -Antragsverfahren -       39         LS - DR ninerhalb von BB/ Berlin -Antragsverfahren -       39         LS - DR außerhalb von BB/ Berlin -Antragsverfahren -       39         LS - DR außerhalb von BB/ Berlin -Antragsverfahren -       39         LS - DR außerhalb von BB/ Berlin -Antragsverfahren -       39         LS - DR außerhalb von BB/ Berlin -Antragsverfahren -       39         LS - DR außerhalb von BB/ Berlin -Antragsverfahren -       39         LfU - Reisen der GBA/PR/HPR/Schwerbh -Abrechnung -       40         LfU - Reisen der GBA/PR/HPR/Schwerbh -Abrechnung -       40         MdJEV - DR außerhalb von BB/ Berlin -Antragsverfahren -       40         MdJEV - DR außerhalb von BB/ Berlin -Antragsverfahren -       40         MdJEV - DR außerhalb von BB/ Berlin -Antragsverfahren -       40         MdJEV - DR außerhalb von BB/ Berlin -Antragsverfahren -       40         MdJEV - DR außerhalb von BB/ Berlin -Antragsverfahren -       4                                                                                                    | Reisen der GBA/PR/HPR/Schwerbh -Abrechnung                                          | 38 -   |
| LELF - Reisen des ÖPR -Abrechnung -       39         LFB - DR innerhalb von BB/ Berlin -Antragsverfahren -       39         LFB - DR außerhalb von BB/ Berlin -Antragsverfahren -       39         LFB Reisen des GPR -Abrechnung -       39         LGB - Aufwandsentschädigung -Abrechnung -       39         LGB - Aufwandsentschädigung -Abrechnung -       39         LS - DR ninerhalb von BB/ Berlin -Antragsverfahren -       39         LS - DR außerhalb von BB/ Berlin -Antragsverfahren -       39         LS - DR außerhalb von BB/ Berlin -Antragsverfahren -       39         LS - DR außerhalb von BB/ Berlin -Antragsverfahren -       39         LSTE - Reisen der GBA/ÖR/HPR/Schwerbh -Abrechnung -       40         LfU - DR Aufwandsvergütung gem. Hauserlass Nr. 16/2010 - Abrechnung -       40         MJEV - DR innerhalb von BB/ Berlin -Antragsverfahren -       40         MdJEV - DR innerhalb von BB/ Berlin -Antragsverfahren -       40         MdJEV - DR innerhalb von BB/ Berlin -Antragsverfahren -       40         MdJEV - DR innerhalb von BB/ Berlin -Antragsverfahren -       40         MdJEV - DR innerhalb von BB/ Berlin -Antragsverfahren -       40         MdJEV - DR innerhalb von BB/ Berlin -Antragsverfahren -       40         MdJEV - DR innerhalb von BB/ Berlin -Antragsverfahren -       40         MdJEV - DR innerhalb von BB/ Berlin -Antr                                                                                                    | LASV - Reisen der GBA/PR/HPR/Schwerbh -Abrechnung                                   | 38 -   |
| LFB - DR innerhalb von BB/ Berlin -Antragsverfahren -       39 -         LFB - DR außerhalb von BB/ Berlin -Antragsverfahren -       39 -         LFB Reisen des GPR - Abrechnung -       39 -         LGB - Aufwandsentschädigung -Abrechnung -       39 -         LGB - Auslandsdienstreisen der Vermesser -Antragsverfahren -       39 -         LS - DR innerhalb von BB/ Berlin -Antragsverfahren -       39 -         LS - DR außerhalb von BB/ Berlin -Antragsverfahren -       39 -         LS - DR außerhalb von BB/ Berlin -Antragsverfahren -       39 -         LS - DR außerhalb von BB/ Berlin -Antragsverfahren -       39 -         LS - DR außerhalb von BB/ Berlin -Antragsverfahren -       39 -         LS - DR außerhalb von BB/ Berlin -Antragsverfahren -       39 -         LS - DR außerhalb von BB/ Berlin -Antragsverfahren -       40 -         MU - Reisen der GBA/PR/HPR/Schwerbh -Abrechnung -       40 -         MdJEV - DR innerhalb von BB/ Berlin -Antragsverfahren -       40 -         MdJEV - DR außerhalb von BB/ Berlin -Antragsverfahren -       40 -         MUL - Reisen des HPR -Abrechnung -       40 -         Mul - Reisen des HPR -Abrechnung -       40 -         Mul - Reisen des HPR -Abrechnung -       40 -         Auslandsdienstreisen in die an die BRD angrenzenden Länder -Antragsverfahren-       40 -         Mul - Reisen der GBA/PR/HPR/                                                                                                    | LELF - Reisen des ÖPR -Abrechnung -                                                 | 39 -   |
| LFB - DR außerhalb von BB/ Berlin -Antragsverfahren -       -39 -         LFB Reisen des GPR -Abrechnung -       -39 -         LGB - Aufwandsentschädigung -Abrechnung -       -39 -         LGB - Aufwandsentschädigung -Abrechnung -       -39 -         LGB - Aufwandsentschädigung -Abrechnung -       -39 -         LS - DR innerhalb von BB/ Berlin -Antragsverfahren -       -39 -         LS - DR außerhalb von BB/ Berlin -Antragsverfahren -       -39 -         LS - DR außerhalb von BB/ Berlin -Antragsverfahren -       -39 -         LS - DR außerhalb von BB/ Berlin -Antragsverfahren -       -39 -         LS - DR außerhalb von BB/ Berlin -Antragsverfahren -       -39 -         LGU - DR Aufwandsvergütung gem. Hauserlass Nr. 16/2010 - Abrechnung -       -40 -         MdJEV - DR außerhalb von BB/ Berlin -Antragsverfahren -       -40 -         MdJEV - DR außerhalb von BB/ Berlin -Antragsverfahren -       -40 -         MdJEV - DR außerhalb von BB/ Berlin -Antragsverfahren -       -40 -         MdL - Reisen des HPR -Abrechnung -       -40 -         Mul - Reisen des HPR -Abrechnung -       -40 -         Mul - Reisen des HPR -Abrechnung -       -41 -         Landespolizeiorchester Ausland -Antragsverfahren -       -40 -         HP Slupsk/ g. D. PVD/ h. D. PVD - Abrechnung -       -41 -         Strafverfolgung angrenz. Länder -Antragsverfahren -                                                                                                    | LFB - DR innerhalb von BB/ Berlin -Antragsverfahren                                 | 39 -   |
| LFB Reisen des GPR - Abrechnung -       - 39 -         LGB - Aufwandsentschädigung -Abrechnung -       - 39 -         LGB - Auslandsdienstreisen der Vermesser - Antragsverfahren -       - 39 -         LS - DR innerhalb von BB/ Berlin - Antragsverfahren -       - 39 -         LS - DR außerhalb von BB/ Berlin - Antragsverfahren -       - 39 -         LS - DR Aufwandsvergütung gem. Hauserlass Nr. 16/2010 - Abrechnung -       - 40 -         LfU - DR Aufwandsvergütung gem. Hauserlass Nr. 16/2010 - Abrechnung -       - 40 -         MdJEV - DR innerhalb von BB/ Berlin -Antragsverfahren -       - 40 -         MdJEV - DR innerhalb von BB/ Berlin -Antragsverfahren -       - 40 -         MdJEV - DR außerhalb von BB/ Berlin -Antragsverfahren -       - 40 -         MdJEV - DR außerhalb von BB/ Berlin -Antragsverfahren -       - 40 -         MIL - Reisen des HPR -Abrechnung -       - 40 -         MLL - Reisen des HPR -Abrechnung -       - 40 -         ML - Reisen des HPR - Abrechnung -       - 40 -         MIL - Reisen des HPR - Abrechnung -       - 41 -         FHP Slupsk/ g. D. PVD/ h. D. PVD - Abrechnung -       - 41 -         Landespolizeiorchester Ausland -Antragsverfahren-       - 41 -         Strafverfolgung angrenz. Länder -Antragsverfahren-       - 41 -         Zufter Eisen der GBA/PR/HPR/Schwerbh - Abrechnung -       - 41 -                                                                                                    | LFB - DR außerhalb von BB/ Berlin -Antragsverfahren                                 | 39 -   |
| LGB - Aufwandsentschädigung -Åbrechnung -       -39 -         LGB - Auslandsdienstreisen der Vermesser -Antragsverfahren -       -39 -         LS - DR innerhalb von BB/ Berlin -Antragsverfahren -       -39 -         LS - DR außerhalb von BB/ Berlin -Antragsverfahren -       -39 -         LS - DR außerhalb von BB/ Berlin -Antragsverfahren -       -39 -         LS - DR außerhalb von BB/ Berlin -Antragsverfahren -       -39 -         LSTE - Reisen der GBA/PR/HPR/Schwerbh -Abrechnung -       -39 -         LfU - DR Aufwandsvergütung gem. Hauserlass Nr. 16/2010 - Abrechnung -       -40 -         MU - Reisen der GBA/PR/HPR/Schwerbh -Abrechnung -       -40 -         MBJS - Aufwandsvergütung.       -40 -         MdJEV - DR außerhalb von BB/ Berlin -Antragsverfahren -       -40 -         MdJEV - DR außerhalb von BB/ Berlin -Antragsverfahren -       -40 -         MIL - Reisen des HPR -Abrechnung -       -40 -         Auslandsdienstreisen in die an die BRD angrenzenden Länder -Antragsverfahren-       -40 -         Auslandsdienstreisen in die an die BRD angrenzenden Länder -Antragsverfahren-       -41 -         Landespolizeiorchester Ausland -Antragsverfahren-       -41 -         Landespolizeiorchester Ausland -Antragsverfahren-       -41 -         Ermittlungstätigkeit Ausland -Antragsverfahren-       -41 -         Einsterise im grenznahen Bereich Polen -Antragsverfahren- <td>LFB Reisen des GPR -Abrechnung-</td> <td> 39 -</td>                                                           | LFB Reisen des GPR -Abrechnung-                                                     | 39 -   |
| LGB - Auslandsdienstreisen der Vermesser -Antragsverfahren -       - 39 -         LS - DR innerhalb von BB/ Berlin -Antragsverfahren -       - 39 -         LS - DR außerhalb von BB/ Berlin -Antragsverfahren -       - 39 -         LSTE - Reisen der GBA/ÖPR/HPR/Schwerbh -Abrechnung -       - 39 -         LFU - DR Aufwandsvergütung gem. Hauserlass Nr. 16/2010 - Abrechnung -       - 40 -         LfU - DR Aufwandsvergütung gem. Hauserlass Nr. 16/2010 - Abrechnung -       - 40 -         MBJS - Aufwandsvergütung       - 40 -         MdJEV - DR innerhalb von BB/ Berlin -Antragsverfahren -       - 40 -         MdJEV - DR außerhalb von BB/ Berlin -Antragsverfahren -       - 40 -         MdJEV - DR außerhalb von BB/ Berlin -Antragsverfahren -       - 40 -         MdJEV - DR außerhalb von BB/ Berlin -Antragsverfahren -       - 40 -         MdJEV - DR außerhalb von BB/ Berlin -Antragsverfahren -       - 40 -         Mul - Reisen des HPR -Abrechnung -       - 40 -         Auslandsdienstreisen in die an die BRD angrenzenden Länder -Antragsverfahren-       - 41 -         Auslandsdienstreisen in die an die BRD angrenzenden Länder -Antragsverfahren-       - 41 -         Landespolizeiorchester Ausland -Antragsverfahren-       - 41 -         Landespolizeiorchester Ausland -Antragsverfahren-       - 41 -         Landespolizeiorchester Ausland -Antragsverfahren-       - 41 -         D                                                                                                    | LGB - Aufwandsentschädigung -Abrechnung                                             | 39 -   |
| LS - DR innerhalb von BB/ Berlin -Antragsverfahren -       - 39 -         LS - DR außerhalb von BB/ Berlin -Antragsverfahren -       - 39 -         LSTE - Reisen der GBA/ÖPR/HPR/Schwerbh -Abrechnung -       - 39 -         LfU - DR Aufwandsvergütung gem. Hauserlass Nr. 16/2010 - Abrechnung -       - 40 -         MBJS - Aufwandsvergütung       - 40 -         MBJS - Aufwandsvergütung       - 40 -         MdJEV - DR innerhalb von BB/ Berlin -Antragsverfahren -       - 40 -         MdJEV - DR außerhalb von BB/ Berlin -Antragsverfahren -       - 40 -         MdJEV - DR außerhalb von BB/ Berlin -Antragsverfahren -       - 40 -         MdL - Reisen des HPR -Abrechnung -       - 40 -         Mul - Reisen des HPR -Abrechnung -       - 40 -         Auslandsdienstreisen in die an die BRD angrenzenden Länder -Antragsverfahren-       - 40 -         Auslandsdienstreisen in die an die BRD angrenzenden Länder -Antragsverfahren-       - 41 -         Landespolizeiorchester Ausland -Antragsverfahren-       - 41 -         Strafverfolgung angrenz. Länder -Antragsverfahren-       - 41 -         Ermittlungstätigkeit Ausland -Antragsverfahren-       - 41 -         Dienstreise im grenznahen Bereich Polen -Antragsverfahren-       - 41 -         ZDP - Reisen der GBA/PR/Schwerbh -Abrechnung -       - 41 -         ZIT - Auslandsdienstreisen nach Brüssel -Antragsverfahren-       - 41                                                                                                    | LGB - Auslandsdienstreisen der Vermesser -Antragsverfahren                          | 39 -   |
| LS - DR außerhalb von BB/ Berlin -Antragsverfahren -       - 39 -         LSTE - Reisen der GBA/ÖPR/HPR/Schwerbh -Abrechnung -       - 39 -         LfU - DR Aufwandsvergütung gem. Hauserlass Nr. 16/2010 - Abrechnung -       - 40 -         LfU - Reisen der GBA/PR/HPR/Schwerbh -Abrechnung -       - 40 -         MBJS - Aufwandsvergütung.       - 40 -         MdJEV - DR innerhalb von BB/ Berlin -Antragsverfahren -       - 40 -         MdJEV - DR außerhalb von BB/ Berlin -Antragsverfahren -       - 40 -         MdL - Reisen des HPR -Abrechnung -       - 40 -         Auslandsdienstreisen in die an die BRD angrenzenden Länder -Antragsverfahren-       - 40 -         Auslandsdienstreisen in die an die BRD angrenzenden Länder -Antragsverfahren-       - 41 -         Landespolizeiorchester Ausland -Antragsverfahren-       - 41 -         Landespolizeiorchester Ausland -Antragsverfahren-       - 41 -         Ermittlungstätigkeit Ausland -Antragsverfahren-       - 41 -         Dienstreise im grenznahen Bereich Polen -Antragsverfahren-       - 41 -         ZDP - Reisen der GBA/PR /Schwerbeh -Abrechnung -       - 41 -         ZIT - Auslandsdienstreisen nach Brüssel -Antragsverfahren-       - 41 -         ZIT - Auslandsdienstreisen nach Brüssel -Antragsverfahren-       - 41 -         Auslandsreise GBA/Personalarat/Schwerbehindertenvertreter - Abrechnung -       - 41 -         Ausl                                                                                                    | LS - DR innerhalb von BB/ Berlin -Antragsverfahren                                  | 39 -   |
| LSTE - Reisen der GBA/ÖPR/HPR/Schwerbh -Abrechnung -       - 39         LfU - DR Aufwandsvergütung gem. Hauserlass Nr. 16/2010 - Abrechnung -       - 40         LfU - Reisen der GBA/PR/HPR/Schwerbh -Abrechnung -       - 40         MBJS - Aufwandsvergütung       - 40         MdJEV - DR innerhalb von BB/ Berlin -Antragsverfahren -       - 40         MdJEV - DR außerhalb von BB/ Berlin -Antragsverfahren -       - 40         MIL - Reisen des HPR -Abrechnung -       - 40         Auslandsdienstreisen in die an die BRD angrenzenden Länder -Antragsverfahren-       - 40         Auslandsdienstreisen in die an die BRD angrenzenden Länder -Antragsverfahren-       - 40         FHP Slupsk/ g. D. PVD/ h. D. PVD -Abrechnung -       - 41         Landespolizeiorchester Ausland -Antragsverfahren-       - 41         Strafverfolgung angrenz. Länder -Antragsverfahren-       - 41         Dienstreise im grenznahen Bereich Polen -Antragsverfahren-       - 41         ZDP - Reisen der GBA/PR /Schwerbeh -Abrechnung -       - 41         ZIT - Auslandsdienstreisen nach Brüssel -Antragsverfahren-       - 41         ZIT - Auslandsdienstreisen nach Brüssel -Antragsverfahren-       - 41         ZIT - Auslandsdienstreisen nach Brüssel -Antragsverfahren-       - 41         ZIT - Auslandsdienstreisen nach Brüssel -Antragsverfahren-       - 41         ZII - Auslandsreinstreisen nach Brüssel -Antragsv                                                                                                    | LS - DR außerhalb von BB/ Berlin -Antragsverfahren                                  | 39 -   |
| LfU - DR Aufwandsvergütung gem. Hauserlass Nr. 16/2010 - Abrechnung -       -40         LfU - Reisen der GBA/PR/HPR/Schwerbh -Abrechnung -       -40         MBJS - Aufwandsvergütung.       -40         MdJEV - DR innerhalb von BB/ Berlin -Antragsverfahren -       -40         MdJEV - DR außerhalb von BB/ Berlin -Antragsverfahren -       -40         MdJEV - DR außerhalb von BB/ Berlin -Antragsverfahren -       -40         MIL - Reisen des HPR -Abrechnung -       -40         Auslandsdienstreisen in die an die BRD angrenzenden Länder -Antragsverfahren-       -40         FHP Slupsk/ g. D. PVD/ h. D. PVD -Abrechnung -       -41         Landespolizeiorchester Ausland -Antragsverfahren-       -41         Strafverfolgung angrenz. Länder -Antragsverfahren-       -41         Ermittlungstätigkeit Ausland -Antragsverfahren-       -41         Dienstreise im grenznahen Bereich Polen -Antragsverfahren-       -41         ZDP - Reisen der GBA/PR //Schwerbeh V -Abrechnung -       -41         ZIT - Auslandsdienstreisen nach Brüssel -Antragsverfahren-       -41         Auslandsreise GBA/Personalrat/Schwerbehindertenvertreter - Abrechnung -       -41         Auslandsreise GBA/Personalrat/Schwerbehindertenvertreter - Abrechnung -       -41         Auslandsreise - Abrechnung -       -41         Auslandsreise - Abrechnung -       -41         Auslandsreis                                                                                                    | LSTE - Reisen der GBA/öPR/HPR/Schwerbh -Abrechnung                                  | 39 -   |
| LfU - Reisen der GBA/PR/HPR/Schwerbh -Abrechnung -       -         MBJS - Aufwandsvergütung.       -         MdJEV - DR innerhalb von BB/ Berlin -Antragsverfahren -       -         MdJEV - DR außerhalb von BB/ Berlin -Antragsverfahren -       -         MIL - Reisen des HPR -Abrechnung -       -         Auslandsdienstreisen in die an die BRD angrenzenden Länder -Antragsverfahren-       -         Auslandsdienstreisen in die an die BRD angrenzenden Länder -Antragsverfahren-       -         Auslandsdienstreisen in die an die BRD angrenzenden Länder -Antragsverfahren-       -         Landespolizeiorchester Ausland -Antragsverfahren-       -         Landespolizeiorchester Ausland -Antragsverfahren-       -         Strafverfolgung angrenz. Länder -Antragsverfahren-       -         Ermittlungstätigkeit Ausland -Antragsverfahren-       -         Dienstreise im grenznahen Bereich Polen -Antragsverfahren-       -         ZDP - Reisen der GBA/PR/Schwerbh -Abrechnung -       -         ZIT - Auslandsdienstreisen nach Brüssel -Antragsverfahren-       -         11.3 Weitere besondere Reisearten       -         Auslandsreise GBA/Personalrat/Schwerbehindertenvertreter - Abrechnung -       -         Ausland Fortbildung - Abrechnung -       -         Ausland Fortbildung - Abrechnung -       -         Ausland Fortbildung - Abrechnung - <t< td=""><td>LfU - DR Aufwandsvergütung gem. Hauserlass Nr. 16/2010 - Abrechnung</td><td> 40 -</td></t<>                                                      | LfU - DR Aufwandsvergütung gem. Hauserlass Nr. 16/2010 - Abrechnung                 | 40 -   |
| MBJS - Aufwandsvergütung                                                                                                    | LfU - Reisen der GBA/PR/HPR/Schwerbh -Abrechnung                                    | - 40 - |
| MdJEV - DR innerhalb von BB/ Berlin -Antragsverfahren -       - 40 -         MdJEV - DR außerhalb von BB/ Berlin -Antragsverfahren -       - 40 -         MIL - Reisen des HPR -Abrechnung -       - 40 -         Auslandsdienstreisen in die an die BRD angrenzenden Länder -Antragsverfahren-       - 40 -         FHP Slupsk/ g. D. PVD/ h. D. PVD - Abrechnung -       - 41 -         Landespolizeiorchester Ausland -Antragsverfahren-       - 41 -         Strafverfolgung angrenz. Länder -Antragsverfahren-       - 41 -         Ermittlungstätigkeit Ausland -Antragsverfahren-       - 41 -         Dienstreise im grenznahen Bereich Polen -Antragsverfahren-       - 41 -         Dienstreise im grenznahen Bereich Polen -Antragsverfahren-       - 41 -         ZDP - Reisen der GBA/PR /Schwerbeh V -Abrechnung -       - 41 -         ZIT - Auslandsdienstreisen nach Brüssel -Antragsverfahren-       - 41 -         11.3 Weitere besondere Reisearten       - 41 -         Ausland Fortbildung - Abrechnung -       - 41 -         Ausland Fortbildung - Abrechnung -       - 41 -         Ausland Fortbildung - Abrechnung -       - 41 -         Ausland Fortbildung - Abrechnung -       - 41 -                                                                                                    | MBJS - Aufwandsvergütung                                                            | - 40 - |
| MdJEV - DR außerhalb von BB/ Berlin -Antragsverfahren -       - 40 -         MIL - Reisen des HPR -Abrechnung -       - 40 -         Auslandsdienstreisen in die an die BRD angrenzenden Länder -Antragsverfahren-       - 40 -         FHP Slupsk/ g. D. PVD/ h. D. PVD -Abrechnung -       - 41 -         Landespolizeiorchester Ausland -Antragsverfahren-       - 41 -         Strafverfolgung angrenz. Länder -Antragsverfahren-       - 41 -         Ermittlungstätigkeit Ausland -Antragsverfahren-       - 41 -         Dienstreise im grenznahen Bereich Polen -Antragsverfahren-       - 41 -         Dienstreise im grenznahen Bereich Polen -Antragsverfahren-       - 41 -         ZDP - Reisen der GBA/PR /Schwerbeh V -Abrechnung -       - 41 -         ZIT - Auslandsdienstreisen nach Brüssel -Antragsverfahren-       - 41 -         11.3 Weitere besondere Reisearten       - 41 -         Auslandsreise GBA/Personalrat/Schwerbehindertenvertreter - Abrechnung -       - 41 -         Ausland Fortbildung - Abrechnung -       - 41 -         Ausland Fortbildung - Abrechnung -       - 41 -                                                                                                    | MdJEV - DR innerhalb von BB/ Berlin -Antragsverfahren                               | 40 -   |
| MIL - Reisen des HPR -Abrechnung -       - 40 -         Auslandsdienstreisen in die an die BRD angrenzenden Länder -Antragsverfahren-       - 40 -         FHP Slupsk/ g. D. PVD/ h. D. PVD -Abrechnung -       - 41 -         Landespolizeiorchester Ausland -Antragsverfahren-       - 41 -         Strafverfolgung angrenz. Länder -Antragsverfahren-       - 41 -         Ermittlungstätigkeit Ausland -Antragsverfahren-       - 41 -         Dienstreise im grenznahen Bereich Polen -Antragsverfahren-       - 41 -         Dienstreise im grenznahen Bereich Polen -Antragsverfahren-       - 41 -         ZDP - Reisen der GBA/PR /SchwerbehV -Abrechnung -       - 41 -         ZIT - Auslandsdienstreisen nach Brüssel -Antragsverfahren-       - 41 -         11.3 Weitere besondere Reisearten       - 41 -         Auslandsreise GBA/Personalrat/Schwerbehindertenvertreter - Abrechnung -       - 41 -         Ausland Fortbildung - Abrechnung -       - 41 -         Ausland Fortbildung - Abrechnung -       - 42 -         allg. angeordn Auslandsdienstreise -Abrechnung -       - 42 -                                                                                                    | MdJEV - DR außerhalb von BB/ Berlin -Antragsverfahren                               | 40 -   |
| Auslandsdienstreisen in die an die BRD angrenzenden Länder -Antragsverfahren                                                                                                    | MIL - Reisen des HPR -Abrechnung                                                    | 40 -   |
| FHP Slupsk/ g. D. PVD/ h. D. PVD - Abrechnung                                                                                                    | Auslandsdienstreisen in die an die BRD angrenzenden Länder -Antragsverfahren        | 40 -   |
| Landespolizeiorchester Ausland -Antragsverfahren-       - 41 -         Strafverfolgung angrenz. Länder -Antragsverfahren-       - 41 -         Ermittlungstätigkeit Ausland -Antragsverfahren-       - 41 -         Dienstreise im grenznahen Bereich Polen -Antragsverfahren-       - 41 -         Dienstreise im grenznahen Bereich Polen -Antragsverfahren-       - 41 -         ZDP - Reisen der GBA/PR /SchwerbehV -Abrechnung -       - 41 -         ZIT - Auslandsdienstreisen nach Brüssel -Antragsverfahren-       - 41 -         11.3 Weitere besondere Reisearten       - 41 -         Auslandsreise GBA/Personalrat/Schwerbehindertenvertreter - Abrechnung -       - 41 -         Ausland Fortbildung - Abrechnung -       - 42 -         allg. angeordn. Auslandsdienstreise -Abrechnung -       - 42 -                                                                                                    | FHP Slupsk/ g. D. PVD/ h. D. PVD -Abrechnung                                        | 41 -   |
| Strafverfolgung angrenz. Länder -Antragsverfahren-       - 41 -         Ermittlungstätigkeit Ausland -Antragsverfahren-       - 41 -         Dienstreise im grenznahen Bereich Polen -Antragsverfahren-       - 41 -         Reisen der GBA/PR /SchwerbehV -Abrechnung -       - 41 -         ZDP - Reisen der GBA/PR/HPR/Schwerbh -Abrechnung -       - 41 -         ZIT - Auslandsdienstreisen nach Brüssel -Antragsverfahren-       - 41 -         11.3 Weitere besondere Reisearten       - 41 -         Auslandsreise GBA/Personalrat/Schwerbehindertenvertreter - Abrechnung -       - 41 -         Ausland Fortbildung - Abrechnung -       - 42 -         allo, angeordn, Auslandsdienstreise -Abrechnung -       - 42 -                                                                                                    | Landespolizeiorchester Ausland -Antragsverfahren-                                   | 41 -   |
| Ermittlungstätigkeit Ausland -Antragsverfahren                                                                                                    | Strafverfolgung angrenz. Länder -Antragsverfahren                                   | 41 -   |
| Dienstreise im grenznahen Bereich Polen -Antragsverfahren-       - 41 -         Reisen der GBA/PR /SchwerbehV -Abrechnung -       - 41 -         ZDP - Reisen der GBA/PR/HPR/Schwerbh -Abrechnung -       - 41 -         ZIT - Auslandsdienstreisen nach Brüssel -Antragsverfahren-       - 41 -         11.3 Weitere besondere Reisearten       - 41 -         Auslandsreise GBA/Personalrat/Schwerbehindertenvertreter - Abrechnung -       - 41 -         Ausland Fortbildung - Abrechnung -       - 42 -         allg, angeordn, Auslandsdienstreise -Abrechnung -       - 42 -                                                                                                    | Ermittlungstätigkeit Ausland -Antragsverfahren                                      | 41 -   |
| Reisen der GBA/PR /SchwerbehV -Abrechnung -       - 41 -         ZDP - Reisen der GBA/PR/HPR/Schwerbh -Abrechnung -       - 41 -         ZIT - Auslandsdienstreisen nach Brüssel -Antragsverfahren-       - 41 -         11.3 Weitere besondere Reisearten       - 41 -         Auslandsreise GBA/Personalrat/Schwerbehindertenvertreter - Abrechnung -       - 41 -         Ausland Fortbildung - Abrechnung -       - 42 -         allg, angeordn, Auslandsdienstreise -Abrechnung -       - 42 -                                                                                                    | Dienstreise im grenznahen Bereich Polen -Antragsverfahren                           | 41 -   |
| ZDP - Reisen der GBA/PR/HPR/Schwerbh -Abrechnung -       - 41 -         ZIT - Auslandsdienstreisen nach Brüssel -Antragsverfahren-       - 41 -         11.3 Weitere besondere Reisearten       - 41 -         Auslandsreise GBA/Personalrat/Schwerbehindertenvertreter - Abrechnung -       - 41 -         Ausland Fortbildung - Abrechnung -       - 42 -         allg, angeordn, Auslandsdienstreise -Abrechnung -       - 42 -                                                                                                    | Reisen der GBA/PR /SchwerbehV -Abrechnung                                           | 41 -   |
| ZIT - Auslandsdienstreisen nach Brüssel -Antragsverfahren-       - 41 -         11.3 Weitere besondere Reisearten       - 41 -         Auslandsreise GBA/Personalrat/Schwerbehindertenvertreter - Abrechnung -       - 41 -         Ausland Fortbildung - Abrechnung -       - 42 -         allg. angeordn. Auslandsdienstreise -Abrechnung -       - 42 -                                                                                                    | ZDP - Reisen der GBA/PR/HPR/Schwerbh -Abrechnung                                    | 41 -   |
| 11.3 Weitere besondere Reisearten                                                                                                    | ZIT - Auslandsdienstreisen nach Brüssel -Antragsverfahren                           | 41 -   |
| Auslandsreise GBA/Personalrat/Schwerbehindertenvertreter - Abrechnung                                                                                                    | 11.3 Weitere besondere Reisearten                                                   | 41 -   |
| Ausland Fortbildung - Abrechnung 42                                                                                                    | Auslandsreise GBA/Personalrat/Schwerbehindertenvertreter - Abrechnung               | 41 -   |
| alla angeordn Auslandsdienstreise -Abrechnung                                                                                                    | Ausland Fortbildung - Abrechnung                                                    | 42 -   |
|                                                                                                    | allg. angeordn. Auslandsdienstreise -Abrechnung                                     | 42 -   |

### 1. Anmeldung

Um zum WebClient zu gelangen benutzen Sie bitte diesen Link <u>https://web.stv.mdf.lvnbb.de/reiko/ReikoServlet</u>. Es öffnet sich der folgende Anmeldebildschirm:

| ZBB Cottbus         Hotline 0355/865-4010 und 4011         email: reisekosten@zbb.brandenburg.de         Image: Imaktivität wird Ihre Sitzung nach 60 Minuten unterbrochen         Bei Inaktivität wird Ihre Sitzung nach 60 Minuten unterbrochen         Sie wurden erfolgreich abgemeldet.   |
|----------------------------------------------------------------------------------------------------|
| Bitte tragen Sie hier Ihre Nutzerkennung und Ihr Passwort ein.<br>Wenn Sie noch keine Nutzerkennung und kein Passwort haben, diese aber benötigen,<br>beantragen Sie diese bitte mit dem Änderungsdokument bei der PTravel-Verfahrensbetreuung.<br>(Änderungsdokument siehe <u>Punkt 1.2</u> ) |

#### Beispiel: Anmeldung

| Nutzerkennung | Muster |
|---------------|--------|
| Passwort      | •••••  |
|               | Login  |
|               |        |

Klicken Sie nun auf den Button "Login" um sich anzumelden.

| Reiseliste<br>Station                                 | Mitzeichnun<br>Bahn, Manfred   | ng DL/R         | L etc   | Testsys   | tem        |                   |              |      |             |      |
|-------------------------------------------------------|--------------------------------|-----------------|---------|-----------|------------|-------------------|--------------|------|-------------|------|
| <u>Aktualisieren der</u><br><u>Reisedaten</u>         | Aktionen                       | Reisenr. 🗸      | Name 🏧  | Vorname 🗸 | von≜▼      | bis <sup>▲▼</sup> | Reiseziele 🗸 | Bem. | Vorschuss 🏧 | Rei: |
| Eigene Reiseliste                                     | 😡 🏚 🣭 🔳 📎                      | HV-97280        | Tester  | Theo      | 01.02.2011 | 01.02.2011        | Magdeburg    |      | -           |      |
| LOGOUT - Abmelden                                     |                                |                 |         |           |            |                   |              |      |             |      |
| weitere Stationen:                                    |                                |                 |         |           |            |                   |              |      |             |      |
| Testeystern<br>Fahrkartenbeschaffung im<br>Testsystem |                                |                 |         |           |            |                   |              |      |             |      |
| m eine eigene Reise<br>s öffnet sich die folge        | anzulegen, kli<br>nde Ansicht: | icken Sie       | e auf d | en Link:  | <u>Eig</u> | ene Reis          | eliste       |      |             |      |
| Reiseliste                                            | Reiseliste                     | (Aktuell        | e):     |           |            |                   |              |      |             |      |
| Ansicht: <u>aktuelle Reisen</u>                       | Es existieren keine a          | ınzuzeigenden l | Reisen. |           |            |                   |              |      |             |      |
| Aktualisieren der                                     |                                |                 |         |           |            |                   |              |      |             |      |
| <u>Keisedaten</u>                                     |                                |                 |         |           |            |                   |              |      |             |      |
| LOGOUT - Abmelden                                     |                                |                 |         |           |            |                   |              |      |             |      |
| Neue Inlandsreise  Einzelreise - Inland               |                                |                 |         |           |            |                   |              |      |             |      |
| Sammelreise - Inland Bitte auswählen                  | 1                              |                 |         |           |            |                   |              |      |             |      |
| Start                                                 |                                |                 |         |           |            |                   |              |      |             |      |
| -Neue Auslandsreise                                   | _                              |                 |         |           |            |                   |              |      |             |      |

#### 1.1 Änderung des Passwortes

-

Bitte auswählen

PassPilfe

Start

(Prüfen / Genehmigen)

Antrag Reisemittel Hotline: 0355 865-4010

Um das von der Administration vergebene Passwort durch ein eigenes zu ersetzten, klicken Sie auf den Link "Passwort ändern". Es öffnet sich die folgende Seite:

| Passwort             | Passwort ändern             |                  |
|----------------------|-----------------------------|------------------|
| <mark>၇ Hilfe</mark> | Anmeldename                 | PP1              |
|                      | Altes Passwort              |                  |
|                      | Passwortlänge               | Min.:8 - Max.:12 |
|                      | Neues Passwort              |                  |
|                      | Wiederholung neues Passwort |                  |
|                      |                             | Ändern Abbrechen |
|                      |                             |                  |

Hier können Sie sich nach Angabe des bisherigen Passwortes ein neues Passwort vergeben. Bitte beachten Sie dabei, dass das neue Passwort mindestens 8, maximal 12 Zeichen lang sein darf. Das Passwort, welches Sie sich selbst geben, läuft nicht ab; Groß- und Kleinschreibung wird beachtet.

Nach dem Sie das Passwort geändert haben, gibt es eine kurze Bestätigung vom System:

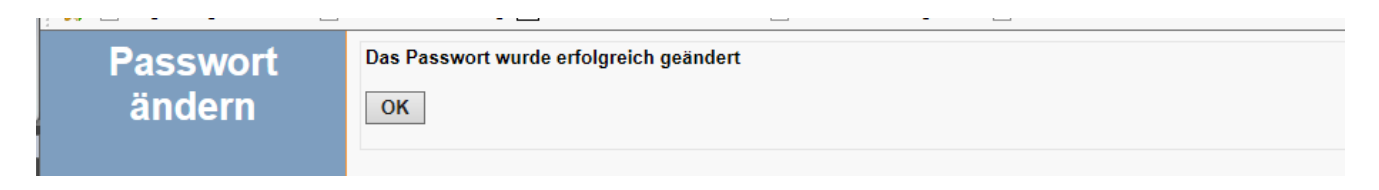

#### 1.2 Neuanmeldungs-/ Änderungs-/ Abmeldungsformular, Anträge auf Beschaffung von Reisemitteln

Bitte beachten Sie, dass Sie Änderungen Ihrer persönlichen Daten (Adresse, Dienststelle) über die Geschäftsstelle unverzüglich der Reisekostenstelle mitteilen, so dass die Erstattung Ihrer Reisekosten reibungslos erfolgen kann. Verwenden Sie dazu bitte das unter "Nützliche Verbindungen" stehende Änderungsformular.

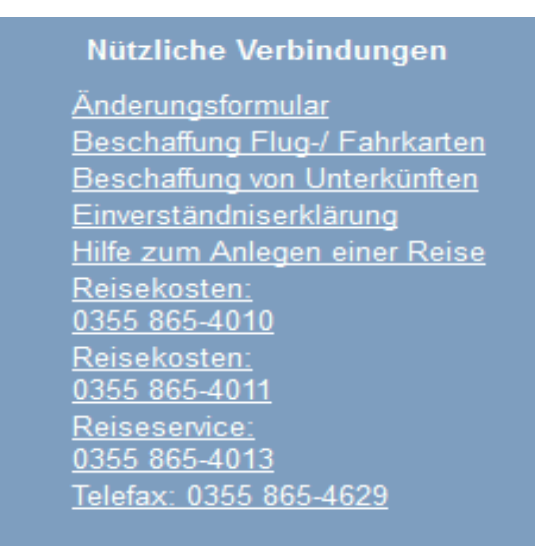

Des Weiteren können Sie den Reiseservice der ZBB in Anspruch nehmen. Die dafür erforderlichen Beschafffungsanträge für Fahrkarten oder Flugtickets bzw. eine Unterkunft finden Sie unter den entsprechenden Links. Bitte beachten Sie, dass Sie den Reiseservice erst in Anspruch nehmen dürfen, wenn Sie Ihr Einverständnis über die Verarbeitung Ihrer personenbezogenen Daten erklärt haben. Das entsprechende Dokument befindet sich ebenfalls unter den nützlichen Verbindungen.

#### 2. Anlegen einer neuen Reise

#### 2.1 Auswahl Inlandsreise / Auslandsreise / Reiseart / Reisetyp /Änderung des Passwortes

| Reiseliste                                                                                  | Reiseliste (Aktuelle):                                                                                                    |
|---------------------------------------------------------------------------------------------|----------------------------------------------------------------------------------------------------|
| Ansicht: <u>aktuelle Reisen</u>                                                             | Es existieren keine anzuzeigenden Reisen.                                                                                                    |
| alle reisen<br><u>Aktualisieren der</u><br><u>Reisedaten</u>                                | Nun können Sie wählen zwischen:                                                                                                    |
| LOGOUT - Abmelden      Neue Inlandsreise     Einzelreise - Inland     Sammelreise - Inland  | Neue Inlandsreise oder - sofern Sie die Berechtigung besitzen -<br>Neue Auslandsreise.                                                                                                    |
| Bitte auswählen  Start Neue Auslandsreise                                                   | Geben Sie nun an, ob es sich um eine Einzelreise oder Sammelreise handelt<br>(Reisetyp). Eine Sammelreise ist ein "Container" mehrerer Einzelreisen <b>einer</b><br>Reiseart. Näheres siehe <u>Punkt 8</u>                         |
| Rundreise - Ausland     Rundreise - Ausland     Bitte auswählen     Start                   | Über das Drop-Down-Feld wählen Sie bitte die Reiseart.                                                                                                    |
| Stationsliste<br>(Prufen / Genehmigen)<br>& Passwort ändern<br>? Hilfe                      | Beachten Sie hierbei, dass entsprechend der von Ihnen ausge-<br>wählten Reiseart ein Antrags- bzw. ein Abrechnungsverfahren<br>eingeleitet wird. Nähere Erläuterungen zu den einzelnen Reisear-<br>ten finden Sie im <u>Anhang</u> |
| Nützliche Verbindungen<br>Änderungsformular<br>Antrag Reisemittel<br>Hotline: 0355 865-4010 | Über diesen Link können Sie Ihr Passwort ändern. Nähere<br>Erläuterungen finden Sie <u>hier</u> .                                                                                                    |

Wenn Sie Ihre Auswahl getroffen haben, bestätigen Sie diese bitte mit dem Button Start.

#### 2.2 Auswahl des Reisezeitraumes

Nach dem Klick auf den Button Start öffnet sich das folgende Fenster. Geben Sie hier den Reisezeitraum an und bestätigen Sie Ihre Eingabe mit dem Button Weiter

| allgemeine Die                  | nstreise —            |                 |
|---------------------------------|-----------------------|-----------------|
|                                 | Datum<br>[TT.MM.JJJJ] | Zeit<br>[HH:MM] |
| Abreise*                        | 05.01.2011            | 08:00           |
| Beginn des<br>Dienstgeschäftes* | 05.01.2011            | 09:00           |
| Ende des<br>Dienstgeschäftes*   | 05.01.2011            | 16:00           |
| Rückkehr*                       | 05.01.2011            | 17:00           |
|                                 | Weiter                | Abbrechen       |
|                                 |                       |                 |

Nun öffnet sich das Reiseformular.

#### 3. Das Reiseformular

#### 3.1 Kopf des Reiseantrages

| Neue Reise | reisende Person:<br>Dienststelle:<br>Organisationseinheit (Personengruppe): | Testmann, Manfred - 010101 Musterstadt, Mutserstr. 00<br>Musterdienststelle - 010101 Musterstadt, Musterstr. 00<br>OG Testgruppe |
|------------|-----------------------------------------------------------------------------|----------------------------------------------------------------------------------------------------|
|            | Reiseart / Status:                                                          | allgemeine Dienstreise / Status=Antrag                                                                                           |

Hier werden Ihre personenbezogenen Daten angezeigt, welche im System hinterlegt sind und für den Workflow von entscheidender Bedeutung sind. Bitte überprüfen Sie diese beim Anlegen einer neuen Reise, insbesondere auch die Zuordnung zur Organisationseinheit (Personengruppe).

Des Weiteren sehen Sie hier auch noch einmal die von Ihnen gewählte Reiseart sowie den Status Ihrer Reise.

#### 3.2 Abschnitt Allgemeine Angaben

Der Reisezeitraum wird vom vorherigen Schritt übernommen.

| Allgemeine Angaben                     |                                              |              |
|----------------------------------------|----------------------------------------------|--------------|
|                                        | Datum [TT.MM.JJJJ]                           | Zeit [HH:MM] |
| Abreise*                               | 01.01.2012                                   | 08:00        |
| Beginn des Dienstgeschäftes*           | 01.01.2012                                   | 10:00        |
| Ende des Dienstgeschäftes*             | 01.01.2012                                   | 16:00        |
| Rückkehr*                              | 01.01.2012                                   | 17:00        |
| von (Wohnort/Dienstort) mit Anschrift* |                                              |              |
| zurück*                                |                                              |              |
| Reiseziel mit Anschrift*               |                                              | _ ←          |
| Zweck der Reise*                       | ✓ ✓ ✓ ✓ ✓ ✓ ✓ ✓ ✓ ✓ ✓ ✓ ✓ ✓ ✓ ✓ ✓ ✓ ✓        |              |
|                                        |                                              | ×            |
| Hauptbeförderungsmittel*               | privates Kfz mit erh. dienstl. Interesse 💌 🗲 |              |
| Aktenzeichen/Mitreisende               |                                              |              |
|                                        |                                              | <u> </u>     |

Alle mit \* gekennzeichneten Felder sind Pflichtfelder und somit zwingend auszufüllen. Wählen Sie Ihre Adresse bequem über das vorhandene **Dropdown-Feld** aus:

| von (Wohnort/Dienstort) mit Anschrift* |                                                                   |
|----------------------------------------|-------------------------------------------------------------------|
| zurück*                                | Lindendorf<br>15306 Lindendorf, Dorfstr.<br>FA Cottbus<br>Cottbus |
| Reiseziel mit Anschrift*               | 03048 Cottbus, Lipezker Str 45                                    |
| Zweck der Reise*                       | · · · ·                                                           |

Das Feld Aktenzeichen/ Mitreisende wird bei Aus- und Fortbildungsreisen zum Pflichtfeld.

Nutzen Sie dieses Feld auch für Angaben zu den Kostenstellen bzw., wenn für die von Ihnen beantragte Reise eine Erstattung der Reisekosten aus Drittmitteln - z. B. durch den Bund bzw. die EU - erfolgt. Diese Information ist für die Reisekostenstelle wichtig, damit sie die Erstattung der verauslagten Reisekosten beim Bund bzw. der EU beantragen kann.

Aktenzeichen/Mitreisende

Für eine genehmigungspflichtige Dienstreise sind die bisher gemachten Angaben bereits ausreichend. Sofern Sie jedoch einen Abschlag für Ihre Dienstreise beantragen möchten, müssen Sie in den Bereichen **"Fahrkosten", "Nebenkosten" und "Übernachtungskosten"** die (voraussichtlichen) Kosten angeben.

Näheres finden Sie hierzu im Abschnitt: 9. Abrechnung.

Die ZBB bietet als Service auch die Beschaffung der Reisemittel wie Fahrkarten, Flugtickets oder Unterkünfte an. Sofern Sie diesen Service in Anspruch nehmen möchten, tragen Sie dies in die Anmerkungsfelder des Formulars mit ein:

| (Aktenzeichen, Reiseverlauf, Mitreisende,<br>Kostenstelle, Sonstiges) |
|-----------------------------------------------------------------------|
|-----------------------------------------------------------------------|

#### 3.3 Weitere Angaben

Als Nächstes sind im Bereich "Weitere Angaben" noch einige Fragen zu beantworten, die für die Titelverwaltung bzw. Reisekostenstelle relevant sind. Hierbei geht es um die Überprüfung bezüglich einer eventuellen Kostenübernahme durch Dritte bzw., ob eine Versteuerung vorzunehmen ist. Der hier abgefragte Anspruch auf Trennungsgeld ist nur dann zu bejahen, wenn der Reisende Dienstreisen im Rahmen seiner Abordnung an eine andere Dienststelle durchführt:

#### – Weitere Angaben

| Angaben von der/dem Reisenden auszufüllen                                                                                                    |             |  |  |  |  |  |  |  |  |  |
|----------------------------------------------------------------------------------------------------|-------------|--|--|--|--|--|--|--|--|--|
| Zutreffendes bitte markieren<br>(Pflichtangaben sind mit * gekennzeichnet)                                                                                                    |             |  |  |  |  |  |  |  |  |  |
| Erfolgt eine Übernahme von Kosten durch Dritte?*<br>(wenn ja, den Namen in den Anmerkungen angeben)                                                                                                    | 🔴 Ja 🙆 Nein |  |  |  |  |  |  |  |  |  |
| Die Tätigkeit am gleichen Geschäftsort dauert, ohne mindestens 4 wöchiger Unterbrechung, bereits<br>länger als 3 Monate an.*                                                                                                    | 🔴 Ja 🙆 Nein |  |  |  |  |  |  |  |  |  |
| Das Dienstgeschäft findet im Umkreis von 2 km zu meiner Wohnung oder meiner Dienststelle statt.*                                                                                                    | 🗢 Ja 💽 Nein |  |  |  |  |  |  |  |  |  |
| Sind weitere Ermäßigungen zu den Fahrtkosten (außer Bahncard und Großkundenrabatt) oder privat<br>erworbene Fahrkarten vorhanden, die für diese Reise genutzt werden müssen?*<br>(wenn ja, bitte Art der Ermäßigung und örtlichen Gültigkeitsbereich in den Anmerkungen angeben) | 🔎 Ja 🖲 Nein |  |  |  |  |  |  |  |  |  |
| Sind Eigenanteile für diese Reise zu leisten?<br>(wenn ja, bitte Hinweise dazu in den Anmerkungen angeben)                                                                                                    | 🗢 Ja 🐼 Nein |  |  |  |  |  |  |  |  |  |
| Besteht ein Anspruch auf Trennungsgeld?                                                                                                    | 🗢 Ja 🕥 Nein |  |  |  |  |  |  |  |  |  |
| Angaben von der Dienststelle auszufüllen                                                                                                    |             |  |  |  |  |  |  |  |  |  |
| Haushaltsmittel sind erforderlich.*                                                                                                    | 🖲 Ja 🧲 Nein |  |  |  |  |  |  |  |  |  |
| Sind Haushaltsmittel vorhanden? (* wenn Haushaltsmittel erforderlich sind)                                                                                                    | 🖲 Ja 🥌 Nein |  |  |  |  |  |  |  |  |  |
| Es ist ein Reisebericht zu erstellen.<br>(wenn ja, bitte Hinweise dazu in den Anmerkungen angeben)                                                                                                    | 🗢 Ja 🖲 Nein |  |  |  |  |  |  |  |  |  |

Im Teil "Angaben von der Dienststelle auszufüllen" können **keine** Eintragungen vorgenommen werden. Diese Felder sind vorbelegt und ausgegraut; sie werden bei Bedarf von der Titelverwaltung in der ZBB bearbeitet.

#### 3.4 Übernachtungskosten bei mehrtägigen Dienstreisen

Bei mehrtägigen Dienstreisen wird vom Programm die Anzahl der nachgewiesenen Übernachtungen bereits rechnerisch ermittelt und vorbelegt:

| Übernachtungskosten                                     |            |
|---------------------------------------------------------|------------|
| Obernachtungskösten                                     |            |
| Übernachtungskosten (volle Erstattung)                  | 0.00 EUR 🚨 |
| Nachgewiesene Übernachtungen (volle Erstattung)         | 1 Anzahl   |
| Pauschale/Private Übernachtungen (pauschale Erstattung) | 0 Anzahl   |
| unentgeltliche Übernachtungen (keine Erstattung)        | 0 Anzahl   |
| im Preis enthaltene Frühstücke                          | 0 Anzahl   |
| Bemerkungen                                             | -          |

Wenn Sie diese Eintragung so stehen lassen, erhalten Sie beim Speichern der Reise folgende Fehlermeldung:

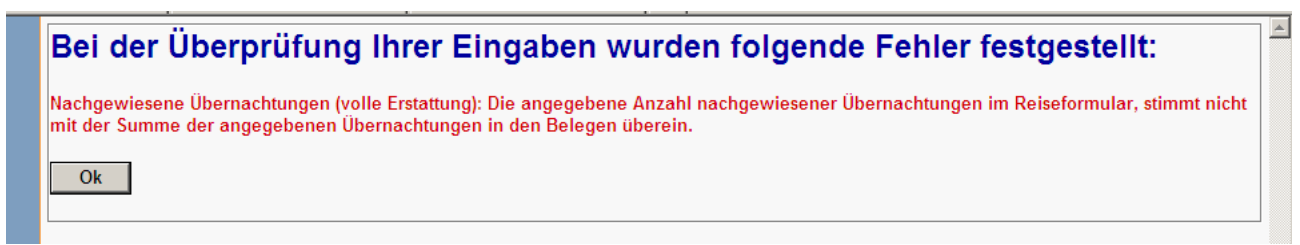

#### Hier haben Sie nun 2 Möglichkeiten:

1. Sie lassen die Unterkunft über den Reiseservice buchen.

In diesem Fall löschen Sie die Anzahl der "Nachgewiesenen Übernachtungen", tragen die Zahl der Übernachtungen in das Feld "unentgeltliche Übernachtungen" ein und im Bemerkungsfeld vermerken Sie, dass Sie den Reiseservice nutzen wollen.

| Übernachtungskosten                                     |                           |
|---------------------------------------------------------|---------------------------|
| Übernachtungskosten (volle Erstattung)                  | 0.00 EUR 🖄                |
| Nachgewiesene Übernachtungen (volle Erstattung)         | 0 Anzahl                  |
| Pauschale/Private Übernachtungen (pauschale Erstattung) | 0 Anzahl                  |
| unentgeltliche Übernachtungen (keine Erstattung)        | 1 Anzahl                  |
| im Preis enthaltene Frühstücke                          | 0 Anzahl                  |
| Bemerkungen                                             | Buchung über Reiseservice |

Danach können Sie den Reiseantrag problemlos speichern. Vergessen Sie in solchen Fällen nicht, Ihren Beschaffungsantrag an den Reiseservice zu schicken bzw. an Ihren Dienstreiseantrag als Anlage beizufügen.

2. Sie wollen sich die Unterkunft selbst beschaffen, wissen aber noch nicht genau, wie in welcher Höhe Unterkunftskosten anfallen werden.

In diesem Fall löschen Sie die Anzahl der "Nachgewiesenen Übernachtungen" und tragen in das Feld "Pauschale/Private Übernachtungen" die Zahl der Übernachtungen ein:

| ┌ Übernachtungskosten ────                              |            |
|---------------------------------------------------------|------------|
| Übernachtungskosten (volle Erstattung)                  | 0,00 EUR 📓 |
| Nachgewiesene Übernachtungen (volle Erstattung)         | 0 Anzahl   |
| Pauschale/Private Übernachtungen (pauschale Erstattung) | 1 Anzahl   |
| unentgeltliche Übernachtungen (keine Erstattung)        | 0 Anzahl   |
| im Preis enthaltene Frühstücke                          | 0 Anzahl   |
| Bemerkungen                                             |            |

Danach können Sie den Reiseantrag problemlos speichern.

Bitte denken Sie daran, bei Erstellung der Abrechnung diese Angaben dann entsprechend zu anzupassen.

#### 3.5 Abschluss und Speichern des Antrages

Vor dem Speichern eines Antrages muss die Richtigkeit und Vollständigkeit der Angaben bestätigt werden. Des Weiteren besteht hier die Möglichkeit einen Abschlag/ Vorschuss zu beantragen. Bitte beachten Sie, dass ein Vorschuss erst ab einem Betrag von 200 € gewährt wird.

| Abschlag / Vorschuss erwünscht                                                                                                    |
|----------------------------------------------------------------------------------------------------|
| * Hiermit bestätige ich pflichtgemäß die Richtigkeit und Vollständigkeit der Angaben. Die Informationen zur Sachschadenshaftung habe ich zur Kenntnis genommen.<br>Achtung: Erst mit dem Weiterleiten in der Reiseliste gilt ein Dienstreiseantrag als gestellt! |
| Speichern Abbrechen                                                                                                    |
| zum Seitenanfang                                                                                                    |
|                                                                                                    |

Haben Sie Ihre Angaben korrekt eingegeben, klicken Sie auf den Button **Speichern**. Danach gelangen Sie zurück zu Ihrer Reiseliste. Bitte beachten Sie, dass damit der Antrag **noch nicht** wirksam gestellt wurde, sondern noch weitergeleitet werden muss!

#### 4. Reiseliste des Reisenden

Nach dem Speichern Ihres Antrages gelangen Sie wieder in Ihre Reiseliste.

In der Reiseliste "aktuelle Reisen" sehen Sie alle Reisen, die sich im Antrags- oder Abrechnungsstadium befinden. Zusätzlich wird Ihnen angezeigt, wo sich Ihre aktuellen Reisen gerade befinden. (siehe Spalte Station)

In der Reiseliste "alle Reisen" werden zusätzlich die Reisen im Status "kontiert", aufgeteilt nach Jahren, angezeigt. Hier können Sie sich die Berechnungen der Reisekostenstelle ansehen oder auch Nachberechnungen von Reisen beantragen.

| Reiseliste                                                                                                    | Re | eis      | eli | ste  | e (A | ١kt | ue | lle            | e): Bah  | n, Man     | fred         |                       |                       |                                        |                          |       |
|----------------------------------------------------------------------------------------------------|----|----------|-----|------|------|-----|----|----------------|----------|------------|--------------|-----------------------|-----------------------|----------------------------------------|--------------------------|-------|
| Ansicht: <u>aktuelle Reisen</u><br><u>alle Reisen</u>                                                                                           |    | Aktionen |     |      |      |     |    | Reisenr.<br>▲▼ | von≜▼    | bis 🗸      | Reiseziele 🗸 | Status 🖤              | Station <sup>▲▼</sup> | Vorschuss                              | Reisekosten<br>o.Anr. ▲▼ |       |
| Aktualisieren der                                                                                                    | È  | ß        | ×   |      | 12   | 8   | 4  | Đ              | HV-99425 | 30.06.2011 | 30.06.2011   | fhjdgtjj              | Antrag                | hier                                   | -                        | 26,00 |
| Keisedaten                                                                                                    | æ  | ß        | x   |      | ß    |     | 4  |                | HV-98013 | 13.05.2011 | 15.05.2011   | siehe<br>Einzelreisen | Abrechnung            | hier                                   | -                        | 12,00 |
| LOGOUT - Abmelden                                                                                                    | 60 |          |     | (2)  | 12   | ٩.  | A. | 6              | HV-98526 | 10.04.2011 | 10.04.2011   | Magdeburg             | Abrechnung            | Test Reisekostenstelle                 | -                        | 56,60 |
| ⊢Neue Inlandsreise ——                                                                                                    | 60 |          |     |      | 12   |     | 4  | Ø              | HV-97652 | 09.04.2011 | 09.04.2011   | Potsdam               | Abrechnung            | Test Reisekostenstelle                 | -                        | 64,00 |
| Einzelreise - Inland     Sommeliese - Inland                                                                                                    | 60 |          |     | ۲    | 12   | ij, | 8  | ٢              | HV-98010 | 06.04.2011 | 06.04.2011   | Berlin,<br>Kuhdamm    | Abrechnung            | Test Reisekostenstelle                 | -                        | 6,00  |
| genehmigungspfl. Dienstreise                                                                                                    | 8  |          | x   | (11) | 12   | ŧ,  | 4  | Ø              | HV-97818 | 01.04.2011 | 01.04.2011   | Ofd Magdeburg         | Gen. m.<br>Auflagen   | hier                                   | -                        | 56,00 |
| Start                                                                                                    | 60 |          |     |      | ß    | ٩   | A  | Ø              | HV-94270 | 15.03.2011 | 15.03.2011   | Potsdam,<br>Steinstr  | Gen. m.<br>Auflagen   | Fahrkartenbeschaffung im<br>Testsystem | -                        | 6,00  |
| Neue Auslandsreise<br>Einzelreise - Ausland<br>Rundreise - Ausland<br>Auslandsdienstreisen •<br>Start<br>Stattonsliste<br>(Prufen / Genehmigen) |    |          |     |      |      |     |    |                |          |            |              |                       |                       |                                        |                          |       |

Die aktuell angelegte Reise ist in Abhängigkeit von der Netzauslastung erst einmal grau hinterlegt und kann erst nach dem Betätigen des Buttons Aktualisieren der weiterbearbeitet werden.

#### Bitte beachten Sie:

# Nach dem Speichern eines Dienstreiseantrages müssen Sie diesen noch weiterleiten!!! Erst dann gilt ein Dienstreiseantrag als wirksam gestellt.

Nach dem Weiterleiten Ihrer Reise durchläuft Ihr Dienstreiseantrag den von Ihrer Dienststelle vorgegebenen Workflow. Sie können jederzeit in der Spalte "Station" sehen, wo sich Ihr Antrag gerade befindet.

Wenn Ihre Dienstreise vom Vorgesetzten genehmigt wurde, werden Sie per Mail davon in Kenntnis gesetzt.

Die Statusbezeichnung "Genehmigt mit Auflagen" ist systemseitig voreingestellt, d. h. auch eine "antragsgemäße" Genehmigung erhält diesen Status.

### 5. Erläuterung der Symbole

Nachdem Sie den Button Sie den Button betätigt haben, haben Sie folgende Möglichkeiten:

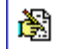

#### Bearbeiten der Reise

(nach dem Weiterleiten der Reise 🖾 wird dieses Symbol durch Ansehen der Reise 😒 ersetzt)

# 🗐 Weiterleiten der Reise

(erst mit dem Weiterleiten gilt ein Dienstreise- bzw. Erstattungsantrag als gestellt!)

## X Stornieren der Reise

(Achtung: Bitte nur die Reisen stornieren, die Sie tatsächlich nicht durchgeführt bzw. angetreten haben. Wurden Reisen angetreten, sollen aber nicht abgerechnet werden, dann lassen Sie diese entweder auf der Reiseliste stehen oder rechnen Sie diese mit "Null" ab.)

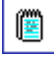

#### Notiz ansehen bzw. hinterlegen

(Hier können Sie Notizen für jede beteiligte Station im Workflow hinterlegen, des Weiteren sehen Sie hier auch, wie Ihre Reise genehmigt wurde. Ist das Symbol rot blinkend, liegen für Sie ungelesene Nachrichten vor.)

# 12

Ð

#### Drucken der aktuellen Reisedaten

#### Kopierfunktion

(Mit dieser Funktion können Sie Anträge - mit gleichen Bedingungen - kopieren und müssen nur noch Datum und ggf. Uhrzeit ändern.)

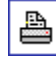

60

#### Drucken des Antrages / der Abrechnung

#### Ansehen der Reise

(nach Weiterleiten der Reise

# Machberechnung

(Diese Funktionalität ist nur in der Reiseliste "alle Reisen" für bereits ausgezahlte Reisen (Status "kontiert") verfügbar. Diese kann genutzt werden, wenn eine Nachberechnung an bereits kontierten Reiseabrechnungen vorzunehmen ist, weil zum Beispiel versehentlich Kosten nicht beantragt wurden. Bitte beachten Sie, dass sich diese Reise danach wieder im Status "Abrechnung" befindet und erneut zur Abrechnungsstelle weitergeleitet werden muss!)

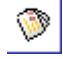

#### angehängte Dokumente

0 Dokumente vorhanden bzw. hinzufügen

(Hier können Dokumente oder Belege zu einer Reise hinzugefügt werden)

#### 6. Hinzufügen von Belegen und Dokumenten

Möchten Sie ein Dokument (z.B. Fahrkarte) anhängen, scannen Sie dieses ein und speichern Sie die Datei ab. Danach klicken Sie in Ihrer Reiseliste auf diesen Button . Es öffnet sich das unten abgebildete Fenster.

| Dokumente                                                                             | ☐ Dokumente der Reise 99425<br>Keine Dokumente vorhanden ☐ Dokument hinzufügen |  |
|---------------------------------------------------------------------------------------|--------------------------------------------------------------------------------|--|
|                                                                                       | Datei Durchsuchen                                                              |  |
| Zurück zur Reiseliste                                                                 | Dateiname (optional)                                                           |  |
| Nützliche Verbindungen<br><u>Aktuelle Erlasslage</u><br><u>Hotline: 0355 865-4010</u> | Anmerkung                                                                      |  |
|                                                                                       | Hochladen                                                                      |  |

Nun klicken Sie auf den ButtonDurchsuchen...Wählen Sie Ihr abgespeichertes bzw. benötigtes Dokument ausund klicken Sie abschließend auf den ButtonHochladenDie folgenden Dateitypen sind zugelassen: pdf, txt, doc,docx, xls, xlsx, png, tif, jpg, gif, rtf, odt, ods.......

Ihr hochgeladenes Dokument wird Ihnen in dieser Ansicht über dem Fenster "Dokument hinzufügen" angezeigt. Hier haben Sie die Möglichkeit sich das Dokument anzusehen 🔛 und/ oder ggf. zu löschen 💌 :

|                        |                        |                                 | Datum      | Anmerkung   | Ersteller     | Dateiname     | Grö |  |  |  |
|------------------------|------------------------|---------------------------------|------------|-------------|---------------|---------------|-----|--|--|--|
|                        | ₩                      | ж                               | 15.07.2011 |             | Bahn, Manfred | Fahrkarte.doc |     |  |  |  |
|                        | ⊢ Dokur                | m <mark>ent hin</mark><br>Datei | zufügen    | Durchauchan |               |               |     |  |  |  |
|                        | max                    | . 500,00 kl                     | 3          | Durchsüchen |               |               |     |  |  |  |
| Nützliche Verbindungen | Dateina                | ame (optio                      | nal)       |             |               |               |     |  |  |  |
|                        | Anmerkung<br>Machladen |                                 |            |             |               |               |     |  |  |  |
|                        |                        |                                 |            |             |               |               |     |  |  |  |
|                        |                        |                                 |            |             |               |               |     |  |  |  |

### 7. Abmeldung

Die Abmeldung erfolgt ausschließlich über den Link Vogout Abmelden, welcher sich auf der linken Navigationsleiste der Reiselistenansicht befindet.

#### 8. Sammelreise

#### 8.1 Anlegen einer neuen Sammelreise

Eine Sammelreise stellt einen Container gleichartiger Reisen dar, die zum Beispiel monatsweise abgerechnet werden können.

Der typische Anwendungsfall für eine Sammelreise sind mehrere eintägige "allgemein angeordnete Dienstreisen" oder Reisen, für die lediglich eine "Aufwandsvergütung" gezahlt wird. Vergleichbar sind Sammelreisen mit einem Fahrtenbuch. Es dürfen nur Reisen mit dem gleichen Workflow in einer Sammelreise angelegt bzw. abgerechnet werden. Eine Kombination von genehmigungspflichtigen und genehmigungsfreien Reisen in einer Sammelreise ist aufgrund der unterschiedlichen Workflows nicht möglich.

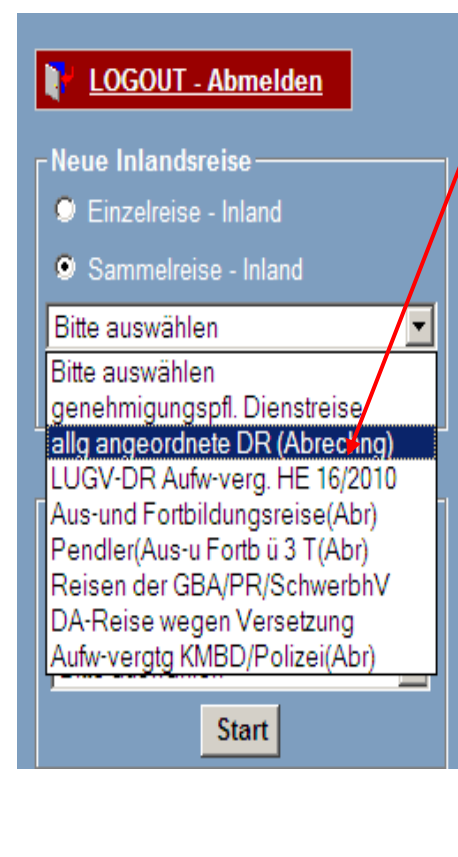

Zunächst wählen Sie den Reisetyp ("Sammelreise-Inland") und die Reiseart (z.B. allgemein angeordnete Dienstreisen) aus.

# Achtung: Bitte verwenden Sie bei einer Sammelreise niemals die Reiseart "Pendler (Aus- u Fortb. ab 3 T)" !

Bestätigen Sie Ihre Auswahl mit dem "Start"-Button. Als Nächstes legen Sie den Sammelreisezeitraum fest, der i. d. R. einen Monat betragen sollte: z.B. 01.08.JJJJ – 31.08.JJJJ. Der Sammelreisezeitraum darf sich mit keinem anderen Sammelreisezeitraum überschneiden.

| │ Bitte geben Sie den Beginn und d | as Ende (Datum) des (  | Sammelreisezeitraums ein:  – |
|------------------------------------|------------------------|------------------------------|
|                                    |                        | Datum [TT.MM.JJJJ]           |
|                                    | Beginn der Sammelreise |                              |
|                                    | Ende der Sammelreise   |                              |
|                                    |                        | Weiter Abbrechen             |
|                                    |                        |                              |

Nach Festlegung des Sammelreisezeitraumes bestätigen Sie Ihre Angaben mit Betätigen des "Weiter"-Buttons.

| N I     |        |       | +        | - T | · ·    | منع منعال م | مرما الطاقي بريميم | C       | 1        | it and the second | مرجبة واوام ومسوري |  |
|---------|--------|-------|----------|-----|--------|-------------|--------------------|---------|----------|-------------------|--------------------|--|
| ixii ir | 1 WILL | Innen | ner eret |     | nee vn | n innen     | newaniten          | Samme   | Ireiseze | attrai imee       | vorneschianen      |  |
| INUI    | IVVIIU |       |          |     |        |             | gowaniton          | ounning |          |                   | Vorgeseinagen      |  |
|         |        |       |          |     |        |             | 0                  |         |          |                   |                    |  |

| allg angeordne                  | te DR (Abrecl         | hng) ———        |
|---------------------------------|-----------------------|-----------------|
|                                 | Datum<br>[TT.MM.JJJJ] | Zeit<br>[HH:MM] |
| Abreise*                        | 01.10.2013            | 00:00           |
| Beginn des<br>Dienstgeschäftes* | 01.10.2013            | 00:00           |
| Ende des<br>Dienstgeschäftes*   | 01.10.2013            | 00:00           |
| Rückkehr*                       | 01.10.2013            | 00:00           |
|                                 | Weiter                | Abbrechen       |
|                                 |                       |                 |

Hier tragen Sie noch die Uhrzeiten ein und bestätigen Ihre Eingaben mit dem "Weiter"-Button.

Nun öffnet sich das Abrechnungsformular, in dem Sie Ihre Kosten eintragen können.

Nachdem Sie alle relevanten Daten für die erste Reise des Sammelreisezeitraumes eingegeben haben, speichern Sie die Reise ab.

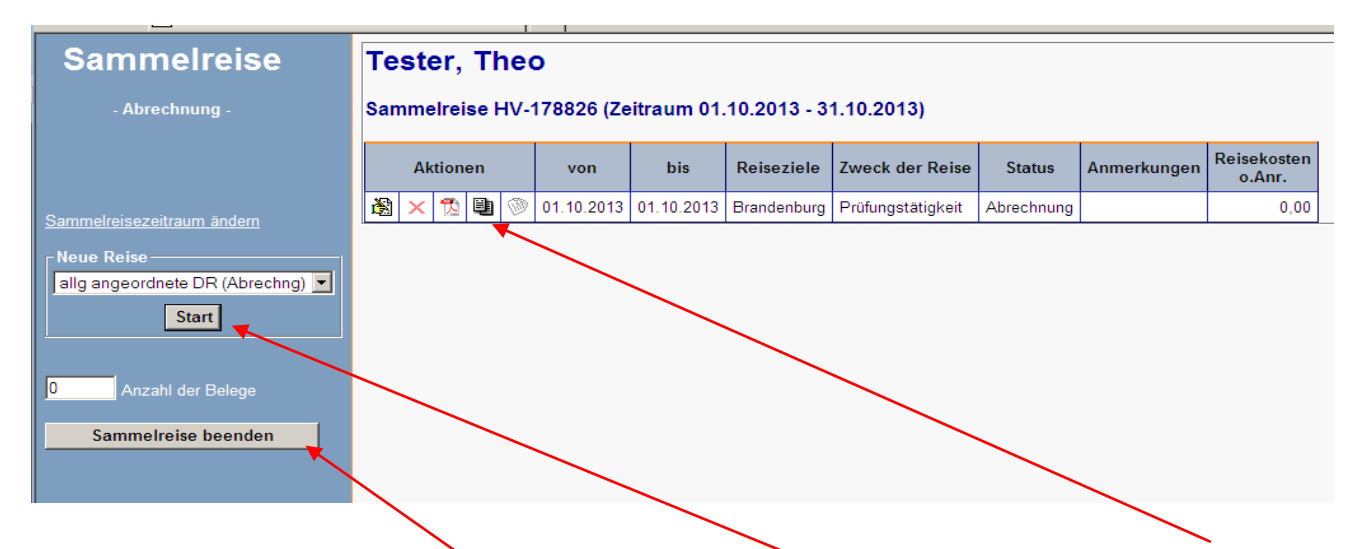

Sie können nun die Sammelreise beenden, über die Schaltfläche **START** eine weitere Reise, die Sie innerhalb des festgelegten Sammelreisezeitraumes durchgeführt haben, anlegen oder die bereits angelegte Reise über die **Reisecopy-Funktion** auf ein beliebiges Datum innerhalb des von Ihnen gewählten Sammelreisezeitraum kopieren.

Nach Betätigen des Buttons (Reisecopy-Funktion) öffnet sich ein Fenster, in das Sie lediglich das Datum des gewünschten Reisetages eingeben müssen. Danach öffnet sich ein neues Reiseformular, in dem alle Daten des ursprünglichen Formulars enthalten sind. Sie brauchen diese Daten nur noch auf ihre Richtigkeit prüfen und nach Bestätigung der "Richtigkeit und Vollständigkeit Ihrer Angaben" abspeichern.

#### 8.2 Ändern des Sammelreisezeitraums

Um den Sammelreisezeitraum zu verändern, klicken Sie in der Reiseliste auf den Bearbeiten Button. Danach sehen Sie das Fenster mit allen Einzelreisen.

| Hier klicken | Sie auf den Button                                                    | Samn |   |            | traun    | <u>n ändern</u> | um         | den Zei       | traum zu k      | orrigierer | 1.              |             |                       |  |
|--------------|-----------------------------------------------------------------------|------|---|------------|----------|-----------------|------------|---------------|-----------------|------------|-----------------|-------------|-----------------------|--|
|              | - Abrechnung - Sammelreise HV-1234 (Zeitraum 24.02.2011 - 30.03.2011) |      |   |            |          |                 |            |               |                 |            |                 |             |                       |  |
|              |                                                                       |      |   |            | Aktionen |                 | n von      |               | bis             | Reiseziele | Zweck der Reise | Anmerkungen | Reisekosten<br>o.Anr. |  |
|              | Sammelreisezeitraum ändern                                            | 8    | x | 1          | 1 🔊      | 24.02.2011      | 24.02.2011 | sammelreise   | Fachbesprechung |            | 26,00           |             |                       |  |
|              | Neue Daige                                                            | ×.   | × | 1 <u>0</u> | 1        | 29.03.2011      | 29.03.2011 | sammelreise   | Fachbesprechung |            | 6,00            |             |                       |  |
|              | Personalratsreise                                                     | 8    | × | 12         |          | 30.03.2011      | 30.03.2011 | sammelreise s | Fachbesprechung |            | 26,00           |             |                       |  |
|              | Start                                                                 |      |   |            |          |                 |            |               |                 |            |                 |             |                       |  |
|              | 0 Anzahl der Belege                                                   |      |   |            |          |                 |            |               |                 |            |                 |             |                       |  |
|              | Sammelreise beenden                                                   |      |   |            |          |                 |            |               |                 |            |                 |             |                       |  |

Bitte beachten Sie: Eine Sammelreise kann maximal bis zu 22 Einzelreisen enthalten.

#### 8.3 Beenden der Sammelreise

Wenn Sie alle Reisen in Ihrer Sammelreise angelegt haben, klicken Sie auf dem Button "Sammelreise beenden" und landen wieder auf Ihrer Reiseliste:

| Reiseliste                                                             | Re | Reiseliste (Aktuelle): Tester, Theo |   |   |    |                |       |       |               |            |                       | -                                           |            |                                          |   |  |
|------------------------------------------------------------------------|----|-------------------------------------|---|---|----|----------------|-------|-------|---------------|------------|-----------------------|---------------------------------------------|------------|------------------------------------------|---|--|
| Ansicht: <u>aktuelle Reisen</u><br><u>alle Reisen</u>                  |    | Aktionen                            |   |   |    | Reisenr.<br>▲▼ | von 💇 | bis 🗸 | Reiseziele 🗸  | Status ▲▼  | Station <sup>▲▼</sup> | Vorschuss                                   | I          |                                          |   |  |
| S Aktualisieren der Reisedaten                                         | 60 |                                     |   |   | 12 | Ð,             | A     | Ø     | HV-<br>178076 | 06.11.2013 | 06.11.2013            | Frankfurt Oder, PP                          | Abrechnung | MZ allg. angeordnete<br>DR Testsystem    | - |  |
| V LOGOUT - Abmelden                                                    | ⇔  |                                     |   |   | ß  |                | 4     | Ø     | HV-<br>A2680  | 21.10.2013 | 25.10.2013            | Tokio                                       | Antrag     | Mitzeichnung RL/DL<br>Ausland Testsystem | - |  |
| Neue Inlandsreise                                                      | 60 |                                     |   | ( | 12 |                | A     | Ø     | HV-<br>A2630  | 16.10.2013 | 17.10.2013            | Landesv. Brüssel                            | Antrag     | Mitzeichnung RL/DL<br>Ausland Testsystem | - |  |
| <ul> <li>Einzelreise - Inland</li> <li>Sammelreise - Inland</li> </ul> | 60 |                                     |   | ( | ß  | ٤              | A     | Ø     | HV-<br>178074 | 14.10.2013 | 14.10.2013            | MdF Potsdam                                 | Antrag     | Mitzeichnung DL/RL<br>etc Testsystem     | - |  |
| Bitte auswählen                                                        | 8  | ß                                   | × | • | ħ  | ٩              | a     | Ø     | HV-<br>173506 | 07.10.2013 | 11.10.2013            | Heinrich-Mann-<br>Allee 97 14469<br>Potsdam | Antrag     | hier                                     | - |  |
|                                                                        |    |                                     |   |   |    |                |       |       | HV-<br>178826 | 01.10.2013 | 31.10.2013            | siehe<br>Einzelreisen                       | in Arbeit  | hier                                     | - |  |
| Einzelreise - Ausland                                                  |    |                                     |   | æ | -  | ⊟h             | P.    | 630   | HV-           | 10 00 2012 | 10 00 2012            | ZIT-BB,<br>Doctuotroll o                    | Abraabauaa | Test                                     |   |  |

Sammelreisen werden in der Reiseliste immer fettgedruckt dargestellt; in der Spalte "Reiseziele" findet man lediglich einen Verweis darauf, dass es sich um mehrere Einzelreisen handelt.

#### 9. Abrechnen einer Reise

Für die Abrechnung einer Reise und Beantragung der Erstattung ist Folgendes zu beachten:

PTravel entscheidet anhand der Reiseart (Näheres unter <u>11. Anhang</u> - <u>Reisearten</u>), ob Ihre gewählte Reiseart gleich abgerechnet werden kann oder ob Ihre Dienstreise noch durch Ihren Vorgesetzten genehmigt werden muss.

#### 9.1 Abrechnen einer genehmigungspflichtigen Dienstreise

Bei genehmigungspflichtigen Dienstreisen durchläuft die Reise erst den Antrags-Workflow (wird von der Dienststelle vorgegeben), ehe sie nach Genehmigung durch den Vorgesetzten bei Ihnen wieder auf Ihrer Reiseliste mit Status "Genehmigt mit Auflagen" liegt:

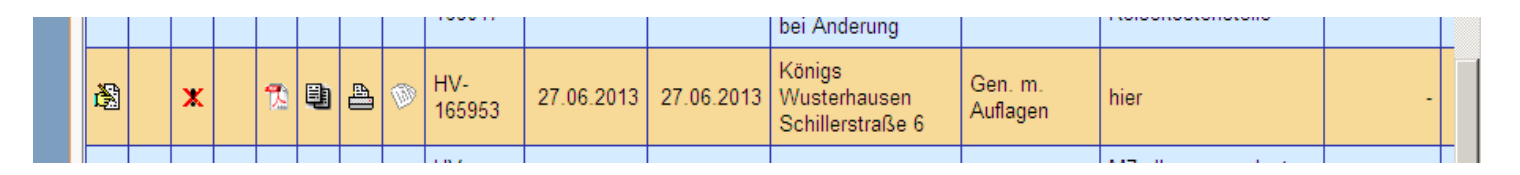

Zum Abrechnen dieser Reisen öffnen Sie diese mit dem Bearbeitungs-Button 🗟 . Nun können Sie die Antragsdaten prüfen und an den tatsächlichen Reiseverlauf anpassen sowie die von Ihnen verauslagten Kosten eintragen.

#### 9.2 Abschnitt Fahrkosten

Hier können Sie entweder die Kosten direkt in die entsprechenden Felder eintragen oder alternativ über die Bearbeitungssymbole in alle notwendigen Angaben detailliert angeben.

Das Feld "gefahrene km" bezieht sich auf die Beförderungsmittel "privates Kfz" oder "privates Kfz mit erh. dienstl. Interesse".

| Beförderungsmittel                | [privat                   | es Kfzmiterh dien               |                       |                   |                 |                  |                 |      | Fahrtkosten<br>ir ist bekannt, dass bei Gewährung der kleinen Wegstreckenentschädigung eine Sachschadenshaftung durch den Dienstherm nicht besteht. |  |  |  |  |  |  |  |  |
|-----------------------------------|---------------------------|---------------------------------|-----------------------|-------------------|-----------------|------------------|-----------------|------|----------------------------------------------------------------------------------------------------|--|--|--|--|--|--|--|--|
| Dela sed / Ceellandanesha#        | kaina                     |                                 | stl. Interes          | se 🔻              | Тур             | ab 6             | i01 ccm         | •    |                                                                                                    |  |  |  |  |  |  |  |  |
| Banncard / Großkundenrapatt       | <ul> <li>Reine</li> </ul> | normal<br>25% 50% 100%<br>O O O | fin<br>25% 509<br>O O | st<br>% 100%<br>C | Großkunde<br>ja | nrabatt*<br>nein | Netz-/Zeitkarte |      |                                                                                                    |  |  |  |  |  |  |  |  |
| Bahn                              | 0,00                      | Eor 🛓                           |                       |                   | gefahrene k     | m O              | km 💆            | ]    | -                                                                                                    |  |  |  |  |  |  |  |  |
| Nahverkehr                        | 0,00                      | E <del>ta</del>                 | ]                     |                   | Mitnahme        |                  |                 | x    | km                                                                                                    |  |  |  |  |  |  |  |  |
| Flugzeug                          | 0,00                      | E <del>kr</del>                 | ]                     |                   |                 |                  |                 |      |                                                                                                    |  |  |  |  |  |  |  |  |
| Taxi                              | 0,00                      | EUR 💆                           |                       |                   | Gepäck          |                  |                 | kg 📃 | km                                                                                                    |  |  |  |  |  |  |  |  |
| Mietwagen                         | 0,00                      | EUR 💆                           |                       |                   |                 |                  |                 |      |                                                                                                    |  |  |  |  |  |  |  |  |
| Schiff/Fähre                      | 0,00                      | EUR 🖄                           | j                     |                   |                 |                  |                 |      |                                                                                                    |  |  |  |  |  |  |  |  |
| Begründung für Beförderungsmittel |                           |                                 |                       | ·                 |                 |                  |                 |      |                                                                                                    |  |  |  |  |  |  |  |  |
|                                   |                           |                                 |                       |                   |                 |                  |                 |      |                                                                                                    |  |  |  |  |  |  |  |  |

Wenn Sie Ihre Kosten detailliert eingeben möchten, klicken Sie auf das entsprechende "Bearbeiten-Symbol":

km 🗟

0

Beispiel: Bearbeitungsfeld

Klicken Sie nun auf den Button nehmen und Ihre Eingaben mit dem Button Bereichern abschließen.

| 🦥 https://reikoentw.prog.fvbb.de:8443 - kmetappe - Microsoft Internet Explorer |                                                            |  |  |  |  |  |
|--------------------------------------------------------------------------------|------------------------------------------------------------|--|--|--|--|--|
| Beförderungsmittel                                                             | privateigenes KFZ                                          |  |  |  |  |  |
| Тур                                                                            | ab 601 ccm                                                 |  |  |  |  |  |
| gefahrene Kilometer                                                            | km                                                         |  |  |  |  |  |
| Art der Fahrt                                                                  | Hin- und Rückfahrt C Hinfahrt C Rückfahrt C Sonstige Fahrt |  |  |  |  |  |
| Mitnahme                                                                       | 0 Personen                                                 |  |  |  |  |  |
| Gepäck                                                                         | 0 kg                                                       |  |  |  |  |  |
| Bemerkung/Begründung für Beförderungsmittel                                    | ×                                                          |  |  |  |  |  |
| 🕅 Neu 🖄 Bearbeiten 🗙 Abbrechen                                                 | 🖺 🖺 Speichem 🖉 Löschen 🕺 Schließen 🛛 😵 Hilfe               |  |  |  |  |  |

Im Feld "gefahrene Kilometer" sind die tatsächlich gefahrenen Kilometer einzutragen. Umwege sind im Anmerkungsfeld kurz zu begründen.

Wenn Sie alle Etappen angelegt haben, klicken Sie auf 💷 Schließen

| Image: New Constraint of the series of the series | http: | s://reikoentw.prog.fvbb. | de:8443          | - kmetappe - Mic       | rosoft Interne        | t Explorer           |         |                                               | _ |
|----------------------------------------------------------------------------------------------------|-------|--------------------------|------------------|------------------------|-----------------------|----------------------|---------|-----------------------------------------------|---|
| Wegstrecken       Beförderungsmittel                                                                                                    | B     | Neu 🛛 🖄 Bearbeite        | n 📘              | 🔀 Abbrechen            | Spe                   | eichem 🛛 🜌           | Löschen | Schließen SHilfe                              | • |
| Beförderungsmittel         Typ         gefahrene<br>Kilometer         Art der<br>Fahrt         Mitnahme<br>Personen         Gepäck         Bemerkung/Begründung für<br>Beförderungsmittel           C         privateigenes KFZ         ab<br>601<br>ccm         100 km         Hin- und<br>Rockfährt         0         0 kg                                                                                                    |       |                          |                  |                        | Wegstree              | cken                 |         |                                               |   |
| C privateigenes KFZ ab<br>601 com 100 km Hin- und<br>Rückfahrt 0 0 kg                                                                                                    |       | Beförderungsmittel       | Тур<br>▲▼        | gefahrene<br>Kilometer | Art der<br>Fahrt      | Mitnahme<br>Personen | Gepäck  | Bemerkung/Begründung fü<br>Beförderungsmittel | r |
|                                                                                                    | 0     | privateigenes KFZ        | ab<br>601<br>ccm | 100 km                 | Hin- und<br>Rückfahrt | o                    | Okg     |                                               |   |

Danach werden alle Eintragungen kumuliert in das Formular übernommen.

#### 9.3 Abschnitt Nebenkosten

Eventuelle Nebenkosten wie z. B. Parkgebühren tragen Sie bitte unter diesem Punkt über das Bearbeitungsfeld 🚨 ein.

| Nebenkosten             |      |         |
|-------------------------|------|---------|
| Art                     |      | betrag  |
| Parkgebühren            | 0,00 | eur 📓 🚩 |
| steuerpflichtige Kosten | 0,00 | EUR 圈   |
|                         |      | EUR     |
|                         |      | EUR     |
|                         |      | EUR     |
|                         |      | EUR     |
| weitere Kosten          |      | eur 📓 🗡 |
| Anmerkungen             |      | X       |

#### 9.4 Abschnitt Übernachtungskosten

Programmseitig wird bei einer mehrtägigen Dienstreise das Feld "Nachgewiesene Übernachtungskosten" mit der Anzahl der Übernachtungen vorbelegt. Sie müssen nun diese Angaben entsprechend vervollständigen. Dazu öffnen Sie das entsprechende Unterformular über das Bearbeitungsfeld

| Übernachtungskosten                                     |            |
|---------------------------------------------------------|------------|
| Übernachtungskosten (volle Erstattung)                  | 0,00 EUR 🔀 |
| Nachgewiesene Übernachtungen (volle Erstattung)         | 0 Anzahl   |
| Pauschale/Private Übernachtungen (pauschale Erstattung) | 0 Anzahl   |
| unentgeltliche Übernachtungen (keine Erstattung)        | 0 Anzahl   |
| im Preis enthaltene Frühstücke                          | 0 Anzahl   |
|                                                         |            |
| Bemerkungen                                             |            |
|                                                         |            |
|                                                         | 1          |

Es öffnet sich folgendes Fenster: Im Feld "Belegdatum" ist das Rechnungsdatum einzugeben.

| Belegdatum [TT.MM.JJJJ]*                                                                                            |                                  |
|----------------------------------------------------------------------------------------------------|----------------------------------|
| Belegart                                                                                                    | Übernachtungskosten              |
| Gesamtbetrag Übernachtung mit Frühstück*<br>(weitere in der Rechnung enthaltene Kosten sind hier nicht einzutragen) | 0,00 EUR                         |
| Anzahl ÜN / Frühstück*                                                                                              | 0                                |
| Gesamtbetrag der Frühstückskosten                                                                                   | 0,00 EUR                         |
| Arbeitgeberveranlassung*                                                                                            | O Ja O Nein                      |
| Buchung von Dienststelle oder reisende Person*                                                                      | O Dienststelle O reisende Person |
| Von Dienststelle bezahlt                                                                                            |                                  |
| Bemerkung<br>( z.B. Begründung für die Erstattung der den Höchstbetrag übersteigenden Übernachtungskosten)          |                                  |
| 🗄 Neu 🖉 Bearbeiten 🗴 Abbrechen 📽 Speichem 🖉 Löschen 🔊 Schließen                                                     | 8 <u>Hilfe</u>                   |

Die Anzahl der Frühstücke bzw. der Übernachtungen ist im Beleg einzugeben. Der Frühstückspreis, der in der Rechnung extra ausgewiesen ist, wird im Feld "Gesamtbetrag der Frühstückskosten" eingetragen.

Wenn eine **Arbeitgeberveranlassung** vorliegt, werden die Kosten des Frühstücks in voller Höhe von der Dienststelle übernommen. Liegt keine Arbeitgeberveranlassung vor, wird das Frühstück nur bis zur Höhe des Pauschbetrages (zurzeit: 4,80 €) erstattet.

Übernachtungskosten, die den Betrag von 64,80 € (incl. Frühstück) übersteigen, sind im Feld "Bemerkung" zu begründen.

Die Buchung des Hotels kann durch die Dienststelle oder den Reisenden selbst vorgenommen werden. Bitte beachten Sie, dass bei Buchung durch den Reisenden selbst in der Hotelrechnung zwingend die Dienststelle mit angegeben sein muss, um die im Rechnungsbetrag enthaltenen Frühstücke in voller Höhe erstattet zu bekommen. Wenn die Kosten bereits von der Dienststelle im Vorfeld verauslagt wurden, setzen Sie das Häkchen bei

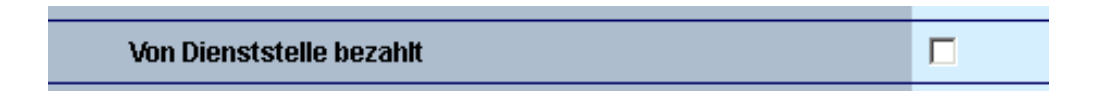

Der Betrag wird dann automatisch in den Abschnitt "Anrechnung von <u>erhaltenen</u> Fahrscheinen und Zuwendungen" übernommen.

Nach dem Speichern werden die Angaben im Formular angezeigt.

#### 9.5 Abschnitt Unentgeltliche Mahlzeiten und Verzicht auf Tagegeld/ Übernachtungsgeld

Hier sind Eintragungen zum Erhalt unentgeltlicher Mahlzeiten vorzunehmen. Sofern Mahlzeiten von Amts wegen unentgeltlich bereitgestellt wurden, ist dies für den ersten und letzten Reisetag separat; für die Zwischentage als Anzahl einzutragen. Des Weiteren können Sie hier auch auf das Tagegeld bzw. Übernachtungsgeld verzichten.

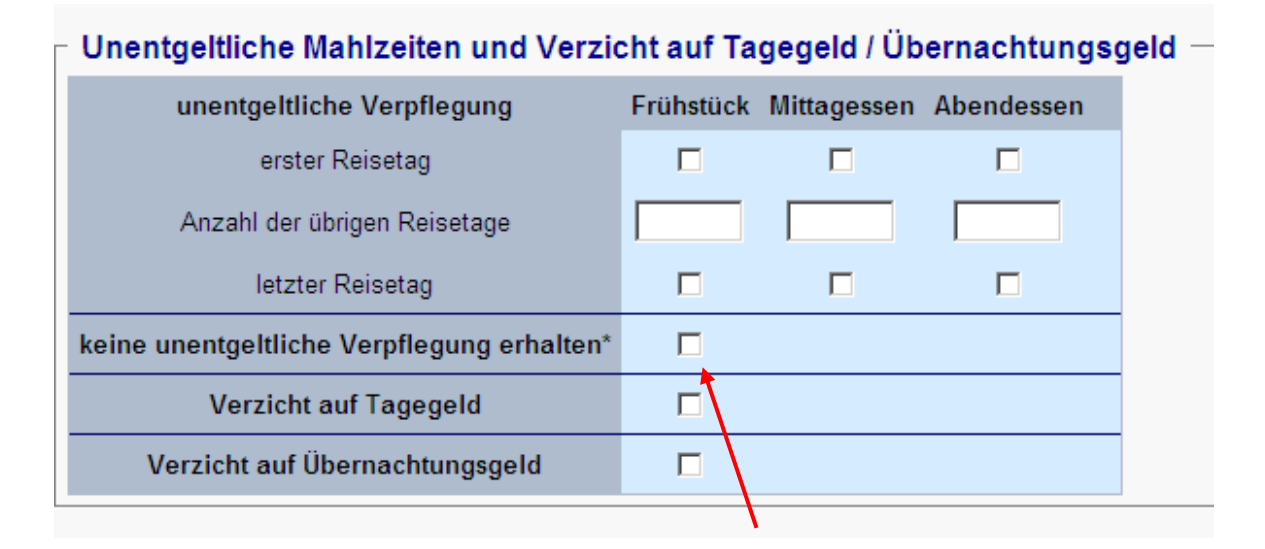

Haben Sie keine unentgeltliche Verpflegung erhalten, bestätigen Sie dies bitte entsprechend.

#### 9.6 Abschnitt Anrechnung von erhaltenen Fahrscheinen und Zuwendungen

T

Hier können Sie die, z.B. im Vorfeld von der Dienststelle, erhaltenen Fahrscheine angeben.

| Anrechnung von erhaltenen Fahr<br>Erfassen Sie keinen Vorschuss/Abschlag hier | scheinen und Zuwendungen —<br>, welcher in Reiko beantragt (Vorschuss erv | vünscht) werden kann. |
|-------------------------------------------------------------------------------|---------------------------------------------------------------------------|-----------------------|
| Bahnfahrschein                                                                |                                                                           | EUR                   |
| Fahrschein Nahverkehr                                                         |                                                                           | EUR                   |
| Flugschein                                                                    |                                                                           | EUR                   |
| übernommene Hotelkosten                                                       |                                                                           | EUR                   |
| Mietwagen                                                                     |                                                                           | EUR                   |
| Schiff/Fähre                                                                  |                                                                           | EUR                   |
| Teilverzicht                                                                  |                                                                           | EUR                   |
|                                                                               |                                                                           | EUR                   |
| Begründung für Teilverzicht                                                   |                                                                           | ×<br>•                |

Bitte beachten Sie, dass Angaben in den Bereichen "Unentgeltliche Mahlzeiten und Verzicht auf Tagegeld/ Übernachtungsgeld" und "Anrechnung von <u>erhaltenen</u> Fahrscheinen und Zuwendungen" zu einer Minderung des Erstattungsbetrages führen.

#### 9.7 Abschnitt Reiseunterbrechung/ Privatreise/ Krankenhaus

Sind Sie während Ihrer Dienstreise erkrankt und mussten Sie deswegen Ihre Dienstreise unterbrechen, können Sie hier dazu Angaben machen.

Auch eine Unterbrechung der Dienstreise aus privaten Gründen ist möglich. Diese muss ebenfalls unter diesem Punkt angegeben werden.

| Reiseunterbrechung: z.B.: Privat, Urlaub                                                                                                    |                                  |                  |             |            |  |  |  |
|----------------------------------------------------------------------------------------------------|----------------------------------|------------------|-------------|------------|--|--|--|
|                                                                                                    | Datum [TT.MM.JJJJ]               |                  |             |            |  |  |  |
| von                                                                                                    |                                  | Uhr              |             |            |  |  |  |
| bis                                                                                                    |                                  | Uhr              |             |            |  |  |  |
|                                                                                                    | Verpflegungen                    | Frühstück        | Mittagessen | Abendessen |  |  |  |
| unen                                                                                                    | tgeltliche am ersten Reisetag r  |                  |             |            |  |  |  |
| unent                                                                                                    | tgeltliche am letzten Reisetag r |                  |             |            |  |  |  |
| Die unentgeltlichen Mahlzeiten <b>vor</b> der Reiseunterbrechung tragen Sie bitte im Abschnitt<br>"Unentgeltliche Mahlzeiten und Verzicht auf Tagegeld / Übernachtungsgeld" (erster Reisetag/letzter Reisetag) ein! |                                  |                  |             |            |  |  |  |
| l                                                                                                    | Unterbrechung ist ein Krank      | enhausaufenthalt |             |            |  |  |  |

#### 9.8 Abschließen der Abrechnung

Nun müssen Sie noch Ihre Abrechnung abschließen. Im Gegensatz zum Antrag bestätigen Sie nun neben der Richtigkeit und Vollständigkeit Ihrer Angaben auch, dass Ihnen die geltend gemachten Kosten tatsächlich entstanden sind.

| Anzahl der Belege 0                                                                                                    |  |
|----------------------------------------------------------------------------------------------------|--|
| ⊠ * Ich bestätige pflichtgemäß die Richtigkeit und Vollständigkeit meiner Angaben. Die Ausgaben sind mir tatsächlich entstanden.<br>Bei Teilnahme an einem Bonusprogramm werde ich die Abrechnungsstelle schriftlich informieren. |  |
| Speichern Abbrechen                                                                                                    |  |
| zum Seitenanfang                                                                                                    |  |

Nach dem Speichern gelangen Sie wieder in Ihre Reiseliste und müssen nun noch Ihre Abrechnung weiterleiten!

# Denken Sie bitte daran, dass die Abrechnung Ihrer Reisen innerhalb von 6 Monaten nach Beendigung der Reise erfolgen muss.

Sollten Sie die Abrechnung nach Eintritt der Verjährung weiterleiten, wird der Auszahlungsbetrag auf Null gesetzt. Näheres finden Sie dazu im <u>Abschnitt 9.11 Abrechnung verfristeter Reisen</u>.

#### 9.9 Nachgenehmigung bei abweichenden Abrechnungen

Bei der Abrechnung von genehmigungspflichtigen Dienstreisen führt PTravel automatisch beim Speichern der Abrechnung einen Abgleich der Abrechnungsdaten mit den genehmigten Reisedaten durch. Das bedeutet:

#### Ändern Sie bei einer bereits genehmigten Reise:

- das Reisedatum (Abreisetag früher, Rückkehrtag später) oder
- das Beförderungsmittel (höherwertig, d. h. von "Privat-Kfz" zu "Privat-Kfz mit erh. dienstl. Interesse" oder von "Privat-Kfz" zu "Flugzeug") oder
- das Reiseziel, den Abfahrtsort oder den Rückkehrort

#### löst das eine Nachgenehmigung aus! Auch die <u>Korrektur von Schreibfehlern</u> -insbesondere in den Feldern "Abfahrtsort" und "Rückkehrort"- führt zur <u>Nachgenehmigung</u>!

Das hat zur Folge, dass Ihre Reise nach Betätigen des "Weiterleiten-Buttons" erneut zum Vorgesetzten zur Nachgenehmigung geschickt wird. Erst nachdem Ihr Vorgesetzter den geänderten Dienstreiseantrag genehmigt hat, wird Ihre Abrechnung zur Abrechnungsstelle weitergeleitet.

#### Eine <u>Änderung</u> der Uhrzeit löst <u>keine</u> Nachgenehmigung aus.

#### 9.10 Abrechnen einer nicht genehmigungspflichtigen Reise

Nicht genehmigungspflichtige Reisen sind Dienstreisen, die aufgrund der in Ihrem Hause geltenden Regelungen zur Anordnung und Genehmigung von Dienstreisen als bereits genehmigt gelten und für die es daher keiner expliziten Genehmigung bedarf. Darunter fallen üblicherweise alle allgemein angeordneten Dienstreisen, alle Aufwandsvergütungen sowie alle Ausund Fortbildungsmaßnahmen. Bei Aus-und Fortbildungsmaßnahmen stellt die Abordnungs- oder Entsendungsverfügung die Genehmigung der anlässlich der Aus-und Fortbildungsmaßnahme erforderlichen Dienstreisen dar. Hier wird durch die Wahl der entsprechenden Reiseart (Näheres unter <u>11. Anhang - Reisearten</u>) programmseitig die Reise bereits in den Status der Abrechnung gesetzt:

| reisende Person:                                   | Tester, Theo - PLZ PVW Ort It, PVW, Straße It, PVW     |
|----------------------------------------------------|--------------------------------------------------------|
| Dienststelle:                                      | Finanzamt Musterstadt - 03048 Cottbus, Lipezker Str. 3 |
| Organisationseinheit (Personengrupp                | e): Betriebsprüfer                                     |
|                                                    |                                                        |
| Paisaart / Status:                                 | alla angeordnete DP (Abrechna) / Status=Abrechnung     |
| Reiseart/ Status.                                  | ang angeordnete DR (Abrechng) / Status-Abrechnung      |
|                                                    |                                                        |
| zum Seitenende                                     |                                                        |
|                                                    |                                                        |
| Die mit * gekennzeichneten Felder sind Pflichtang: | aben                                                   |
| Allgemeine Angaben                                 |                                                        |
| Datum [                                            | TT.MM.JJJJ] Zeit [HH:MM]                               |

Bei solchen Reisearten tragen Sie lediglich die Reisezeiten sowie die von Ihnen verauslagten Kosten ein, speichern die Abrechnung und leiten diese danach an die Abrechnungsstelle weiter. Der Workflow ist entsprechend eingerichtet.

#### 9.11 Abrechnung verfristeter Reisen

Reisekosten können gemäß § 3 Absatz 1 Bundesreisekostengesetz (BRKG) nur innerhalb einer Ausschlussfrist von 6 Monaten nach Beendigung der Reise beantragt werden.

Bisher konnten Sie verjährte Reisen nicht mehr zur Abrechnungsstelle weiterleiten; in Sammelreisen führte das Eintreten der Verjährung einer Reise dazu, dass die gesamte Sammelreise nicht mehr weitergeleitet werden konnte, auch wenn bei den restlichen Reisen die Verjährung noch nicht eingetreten war.

Künftig können Sie auch verjährte Abrechnungen zur Abrechnungsstelle weiterleiten, jedoch wird der Auszahlungsbetrag bei diesen Reisen systemseitig auf Null gesetzt:

Sie erhalten beim Abrechnen der Reise einen Hinweis:

| HV-2283<br>- Inland -                                                                             | reisende Person:<br>Dienststelle:<br>Organisationseinheit (Personengruppe):                                                                                                    | Anton Adam - 14480<br>Ministerium für Just<br>MdJEV Referat XYZ | 0 Potsdam, Mu<br>tiz, Europa un | usterstr. 1<br>nd Verbrauch | erschutz -                                                                           | · |
|---------------------------------------------------------------------------------------------------|----------------------------------------------------------------------------------------------------|-----------------------------------------------------------------|---------------------------------|-----------------------------|--------------------------------------------------------------------------------------|---|
|                                                                                                   | Reiseart / Status:                                                                                                    | MdJEV DR innerhall                                              | b von Bbg / S                   | tatus=Geneh                 | migt                                                                                 |   |
| Zurück zur Reiseliste Hilfe Nutzliche Verbindungen Anderungsformlatz Beschäften Gene / Enderature | zum Seitenende<br>Nur noch Weiterleiten möglich<br>Die Frist für das Einreichen Ihrer Dien<br>anschließend die Dienstreise weiterlei<br>Die mit 1 gekennzeichneten Felder sind Pflichtangaber<br>Allemenie Angaben | streise ist abgelaufe<br>ten.<br>n                              | en. Diese Die                   | nstreise kar                | in nicht mehr bearbeitet werden. Bitte über den Button "Status ändern" schließen und |   |
| Beschaffung von Unterkünften                                                                      |                                                                                                    | Datur                                                           | n ITT.MM.JJJJI                  | Zeit (HH:MM)                |                                                                                      |   |
| Einverstandmiserklarung<br>Hilfe zum Anlegen einer Reise                                          | Abreise*                                                                                                    | 02.01                                                           | .2015                           | 09:00                       |                                                                                      |   |
| Hotline: 0355 865-4010<br>Merkblatt Reiseservice                                                  | Beginn des Dienstgeschäftes                                                                                                    | * 02.01                                                         | .2015                           | 10:00                       |                                                                                      |   |
|                                                                                                   | Ende des Dienstgeschäftes*                                                                                                    | 03.01                                                           | 2015                            | 18:00                       |                                                                                      |   |

...nach dem Scrollen zum Ende des Formulars sehen Sie einen neuen Button:

| Erfassen Sie kainen Vorschuss/Abschlag hier, welcher in der Reise beantragt (Vorschuss erwünscht) werden kann. Bahnfahrschein Abhzveihen Abuzekehn 0,00 EUR Falusschein Abhzveihen 0,00 EUR Nietwagen 0,00 EUR Schifffrähre 0,00 EUR Schifffrähre 0,00 EUR Begründung für Teilverzicht 0,00 EUR Begründung für Teilverzicht Begründung für Teilverzicht Beiseunterbrechung: z.B.: Privat, Urlaub Catent (T.M.M.J.J.J. Zeit [Hi:MM] Von Uhr bis Uhr unentgeltliche Verpflegung am Tag der Ünterbrechung Frühstück Mittagessen Abendessen ester Tag ietzter tag ietzter fag ietzter fag ietzter fag ietzter fag ietzter fag ietzter fag ietzter fag ietzter fag ietzter Reiseunterbrechung ist ein Krankenhaussufenthalt Von beis Mahzelen vor der Reiseunterbrechung frähetlicher Reiselagtetzter Reiselagtetzt               |                                                                                                    | Anrechnung von erhaltenen F                                                             |
|----------------------------------------------------------------------------------------------------|----------------------------------------------------------------------------------------------------|-----------------------------------------------------------------------------------------|
| Bahnfahrschein       0.00       EUR         Fahrschein Nahverkehr       0.00       EUR         Flügschein       0.00       EUR         Bigungschein       0.00       EUR         Mietwagen       0.00       EUR         Schifffahre       0.00       EUR         Begründung für Teilverzicht       0.00       EUR         Begründung für Teilverzicht       0.00       EUR         Datum [TT MM.JJJJ]       Zeit [Ht:MM]       Von         von       Uhr       Uhr         Bis       Uhr       Uhr         Bis       Uhr       Uhr         Datum [TT MM.JJJJ]       Zeit [Ht:MM]       Von         Von       Uhr       Uhr         Bis       Uhr       Uhr         Bis       Uhr       Imentgelitiche Verpflegung am Tag der Unterbrechung tragen Sie bits im Abschitt         Unentgelitiche Mahzeiten und Verzicht auf Tagegold / Übernachtungsgeld" (erster Reisetag/listzter Reisetag/listzter Reisetag/lis                                                                                                    | nuss/Abschlag hier, welcher in der Reise beantragt (Vors                                                             | Erfassen Sie keinen Vorschuss/Abschla                                                   |
| Fabrischein Nahverkehr       0.00       EUR         Flugschein       0.00       EUR         ubernommen Hotekkosten       0.00       EUR         Mietwagen       0.00       EUR         Schifff-Bahe       0.00       EUR         Teilverzicht       0.00       EUR         Begrundung für Teilverzicht       0.00       EUR         Begrundung für Teilverzicht       0.00       EUR         bis       Uhr       Uhr         bis       Uhr       Uhr         bis       Uhr       Elsteiter tag         erster Tag       Fubstlick       Mitagessen         Anzahl der Belege 0       Imter Angaben. Die Ausgaben sind mir tatsächlich entstanden. Bei Teilnahme an einem Bonusprogramm werde ich die Abrechnungsstelle sor         Status andem       Zurück zur Reiseliste                                                                                                    | hein 0,00 EUR                                                                                                    | Bahnfahrschein                                                                          |
| Flugschein       0.00       EUR         übernommene Hotelkosten       0.00       EUR         Mickwagen       0.00       EUR         Schiff/Fahre       0.00       EUR         Begründung fur Teilverzicht       0.00       EUR         Begründung fur Teilverzicht       0.00       EUR         Begründung fur Teilverzicht       0.00       EUR         Begründung fur Teilverzicht       0.00       EUR         Reiseunterbrechung: z.B.: Privat, Urlaub       E       E         Von       Uhr       Uhr       Uhr         bis       Uhr       E         Integleliche Verpflegung am Tag der Unterbrechung rages Sie bitte im Abschnitt       Im         Die unentgeltichen Mahzelenn vor der Reiseunterbrechung trages Sie bitte im Abschnitt       Im         Unterbrechung ist ein Krankenhausaufenthalt       Im         Anzahi der Belege 0       Status andern       Zurück zur Reiselister         Status andern       Zurück zur Reiselister       Volständigkeit meiner Angaben. Die Ausgaben sind mir tatsächlich entstanden. Bei Teilnahme an einem Bonusprogramm werde ich die Abrechnungsstelle sot                                                                                                    | verkehr 0,00 EUR                                                                                                    | Fahrschein Nahverkehr                                                                   |
| ubernommene Hotelkosten       0.00       EUR         Mietwagen       0.00       EUR         Schiftiffahre       0.00       EUR         Teilverzicht       0.00       EUR         Begrundung fur Teilverzicht       0.00       EUR         Begrundung fur Teilverzicht       0.00       EUR         Begrundung fur Teilverzicht       0.00       EUR         von       Uhr       0.00         unentgeltliche Verpflegung am Tag der Unterbrechung Frühstuck Mittagessen Abendessen erster Tag       Frühstuck Mittagessen Abendessen erster Tag         Die unentgeltliche Mahlzeiten und Vorzicht auf Tagegeld / Übernachtungsgeld" (erster Reisetag) eint       T         Anzahl der Belege 0       T       E         Status ändem       Zurück zur Reiseliste       Die Ausgaben sind mir tatsächlich entstanden. Bel Teilnahme an einem Bonusprogramm werde ich die Abrechnungsstelle scr                                                                                                    | in 0,00 EUR                                                                                                    | Flugschein                                                                              |
| Mietwagen       0.00       EUR         Schifffrähre       0.00       EUR         Teilverzicht       0.00       EUR         Begründung für Teilverzicht       0.00       EUR         Begründung für Teilverzicht       0.00       EUR         Begründung für Teilverzicht       0.00       EUR         Von       Uhr       0.00       EUR         bis       Uhr       0.00       EUR         Detum [TT.MM.JJJJ]       Zeit [Hi:MM]       0.00       EUR         von       Uhr       0.00       EUR       0.00         Dis       Uhr       0.00       EUR       EUR       EUR         Von       Uhr       Uhr       0.00       EUR       EUR       E                                                                                                    | otelkosten 0,00 EUR                                                                                                  | übernommene Hotelkosten                                                                 |
| Schifff Fahre       0.00       EUR         Teilverzicht       0.00       EUR         Begründung für Teilverzicht       0.00       EUR         Begründung für Teilverzicht       0.00       EUR         Begründung für Teilverzicht       0.00       EUR         Begründung für Teilverzicht       0.00       EUR         Begründung für Teilverzicht       0.00       EUR         Von       Uhr       0.00       EUR         bis       Uhr       0.00       EUR         Beiseunterbrechung: z.B.: Privat, Urlaub       0.00       EUR         bis       Uhr       0.00       EUR         bis       Uhr       0.00       EUR         Beiseunterbrechung: Tag der Unterbrechung fraget rüchterbrechung fragesen Abendessen<br>erster Tag       0.00       EUR         Die unentgetilche Mahizelann und verzicht auf Tagseld / Übermachtmagseld (rester Reisetag)letzter Reisetag) eint       1.00       1.00         Die unentgetilche Mahizelann und Verzicht auf Tagseld / Übermachtmagseld (rester Reisetag)letzter Reisetag) eint       1.00       1.00         Anzahl der Belege 0       Er Ich bestätige pflichgemäss die Richtigkeit und Volständigkeit meiner Angaben. Die Ausgaben sind mir tatsächlich entstanden. Bei Teilnahme an einem Bonusprogramm werde ich die Abrechnungsstelle sot       Status andem       Zuruck zur Reiseli                                                                                                    | n 0.00 EUR                                                                                                    | Mietwagen                                                                               |
| Teilverzicht       0.00       EUR         0.00       EUR       0.00       EUR         Begrundung für Teilverzicht       0.00       EUR         Reiseunterbrechung: z.B.: Privat, Urlaub       0.00       EUR         Datum [TT.MM.JJJJ]       Zeit [HH:MM]       0.00         von       Uhr       0.00         unentgeltliche Varpflegung am Tag der Unterbrechung       Frühstuck       Mittagessen         Auzahl der Belege 0       Image der Vorlatung von Juhr       Image der Vorlatung von Juhr         Anzahl der Belege 0       Image der Kleinigkeit meiner Angaben. Die Ausgaben sind mir tatsächlich entstanden. Bei Teilnahme an einem Bonusprogramm werde ich die Abrechnungsstelle sor         Status ändem       Zurück zur Reiseliste       Image die Juhr                                                                                                    | 1re 0,00 EUR                                                                                                    | Schiff/Fähre                                                                            |
| 0.00       EUR         Begründung für Tellverzicht                                                                                                    | ht 0,00 EUR                                                                                                    | Teilverzicht                                                                            |
| Begründung für Teilverzicht         Reiseunterbrechung: z.B.: Privat, Urlaub         Datum [TT.MM.JJJJ]       Zeit [Hi::MM]         von       Uhr         bis       Uhr         unentgeltliche Verpflegung am Tag der Unterbrechung       Frühstück Mittagessen Abendessen<br>erster Tag         Die unentgeltliche Verpflegung am Tag der Unterbrechung Erschlichter Angelen in für Derbenethnachungsgeld" (erster Reisetag) eint         Die unentgeltliche Mahlzeiten und Verzicht auf Tagegeld / Übermachtungsgeld" (erster Reisetag) eint         Unterbrechung ist ein Krankenhausaufenthalt         Anzahl der Belege 0         Status andem       Zurück zur Reiseliste                                                                                                    | 0.00 EUR                                                                                                    |                                                                                         |
| Reiseunterbrechung: z.B.: Privat, Urlaub         Datum [TT.MM.JJJJ] Zeit [HH:MM]         von       Uhr         bis       Uhr         unentgeltliche Verpflegung am Zig der Unterbrechung Frühstlick Mittagessen Abendessen<br>erster Tag         Die unentgeltliche Verpflegung am Zig der Unterbrechung Taggen Sie bilte im Abschnit         Die unentgeltliche Mahizeiten uvor der Reiseunterbrechung taggen Sie bilte im Abschnit         Unterbrechung ist ein Krankenhausaufenthalt         Anzahl der Belege 0         Z. Ichbestätige pflichigemass die Richtlokeit und Vollständigkeit meiner Angaben. Die Ausgaben sind mir tatsachlich entstanden. Bei Teilnahme an einem Bonusprogramm werde ich die Abrechnungsstelle son<br>Status anderm                                                                                                    | eilverzicht                                                                                                    | Begründung für Teilverzicht                                                             |
| bis Uhr Uhr Uhr Uhr Uhr Uhr Uhr Uhr Uhr Uhr                                                                                                    | Uhr                                                                                                    | von                                                                                     |
| unentgeltliche Verpflegung am Tag der Unterbrechung<br>erster Tag<br>letzter tag<br>letzter tag<br>letzter tag<br>letzter tag<br>Unterbrechung ist ein Krankenhausaufenthalt<br>Unentgeltliche Mahzelten vur der Reiseunterbrechung tragen Sie bitte im Abschlum vor der Reiseunterbrechung sie die Mahzelten und Verzicht auf Tagegeld / Übernachtungsgeld" (erster Reisetag/letzter Reisetag/letzter Rei | Ultr                                                                                                    | Voli                                                                                    |
| arster Tag     interfagemikter verpregrafsam rag der onteriorekning i fürster konningessen interfagesigen i sonningessen i sonningessen                     | ung sm Tag der Unterbrechung Frühetück Mit                                                                           | unontgeltliche Veroflegung am Tar                                                       |
| Initiation         Image: Contract Contract Contrect Contrect Contract Contract Contract Content Contract Contract                                                | erster Tag                                                                                                    | erster Tag                                                                              |
| Die unentgeltlichen Mahlzeiten vor der Reiseunterbrechung tragen Sie bitte im Abschnitt<br>Unentgeltlichen Mahlzeiten und Vorzicht auf Tagegeld / Überachtungsgeld" (erster Reisetag/letzter Reisetag/letzter Reiset             | letzter tag                                                                                                    | letzter tag                                                                             |
| Unterbrechung ist ein Krankenhausaufenthalt Anzahi der Belege 0  Verlab bestätige pflichtgemäss die Richtlickeit und Vollstandigkeit meiner Angaben. Die Ausgaben sind mir tatsächlich entstanden. Bei Teilnahme an einem Bonusprogramm werde ich die Abrechnungsstelle so Status ändern Zurück zur Reiselliste                                                                                                    | zeiten vor der Reiseunterbrechung tragen Sie bitte im Ab<br>an und Verzicht auf Tagegeld / Übernachtungsgeld" (erste | Die unentgeltlichen Mahlzeiten vor de<br>"Unentgeltliche Mahlzeiten und Verzic          |
| Anzahl der Belege 0                                                                                                    | ein Krankenhausaufenthalt                                                                                            | Unterbrechung ist ein Kranker                                                           |
| zum Seitenanfang                                                                                                    |                                                                                                    | Anzahl der Belege 0                                                                     |
|                                                                                                    | <u>ass die Richtigkeit un</u> d Vollständigkeit meiner Angaben.<br>t <u>zur Reiseliste</u>                           | * Ich bestatige pflichtgemäss die Rich Status ändern Zurück zur Reiseli um Seitenanfang |

... mit dem Sie die Reise trotzdem in den Status "Abrechnung" versetzen und zur Abrechnungsstelle leiten können.

Die Reise wird jedoch vom System beim Weiterleiten zur Abrechnungsstelle auf Null gesetzt und in den Notizen werden Sie noch einmal darauf hingewiesen:

|            |           |       |       | _   |    |                  |                                      |                |                              |                 |                                                              |   |      |  |  |  |  |
|------------|-----------|-------|-------|-----|----|------------------|--------------------------------------|----------------|------------------------------|-----------------|--------------------------------------------------------------|---|------|--|--|--|--|
| 60         |           |       | ٩     | a   | Ø  | HV-2283          | 02.01.2015                           | 03.01.2015     | Magdeburg                    | Abrechnung      | Reisekostenstelle                                            | - | 0,00 |  |  |  |  |
| 60         |           |       |       | Up  | Ø  | HV-2276          | 01.01.2015                           | 01.01.2015     | Magdenurg, Hampelstr         | Abrechnung      | Reisekostenstelle                                            | - | 0,00 |  |  |  |  |
|            |           |       |       |     |    |                  |                                      |                |                              |                 |                                                              |   |      |  |  |  |  |
|            |           |       |       | 100 |    |                  |                                      |                |                              |                 |                                                              |   |      |  |  |  |  |
| N          | lach      | rich  | ite   | n   |    | HV-2283          | 283                                  |                |                              |                 |                                                              |   |      |  |  |  |  |
|            |           |       |       |     | -1 | Die Reise ist in | einem Status, v                      | vo keine Nachr | ichten verfasst werden könne | in.             |                                                              |   |      |  |  |  |  |
| ^ <u> </u> | irück zur | Reise | liste |     |    | Für Sie lieg     | Sie liegen folgende Nachrichten vor: |                |                              |                 |                                                              |   |      |  |  |  |  |
|            |           |       |       |     |    |                  | von Station                          | 1              | erstellt                     |                 | Text                                                         |   |      |  |  |  |  |
| 💡 HI       |           |       |       |     |    |                  |                                      |                | 18.01<br>Die A               | .2016 10:53 : W | EB-CLIENT Weiterleiten:<br>laender Reisen ist überschritten: |   |      |  |  |  |  |

ReiseE Die Ko

MdJEV Genehmiger DR in BB/Berlin (AL1) 18.01.2016 10.49 3. Anchträgliche Genehmigung

#### Auch in den Druckdokumenten wird auf die Verjährung hingewiesen:

|                                                                                                    |                                                                             |                                                           | Summe                                                         | Anzahl Übernachtungsgelder                                                                          |            | C                                        |
|----------------------------------------------------------------------------------------------------|-----------------------------------------------------------------------------|-----------------------------------------------------------|---------------------------------------------------------------|----------------------------------------------------------------------------------------------------|------------|------------------------------------------|
| ungekürztes TG ( in € )                                                                                                    | 12,00€                                                                      | 12,00€                                                    | 24,00€                                                        | Übernachtungsgeldsatz                                                                               |            | 20,00€                                   |
| Kürzung ( in € )                                                                                                    | 9,60€                                                                       | 4,80 €                                                    | 14,40 €                                                       | Übernachtungsgeld gesamt                                                                            |            | 0,00 €                                   |
|                                                                                                    |                                                                             |                                                           |                                                               |                                                                                                    |            |                                          |
| Fahrt- und Nebenko                                                                                                    | sten                                                                        |                                                           |                                                               |                                                                                                    |            |                                          |
|                                                                                                    | <u>latern</u>                                                               |                                                           |                                                               |                                                                                                    | Wegstrecke | Betrag                                   |
| Beförderungsmittel:                                                                                                    | siehe                                                                       | e Auflistung Einzel-Etapp                                 | en                                                            | Kfz                                                                                                 | 150 km     | 30.00€                                   |
| Tagungapauschale                                                                                                    |                                                                             | 150.00€                                                   |                                                               |                                                                                                    |            |                                          |
|                                                                                                    |                                                                             |                                                           |                                                               | Fahrt- und Nebenkosten gesamt                                                                       |            | 180,00€                                  |
| Bearinduna für Beförden                                                                                                    | nasmittel                                                                   |                                                           |                                                               |                                                                                                    |            |                                          |
| kein DKfz vorb u. DG                                                                                                    | mgonnttez<br>mit ÖDNV ni                                                    | cht durchführhar                                          |                                                               |                                                                                                    |            |                                          |
| Kein DRiz voln. d. De                                                                                                    | all a stars los                                                             |                                                           |                                                               | - (1 do in a 20 do motor al 10) la conde la                                                         |            |                                          |
| Hinweis. Bei den Fan                                                                                                    | rtkosteri kar                                                               | in es sich auch um g                                      | ekabbre periad                                                | e (kleine viegstrecke) nandeln.                                                                     |            |                                          |
|                                                                                                    |                                                                             |                                                           |                                                               |                                                                                                    |            |                                          |
| Weitere Daten zur F                                                                                                    | teise                                                                       |                                                           |                                                               |                                                                                                    |            |                                          |
| Ubernahme von Kosten d                                                                                                    | urch Dritte                                                                 |                                                           |                                                               |                                                                                                    |            | nein                                     |
|                                                                                                    | O                                                                           | dauert, ohne mindesten                                    | s 4 wöchiger Unter                                            | brechung, bereits länger als 3 Monate a                                                             | m          | nein                                     |
| Die Tätigkeit am gleichen                                                                                                    | Geschaftson                                                                 |                                                           | der Dienststätte s                                            | tatt                                                                                                |            | nein                                     |
| Die Tätigkeit am gleichen<br>Das Dienstgeschäft finde                                                                                         | Geschattsort<br>tim Umkreis                                                 | von 2 km zur Wohnung c                                    |                                                               |                                                                                                    |            |                                          |
| Die Tätigkeit am gleichen<br>Das Dienstgeschäft finde<br>Weiter für die Reise zu n                                                            | Geschaftsort<br>t im Umkreis i<br>itzende Ermäl                             | von 2 km zur Wohnung c<br>Bigungen zu den Fahrtko         | sten oder privat er                                           | worbene Fahrkarten                                                                                  |            | nein                                     |
| Die Tätigkeit am gleichen<br>Das Dienstgeschäft finde<br>Weiter für die Reise zu ni<br>Eigenanteile für diese Re                              | Geschaftsort<br>t im Umkreis t<br>itzende Ermäl<br>ise sind zu lei          | von 2 km zur Wohnung o<br>Bigungen zu den Fahrtko<br>sten | sten oder privat er                                           | worbene Fahrkarten                                                                                  |            | nein<br>nein                             |
| Die Tätigkeit am gleichen<br>Das Dienstgeschäft finde<br>Weiter für die Reise zu ni<br>Eigenanteile für diese Re<br>Anspruch auf Trennungsg   | Geschattsort<br>t im Umkreis s<br>itzende Ermäl<br>ise sind zu leis<br>rek: | von 2 km zur Wohnung c<br>Bigungen zu den Fahrtko<br>sten | sten oder privat er                                           | worbene Fahrkarten                                                                                  |            | nein<br>nein<br>nein                     |
| Die Tätigkeit am gleichen<br>Das Dienstgeschäft finde<br>Weiter für die Reise zu ni<br>Eigenanteile für diese Re.<br>Anspruch auf Trennungsg  | Geschaftsort<br>t im Umkreis v<br>itzende Ermäl<br>ise sind zu lei<br>iek   | von 2 km zur Wohnung c<br>Bigungen zu den Fahrtko<br>sten | sten oder privat er                                           | worbene Fahrkarten                                                                                  |            | nein<br>nein                             |
| Die Tätigkeit am gleicher.<br>Das Dienstgeschäft finde<br>Weiter für die Reise zu n<br>Eigenanteile für diese Re.<br>Anspruch auf Trennungsg  | Geschaftsort<br>t im Umkreis t<br>itzende Ermäl<br>ise sind zu lei<br>iek   | von 2 km zur Wohnung c<br>Bigungen zu den Fahrtko<br>sten | sten oder privat er                                           | worbene Fahrkaiten                                                                                  |            | nein<br>nein<br>nein                     |
| Die Tätigkeit am gleicher.<br>Das Dienstgeschäft finde<br>Weiter für die Reise zu n<br>Eigenanteile für diese Re.<br>Anspruch auf Trennungsg  | Geschattsort<br>t im Umkreis i<br>itzende Ermäl<br>ise sind zu lei<br>iek   | von 2 km zut Wohnung a<br>Bigungen zu den Fahtko<br>sten  | sten oder privat er<br>voraussich<br>abzüglich g              | worbene Fahrkarten<br>tliche Gesamtkosten::<br>jezahlter Vorschuss:                                 |            | nein<br>nein<br>0,00 €<br>0,00 €         |
| Die Tätigkeit am gleicher.<br>Das Dienstgeschäft finde<br>Weiter für die Reise zu ni<br>Eigenanteile für diese Re.<br>Anspruch auf Trennungsg | Geschattsort<br>t im Umkreis I<br>Itzende Ermäl<br>ise sind zu lei:<br>isek | von 2 km zut Wohnung a<br>Bigungen zu den Fahtko<br>sten  | sten oder privat er<br>voraussich<br>abzüglich g<br>voraussic | worbene Fahrkarten<br>tliche Gesamtkosten::<br>jezahlter Vorschuss:<br>htlicher Überweisungsbetrag: |            | neir<br>neir<br>neir<br>0,00 €<br>0,00 € |

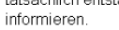

Achtung: Diese Reise ist verfristet - kein Anspruch auf Vergütung der Reisekosten

Auch bei Sammelreisen wird mit dem Weiterleiten der Reise der Betrag der verjährten Einzelreise auf Null gesetzt:

| Reiseliste                                            | ſ   | Poinclinte (Akt |                 |             |                     |   |                          |                        |            |             |                          |            |                                       |   |        |  |  |  |  |  |
|-------------------------------------------------------|-----|-----------------|-----------------|-------------|---------------------|---|--------------------------|------------------------|------------|-------------|--------------------------|------------|---------------------------------------|---|--------|--|--|--|--|--|
|                                                       |     | Rei             | eiseliste (Aktu |             |                     |   |                          | (Aktuelle): Anton Adam |            |             |                          |            |                                       |   |        |  |  |  |  |  |
| Ansicht: <u>aktuelle Reisen</u><br><u>alle Reisen</u> |     | Aktionen        |                 | Reisenr. ▲▼ | eisenr. 🏧 von 🏧 bis |   | Reiseziele <sup>▲▼</sup> | Status <sup>▲▼</sup>   | Station ** | Vorschuss 🏧 | Reisekosten<br>o.Anr. Av |            |                                       |   |        |  |  |  |  |  |
| S Reisedaten                                          |     | 8               | :               | <b>x</b>    |                     |   | <b>b</b> (               | HV-2281                | 07.01.2016 | 08.01.2016  | Magdeburg                | Antrag     | hier                                  | - | 189,60 |  |  |  |  |  |
|                                                       |     | 8               | :               | <b>x</b>    |                     | 1 | <b>a</b> (               | HV-2280                | 05.01.2016 | 06.01.2016  | Magdeburg                | Abrechnung | hier                                  | - | 189,60 |  |  |  |  |  |
| LOGOUT - Abmelden                                     |     | 60              |                 | 1           |                     | ę | <b>)</b>                 | HV-A48                 | 01.01.2016 | 01.01.2016  | nkdangöioa               | Antrag     | MdJEV Budgetverwaltung Ausland        | - | 50,00  |  |  |  |  |  |
| Neue Inlandsreise                                     |     | 60              |                 | 1           |                     | ł | <b>a</b> (               | HV-2284                | 01.08.2015 | 31.08.2015  | siehe Einzelreisen       | Abrechnung | MdJEV Mitzeichnung allg. angeordn. DR | - | 100,00 |  |  |  |  |  |
| Einzelreise - Inland                                  |     | 阉               | 1               | <b>x</b>    |                     | ę | <b>)</b>                 | BV-2285                | 10.07.2015 | 31.07.2015  | siehe Einzelreisen       | Abrechnung | hier                                  | - | 100,00 |  |  |  |  |  |
| Sammelreise - Inland                                  | Ľ   | 60              |                 |             | 1                   |   | <b>)</b> (               | HV-2283                | 02.01.2015 | 03.01.2015  | Magdeburg                | Abrechnung | Reisekostenstelle                     | - | 0,00   |  |  |  |  |  |
| Bitte auswählen 🗸                                     |     | 60              |                 |             | 8                   | 1 | <b>)</b>                 | B HV-2276              | 01.01.2015 | 01.01.2015  | Magdenurg, Hampelstr     | Abrechnung | Reisekostenstelle                     | - | 0,00   |  |  |  |  |  |
| Start                                                 | 1.4 |                 | _               | -           | _                   | _ | -                        |                        |            |             |                          |            | *                                     |   |        |  |  |  |  |  |

|    | Reiseliste                                                                | F | Reiseliste (Aktuelle): Anton Adam |                  |             |                   |                   |               |           |                       |              |                          |                      |            |                                       |   |        |
|----|---------------------------------------------------------------------------|---|-----------------------------------|------------------|-------------|-------------------|-------------------|---------------|-----------|-----------------------|--------------|--------------------------|----------------------|------------|---------------------------------------|---|--------|
|    | nsicht: <u>aktuelle Reisen</u><br><u>alle Reisen</u><br>Aktualisieren der |   | Aktionen Re                       |                  | Reisenr. AV | von <sup>▲▼</sup> | bis <sup>▲▼</sup> | Reiseziele ▲▼ | Status ▲▼ | Station <sup>▲▼</sup> | Vorschuss AV | Reisekosten<br>o.Anr. ▲▼ |                      |            |                                       |   |        |
| 27 | Reisedaten                                                                | 1 | 8                                 | r <mark>i</mark> | ж           |                   | 8                 | 4             | Ø         | HV-2281               | 07.01.2016   | 08.01.2016               | Magdeburg            | Antrag     | hier                                  | - | 189,60 |
|    |                                                                           | , | 8                                 | r <mark>e</mark> | ж           |                   |                   | 8             | Ø         | HV-2280               | 05.01.2016   | 06.01.2016               | Magdeburg            | Abrechnung | hier                                  | - | 189,60 |
|    | LOGOUT - Abmelden                                                         | 1 | 66                                |                  |             | (                 |                   | 8             | Ø         | HV-A48                | 01.01.2016   | 01.01.2016               | nkdangöioa           | Antrag     | MdJEV Budgetverwaltung Ausland        | - | 50,00  |
| n, | leue Inlandsreise                                                         | 9 | 66                                |                  |             |                   |                   | A             | Ø         | HV-2284               | 01.08.2015   | 31.08.2015               | siehe Einzelreisen   | Abrechnung | MdJEV Mitzeichnung allg. angeordn. DR | - | 100,00 |
|    | Einzelreise - Inland                                                      |   | 66                                |                  |             | 1                 |                   | 8             | 1         | HV-2285               | 10.07.2015   | 31.07.2015               | siehe Einzelreisen   | Abrechnung | MdJEV Mitzeichnung allg. angeordn. DR | - | 50,00  |
|    | Sammelreise - Inland                                                      | 9 | 66                                |                  |             |                   | 8                 |               | Ø         | HV-2283               | 02.01.2015   | 03.01.2015               | Magdeburg            | Abrechnung | Reisekostenstelle                     | - | 0,00   |
|    | Bitte auswählen 🗸 🗸                                                       | 9 | 66                                |                  |             | 1                 |                   | 8             | Ø         | HV-2276               | 01.01.2015   | 01.01.2015               | Magdenurg, Hampelstr | Abrechnung | Reisekostenstelle                     | - | 0,00   |
|    | Start                                                                     |   |                                   |                  |             |                   |                   |               |           |                       |              |                          |                      |            | L                                     |   |        |

...in den Notizen erscheint der folgende Hinweis:

| Zurück zur Reiseliste       Die Reise ist in einem Status, wo keine Nachrichten verfasst werden können.         Für Sie liegen folgende Nachrichten vor:         von Station       erstellt       Text         Reisender       18.01.2016 13:42       WEB-CLIENT Weiterleiten:<br>Die Ausschlussfrist folgender Reisen ist überschritten:<br>Reisender dieser Reisen werden nicht erstattet. | Nachrichten           | HV-2285                          |                                                |                                                                                                    |
|----------------------------------------------------------------------------------------------------|-----------------------|----------------------------------|------------------------------------------------|----------------------------------------------------------------------------------------------------|
| von Station         erstellt         Text           Reisender         18.01.2016 13:42         18.01.2016 13:42 WEB-CLIENT Weiterleiten:<br>Die Ausschlussfrist folgender Reisen ist überschritten:<br>Reise Ende=10.07.2015<br>Die Kosten dieser Reisen werden nicht erstattet.                                                                                                    | Zurück zur Reiseliste | Die Reise ist in<br>Für Sie lieg | einem Status, wo ko<br><b>jen folgende N</b> a | eine Nachrichten verfasst werden können.<br>Achrichten vor:                                                                                                    |
| P Hilfe         18.01.2016 13:42 : WEB-CLIENT Weiterleiten:<br>Die Ausschlussfrist folgender Reisen ist überschritten:<br>ReiseEnde=10.07.2015<br>Die Kosten dieser Reisen werden nicht erstattet.                                                                                                    |                       | von Station                      | erstellt                                       | Text                                                                                                    |
|                                                                                                    | <mark>?</mark> Hilfe  | Reisender                        | 18.01.2016 13:42                               | 18.01.2016 13:42 : WEB-CLIENT Weiterleiten:<br>Die Ausschlussfrist folgender Reisen ist überschritten:<br>ReiseEnde=10.07.2015<br>Die Kosten dieser Reisen werden nicht erstattet. |

...und die einzelne Reise wird auf Null gesetzt:

|    | - Abrechnung -       | e Anton Adam<br>Sammelreise HV-2285 (Zeitraum 10.07.2015 - 31.07.2015) |       |            |            |            |                   |            |             |                       |  |  |  |  |  |
|----|----------------------|------------------------------------------------------------------------|-------|------------|------------|------------|-------------------|------------|-------------|-----------------------|--|--|--|--|--|
|    |                      | Akt                                                                    | ionen | von        | bis        | Reiseziele | Zweck der Reise   | Status     | Anmerkungen | Reisekosten<br>o.Anr. |  |  |  |  |  |
| 0  | Anzahl der Belege    | 60                                                                     | Ø     | 10.07.2015 | 10.07.2015 | Verjährung | allg. Dienstreise | Abrechnung |             | 0,00                  |  |  |  |  |  |
| Zu | ırück zur Reiseliste | 60                                                                     |       | 31.07.2015 | 31.07.2015 | Verjährung | allg. Dienstreise | Abrechnung |             | 50,00                 |  |  |  |  |  |

#### 10. Mitzeichnen und Genehmigen von Reisen

#### 10.1 Mitzeichnen von Reisen

Sowohl Sie als auch Ihr Vertreter werden vom System per Mail informiert, dass eine Reise zur weiteren Bearbeitung vorliegt.

Sie loggen sich mit Ihrer Nutzerkennung und Ihrem Passwort ein; es öffnet sich die Liste der Stationen, auf die Sie Zugriff haben; auf der linken Seite sehen Sie die Liste der zugelassenen Stationen.

Sie wählen die entsprechende Station aus, auf der sich die mitzuzeichnende Reise befindet:

| 🚰 Reiko 3.6.6 - WebClient - Microsoft 🛛                                                                | Internet                                                                                           | Explor | er bei | reitgestellt vo | n TFA      |         |            |            |          |      |                 |                          | Ľ   |  |
|----------------------------------------------------------------------------------------------------|----------------------------------------------------------------------------------------------------|--------|--------|-----------------|------------|---------|------------|------------|----------|------|-----------------|--------------------------|-----|--|
| Datei Bearbeiten Ansicht Favoriten                                                                     | Extras                                                                                             | ?      |        |                 |            |         |            |            |          |      |                 | 1                        | 1   |  |
| 🌀 Zurück 👻 🕤 🖌 📓 🐔                                                                                     | ) Zurück - 🕗 - 💌 🖻 🏠 🧙 Favoriten 🤣 🏝 - 🍃 🔟 - 🔏 💼 🔓 🖓 -                                             |        |        |                 |            |         |            |            |          |      |                 |                          |     |  |
| dresse 🙆 https://reiko.service.fvbb.de:8443/reiko/ReikoServlet?cmd=78station=1 🖸 🎅 Wechseln zu 🛛 Links |                                                                                                    |        |        |                 |            |         |            |            |          |      |                 |                          | s » |  |
| Reiseliste<br>Station                                                                                  | Reiseliste<br>Station         Mitzeichnung DL/RL etc Testsystem           Mustermeister, Christian |        |        |                 |            |         |            |            |          |      |                 |                          |     |  |
| Aktualisieren der<br><u>Reisedaten</u>                                                                 | A                                                                                                  | tione  | ı      | Reisenr.<br>▲▼  | Name<br>▲▼ | Vorname | von 🗸      | bis▲▼      | Ziel 🏧   | Bem. | Vorschuss<br>▲▼ | Reisekosten<br>o.Anr. ▲▼ |     |  |
| Eigene Reiseliste                                                                                      | Eigene Reiseliste                                                                                  |        |        |                 |            | Theo    | 15.06.2010 | 15.06.2010 | rftgz6hu |      | -               | 0,00                     |     |  |

Sie können sich nun die Dienstreiseanträge:

| Ansehen                 | 60 |
|-------------------------|----|
| Genehmigen/Weiterleiten | d  |
| Ablehnen                | i) |

Zum Weiterleiten einer Reise betätigen Sie den Button Wollen Sie ablehnen, erfolgt zunächst eine Sicherheitsabfrage, ob Sie die Reise wirklich ablehnen wollen:

| 🗳 Reiko 3.6.6 - WebClient - Microsoft II                                            | nternet Explorer be    | ereitgestellt vo                     | on TFA     |                  |                                          |              |          |      |                 |                                     |  |  |  |  |
|-------------------------------------------------------------------------------------|------------------------|--------------------------------------|------------|------------------|------------------------------------------|--------------|----------|------|-----------------|-------------------------------------|--|--|--|--|
| Datei Bearbeiten Ansicht Favoriten                                                  | Extras ?               |                                      |            |                  |                                          |              |          |      |                 |                                     |  |  |  |  |
| 🌀 Zurück 👻 🕥 🖌 📓 🐔                                                                  | 🕂 Favoriten 🍕          | Favoriten                            |            |                  |                                          |              |          |      |                 |                                     |  |  |  |  |
| Adresse 🕘 https://reiko.service.fvbb.de:84                                          | 443/reiko/ReikoServlel | 3/reiko/ReikoServlet?cmd=78station=1 |            |                  |                                          |              |          |      |                 |                                     |  |  |  |  |
| Reiseliste<br>Station Mitzeichnung DL/RL etc Testsystem<br>Mustermeister, Christian |                        |                                      |            |                  |                                          |              |          |      |                 |                                     |  |  |  |  |
| S Aktualisieren der<br>Reisedaten                                                   | Aktionen               | Reisenr.<br>▲▼                       | Name<br>▲▼ | Vorname<br>▲▼    | von 🗸                                    | bis▲▼        | Ziel▲▼   | Bem. | Vorschuss<br>▲▼ | Reisekosten<br>o.Anr. <sup>▲▼</sup> |  |  |  |  |
| Eigene Deigeligte                                                                   | 😡 🕼 🧛 🕲                | HV-72300                             | Tester     | Theo             | 15.06.2010                               | 15.06.2010   | rftgz6hu |      | -               | 0,00                                |  |  |  |  |
| LOGOUT - Abmelden      weitere Stationen:      Fahrkartenbeschaffung im Toetsvetem  |                        |                                      |            | licrosoft Intern | et Explorer<br>se Reise abgewi<br>Abbred | esen werden? |          |      |                 |                                     |  |  |  |  |

Wenn Sie diese Anfrage bestätigen, müssen Sie eine Begründung Ihrer Ablehnung eintragen.

| 🍯 Reiko 3.6.6 - WebClient - Microso    | ft Internet Explore    | bereitgestellt von TFA              | - D ×   |
|----------------------------------------|------------------------|-------------------------------------|---------|
| Datei Bearbeiten Ansicht Favoriti      | en Extras ?            |                                     |         |
| 🌍 Zurück 👻 🕤 🖌 🚺                       | 🏠 🨾 Favoriten          | 🚱 🏝 🍃 🔟 - 🔏 💼 📔 🐴 -                 |         |
| Adresse 🙆 https://reiko.service.fvbb.d | le:8443/reiko/ReikoSei | vlet?cmd=15&index=0 🔽 🄁 Wechseln zu | Links » |
| HV-72300                               | Ablehnur               | Ig                                  | <u></u> |
| - Inland -                             | Anmerkungen            | Bitte das Beförderungsmittel prüfen |         |
|                                        | Speichern              | Abbrechen                           |         |

Nach dem Speichern landen Sie wieder auf der Übersichtsliste; die Reise ist grau unterlegt .

| 🚰 Reiko 3.6.6 - WebClient - Microsoft I                                                       | internet Expl                               | orer bereitgest                 | ellt von TFA |           |            |            |          |      |             |                          | _ 🗆 × |  |  |
|-----------------------------------------------------------------------------------------------|---------------------------------------------|---------------------------------|--------------|-----------|------------|------------|----------|------|-------------|--------------------------|-------|--|--|
| Datei Bearbeiten Ansicht Favoriten                                                            | Extras ?                                    |                                 |              |           |            |            |          |      |             |                          | _     |  |  |
| 🌏 Zurück 🝷 🕥 🖌 🗾 💈 🐔                                                                          | ) - 💌 🖉 🏠 🧙 Favoriten 🔗 🏯 - 😓 🔟 - 🔏 📄 📔 🏭 - |                                 |              |           |            |            |          |      |             |                          |       |  |  |
| dresse 🖉 https://reiko.service.fvbb.de:8443/reiko/ReikoServlet?cmd=20 🗾 💽 Wechseln zu 🛛 Links |                                             |                                 |              |           |            |            |          |      |             |                          |       |  |  |
| Reiseliste<br>Station                                                                         | <b>Mitzei</b><br>Musterm                    | tzeichnung DL/RL etc Testsystem |              |           |            |            |          |      |             |                          |       |  |  |
| S Aktualisieren der<br>Reisedaten                                                             | Aktionen                                    | Reisenr. 🗛                      | Name 💵       | Vorname 🗸 | von 🏧      | bis ▲▼     | Ziel▲▼   | Bem. | Vorschuss 🏧 | Reisekosten<br>o.Anr. ▲▼ |       |  |  |
| Eigene Reiseliste                                                                             |                                             | HV-72300                        | Tester       | Theo      | 15.06.2010 | 15.06.2010 | rftgz6hu |      | -           | 0,00                     |       |  |  |

und nach dem Aktualisieren verschwindet die Reise von der Liste.

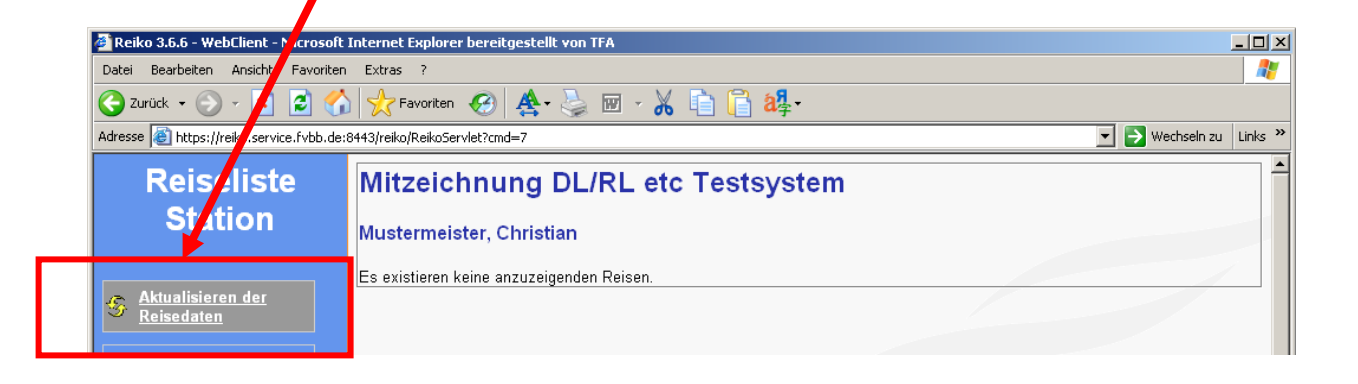

Bei allgemein angeordneten Dienstreisen müssen Sie die Abrechnung sachlich richtig zeichnen. Dazu betätigen Sie den Button

| 🚰 Reiko 3.6.6 - WebClient - Microsoft I   | intern    | iet Ex                 | plor                      | er bei       | reitgestellt v      | on TFA     |               |            |            |                       |      |           | _                        |       |
|-------------------------------------------|-----------|------------------------|---------------------------|--------------|---------------------|------------|---------------|------------|------------|-----------------------|------|-----------|--------------------------|-------|
| Datei Bearbeiten Ansicht Favoriten        | Extra     | as                     | 2                         |              |                     |            |               |            |            |                       |      |           |                          |       |
| 🌍 Zurück 👻 🕤 🖌 🚺                          | 1         | Fav                    | oriter                    | •            | 3 🐴 - d             | 🦕 🗹        | - 🔏 🗎         | 📔 🐴 ·      |            |                       |      |           |                          |       |
| Adresse 🚳 https://reiko.service.fvbb.de:8 | 8443/re   | eiko/Re                | eikoSe                    | ervlet?      | cmd=78statio        | n=4        |               |            |            |                       |      | • 🗲 🖃     | Vechseln zu 🛛 Lin        | iks » |
| Reiseliste<br>Station                     | M2<br>Mus | Z a<br><sup>ster</sup> | n <mark>llg</mark><br>mei | J. a<br>ster | ngeor<br>, Christia | dnet       | e DR T        | estsys     | tem        |                       |      |           |                          |       |
| Aktualisieren der<br>Reisedaten           |           | Aktio                  | oner                      | 1            | Reisenr.            | Name<br>▲▼ | Vorname<br>▲▼ | von 🗸      | bis 🗸      | Ziel▲▼                | Bem. | Vorschuss | Reisekosten<br>o.Anr. ▲▼ |       |
| Eigene Reiseliste                         | ∞         | ŵ                      | ŵ                         |              | HV-73484            | Tester     | Theo          | 22.06.2010 | 30.06.2010 | siehe<br>Einzelreisen |      | -         | 118,00                   |       |
| LOGOUT - Abmelden                         |           |                        |                           |              |                     |            |               |            |            |                       |      |           |                          |       |

Nach Bestätigung der Sicherheitsabfrage:

| Adresse 🙆 https://reiko.service.fvbb.de:8                        | 3443/re   | eiko/Re | eikoSe                | ervleti      | °cmd=78statio               | n=4                      |               |                  |                        |                       |      | ۷ 🗲 🖃     | Vechseln zu 🛛 Links      | s » |
|------------------------------------------------------------------|-----------|---------|-----------------------|--------------|-----------------------------|--------------------------|---------------|------------------|------------------------|-----------------------|------|-----------|--------------------------|-----|
| Reiseliste<br>Station                                            | M2<br>Mus | Z a     | llg<br><sub>mei</sub> | J. 2<br>ster | n <b>geor</b><br>, Christia | r <mark>dnet</mark><br>n | e DR T        | estsys           | tem                    |                       |      |           |                          |     |
| S Aktualisieren der<br>Reisedaten                                |           | Aktio   | onen                  | ı            | Reisenr.<br>▲▼              | Name<br>▲▼               | Vorname<br>▲▼ | von 🏧            | bis <sup>▲▼</sup>      | Ziel▲▼                | Bem. | Vorschuss | Reisekosten<br>o.Anr. ▲▼ |     |
| Eigene Reiseliste                                                | 60        | ø       | ņ                     |              | HV-73484                    | Tester                   | Theo          | 22.06.2010       | 30.06.2010             | siehe<br>Einzelreisen |      | -         | 118,00                   |     |
| LOGOUT - Abmelden                                                |           |         |                       |              |                             | Micro                    | osoft Interne | t Explorer       | ×                      |                       |      |           |                          |     |
| Fahrkartenbeschaffung im<br>Testsystem<br>Mitzischung DI /PL etc |           |         |                       |              |                             | 0                        | Soll dies     | e Reise weiterge | eleitet werden?<br>hen |                       |      |           |                          |     |

... öffnet sich nun ein Notizfenster, in dem die Bestätigung "Sachlich richtig" bereits vorbelegt ist.

| Nachrick        | nten          | HV-73484                                 |                                                                                                    | A |
|-----------------|---------------|------------------------------------------|----------------------------------------------------------------------------------------------------|---|
|                 |               | Nachricht schreiben                      |                                                                                                    |   |
| Zurück zur Reis | <u>eliste</u> | an Station                               | Auszahlung Test<br>Auszahlung Vorschuss<br>Fahrkartenbeschaffung im Testsystem<br>Genehmigung AD/ AL etc im Testsystem<br>Mitzeichnung DU/RL etc Testsystem<br>Mitzeichung Abordnung im Testsystem |   |
|                 |               |                                          | MZ allg. angeordnete DR Testsystem<br>Stornierung Vorschuß<br>Test Reisekostenstelle                                                                                                    |   |
|                 |               | Text (max. 950 Zeichen)                  | Sachlich richtig.                                                                                                    |   |
|                 |               |                                          | Speichern Abbrechen                                                                                                    |   |
|                 |               | Für Sie liegen folgen<br>Keine Nachricht | de Nachrichten vor: —————                                                                                                    |   |

Sie müssen nunmehr nur noch den **Adressaten der Nachricht** (üblicherweise die Reisekostenstelle) auswählen und den Speichern-Button betätigen. Sie können in das Notizfeld auch noch weitere Informationen eintragen.

| Nachrichten           | HV-73484                                 |                                                                                                    |
|-----------------------|------------------------------------------|----------------------------------------------------------------------------------------------------|
|                       | Nachricht schreiben                      |                                                                                                    |
| Zurück zur Reiseliste | an Station                               | Auszahlung Test<br>Auszahlung Vorschuss<br>Fahrkartenbeschaffung im Testsystem<br>Genehmigung AD/ AL etc im Testsystem<br>Mitzeichnung DL/RL etc Testsystem<br>Mitzeichung Abordnung im Testsystem<br>MZ allg. angeordnete DR Testsystem<br>Stomierung Vorschuß<br>Test Reisekostenstelle<br>Titelverwalter ZBB im Testsystem |
|                       | Text (max. 950 Zeichen)                  | Sachlich richtig.<br>Ein erhebliches dienstliches Interesse wurde<br>per Allgemeinverfügung anerkannt.                                                                                                    |
|                       |                                          | Speichern Abbrechen                                                                                                    |
|                       | Für Sie liegen folgen<br>Keine Nachricht | de Nachrichten vor:                                                                                                    |

Nach dem Speichern:

| 🚰 Reiko 3.6.6 - WebClient - Microsoft I   | nternet Expl   | orer bereitge  | stellt von T | FA            |            |            |                       |      |           |                          | × |
|-------------------------------------------|----------------|----------------|--------------|---------------|------------|------------|-----------------------|------|-----------|--------------------------|---|
| Datei Bearbeiten Ansicht Favoriten        | Extras ?       |                |              |               |            |            |                       |      |           |                          | 1 |
| 🕝 Zurück 👻 🕥 - 💌 💈 🏠                      | 📩 Favori       | :en 🧭 🤞        | 🛃 - 🛃        | 🐨 - 🔏 I       | 🗅 📋 a      | <b>·</b>   |                       |      |           |                          |   |
| Adresse 🙋 https://reiko.service.fvbb.de:8 | 443/reiko/Reik | oServlet?cmd=2 | 20           |               |            |            |                       |      | ۷ 🗲 📼     | Vechseln zu 🛛 Links      | » |
| Reiseliste                                | MZ all         | g. ang         | eordr        | nete DR       | Testsy     | /stem      |                       |      |           |                          | • |
| Station                                   | Musterm        | eister, Ch     | ristian      |               |            |            |                       |      |           |                          |   |
| S Aktualisieren der Reisedaten            | Aktionen       | Reisenr.<br>▲▼ | Name<br>▲▼   | Vorname<br>▲▼ | von 🗸      | bis 💵      | Ziel 🗮                | Bem. | Vorschuss | Reisekosten<br>o.Anr. ▲▼ |   |
| <u>Eigene Re</u> seliste                  |                | HV-73484       | Tester       | Theo          | 22.06.2010 | 30.06.2010 | siehe<br>Einzelreisen |      | -         | 118,00                   |   |

und Aktualisieren der Reisedaten, ist Ihre Reiseliste wieder leer. Die Reise geht dann an die nächste Station im Workflow.

#### 10.2 Genehmigung von Dienstreisen

Sowohl Sie als auch Ihr Vertreter werden vom System per Mail informiert, dass eine Reise zur weiteren Bearbeitung vorliegt.

Sie loggen sich mit Ihrer Nutzerkennung und Ihrem Passwort ein; es öffnet sich die Liste der Stationen, auf die Sie Zugriff haben; auf der linken Seite sehen Sie die Liste der zugelassenen Stationen.

Sie wählen die entsprechende Genehmigungsstation:

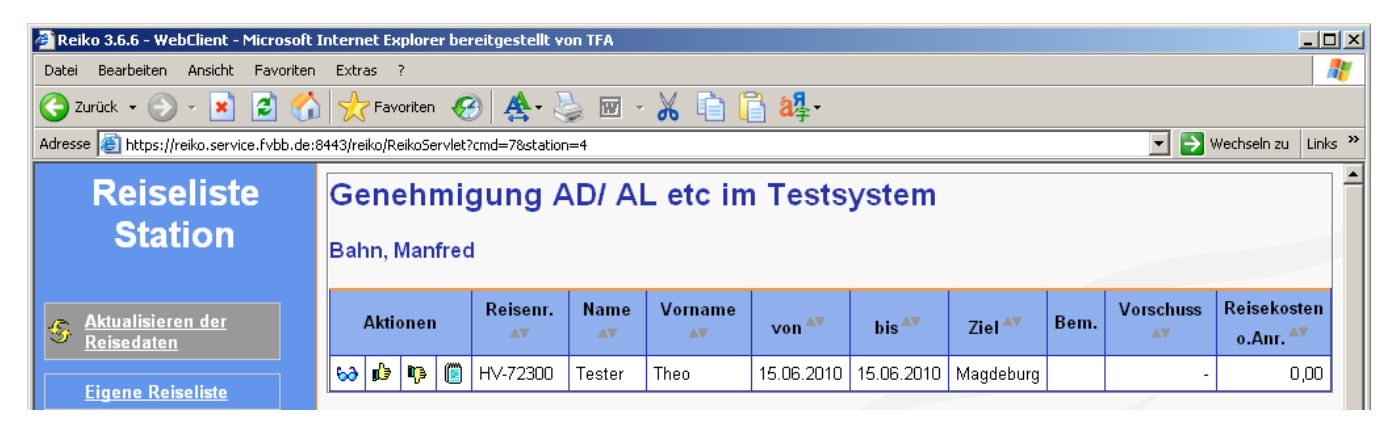

Sie können sich nun die Dienstreiseanträge:

| Ansehen    | 60 |
|------------|----|
| Genehmigen | þ  |
| Ablehnen   | ņ  |

Wollen Sie genehmigen, erfolgt ein entsprechender Hinweis, den Sie lediglich bestätigen müssen.

| 🗳 Reiko 3.6.6 - WebClient - Microsoft I                                                         | Internet   | Explor                                                             | er be  | reitgestellt v | on TFA |              |                    |                 |           |  |       |                          |  |
|-------------------------------------------------------------------------------------------------|------------|--------------------------------------------------------------------|--------|----------------|--------|--------------|--------------------|-----------------|-----------|--|-------|--------------------------|--|
| Datei Bearbeiten Ansicht Favoriten                                                              | Extras     | as ?                                                               |        |                |        |              |                    |                 |           |  |       |                          |  |
| 🔾 Zurück 🗸 🔊 🖌 🛃 🚮 🬟 Favoriten 🤣 🏯 - چ 🗹 - 🔏 💼 🖺 🏭 -                                            |            |                                                                    |        |                |        |              |                    |                 |           |  |       |                          |  |
| Adresse 🙆 https://reiko.service.fvbb.de:8                                                       | 3443/reika | )/ReikoS                                                           | ervlet | cmd=78statior? | n=4    |              |                    |                 |           |  | • 🗲 🖃 | Wechseln zu 🛛 Links      |  |
| Reiseliste         Genehmigung AD/ AL etc im Testsystem           Station         Bahn, Manfred |            |                                                                    |        |                |        |              |                    |                 |           |  |       |                          |  |
|                                                                                                 | Dam        | n, wanneu                                                          |        |                |        |              |                    |                 |           |  |       |                          |  |
| S Aktualisieren der Reisedaten                                                                  | AI         | Aktionen Reisenr. Av Vorname von Von Ziel Bem. Vorschuss Reisekost |        |                |        |              |                    |                 |           |  |       | Reisekosten<br>o.Anr. ▲▼ |  |
| Electro Debellate                                                                               | 600 B      | b 📭                                                                |        | HV-72300       | Tester | Theo         | 15.06.2010         | 15.06.2010      | Magdeburg |  | -     | 0,00                     |  |
| <u>Eigene Keiseliste</u>                                                                        |            |                                                                    |        |                |        | Microsoft In | nternet Exploi     | ·er             | ×         |  |       |                          |  |
| LOGOUT - Abmelden                                                                               |            |                                                                    |        |                |        | ء 📢          | ioll diese Reise ç | genehmigt werde | en?       |  |       |                          |  |
| Mitzeichnung DL/RL etc<br>Testsystem                                                            |            |                                                                    |        |                |        |              | OK Al              | obrechen        |           |  |       |                          |  |

Danach öffnet sich das Genehmigungsformular, in dem Sie nun die Reise genehmigen können:

| ReiseN:       HV-1503         Name, Vorname:       Dr. Kaugummi, Kevin         Reisedatum von:       14.11.2013         Reisedatum von:       14.11.2013         Reisedatum bis:       17.11.2013         Reiseziel:       Bonn         Presegenehmigung       Mit Auflagen @ Ohne Auflagen         Die Dienstreise wird wie folgt genehmigt (Zutreffendes immer ankreuzen):         1. Die Dienstreise wird wie beantragt genehmigt.         Ein erhebliches dienstliches Interesse gemäss § 5 Abs. 2 BRKG bei Benutzung eines privaten Kfz wird anerkant.         Ein erhebliches dienstliches Interesse gemäss § 5 Abs. 2 BRKG bei Benutzung eines privaten Kfz wird anerkant.         Die Benutzung des folgenden regelm. verkehrenden Bef-Mittel bzw. Dienst-Kfz wird aus dienstlichen Gründen angeord         Bahn/OPINV-Ticket wird unentgetlich zur Verfügung gestellt.         Piegzug         Ein Flugticket wird unentgetlich zur Verfügung gestellt.         Dienst-Kfz         Dienstreise wird abweichend vom Antrag genehmigt.         Ein Flugticket wird unentgetlich zur Verfügung gestellt.         Dienstreise wird duentgetlich zur Verfügung gestellt.         Dienstreise wird nicht anerkannt.         = Ein erhebliches dienstliches Interesse gemäss § 5 Abs. 2 BrKG bei Benutzung des privaten Kfz wird nicht anerkannt.         = Ein erhebliches dienstliches Interesse gemäss § 5 Abs. 2 BrKG bei Benutzung des privat                                                                                                    | ReiseNr: HV-1503                                                                                           |
|----------------------------------------------------------------------------------------------------|----------------------------------------------------------------------------------------------------|
| ReiseNr:       HV-1503         Name, Vorname:       Dr. Kaugummi, Kevin         Reisedatum bis:       17.11.2013         Reisedatum bis:       17.11.2013         Reisedatum bis:       17.11.2013         Reisedatum bis:       17.11.2013         Reisegenehmigung       @mehmigungspfl Dienstreise         Reisegenehmigung       @Mit Auflagen @ Ohne Auflagen         Die Dienstreise wird wie folgt genehmigt (Zutreffendes immer ankreuzen):       1. Die Dienstreise wird wie beantragt genehmigt.         Ein erhebliches dienstliches Interesse gemäss § 5 Abs. 2 BRKG bei Benutzung eines privaten K/z wird anerkant.       Ein erhebliches dienstliches Interesse gemäss § 5 Abs. 2 BRKG bei Benutzung eines privaten K/z wird nicht anerkant.         Die Benutzung des folgenden regelm. verkehrenden Bef-Mittel bzw. Dienst-K/z wird aus dienstlichen Gründen angeor         Bahn/OPNV       Ein Flugticket wird unentgeltlich zur Verfügung gestellt.         Flugzeug       Ein Flugticket wird unentgeltlich zur Verfügung gestellt.         Dienst-K/z       Mittahrgelegenheit in einem Kraftwagen         2. Die Dienstreise wird abweichend vom Antrag genehmigt.         — Ein Flugticket wird unentgeltlich zur Verfügung gestellt.         Dienstreise is an der Dienststätte anzutreten.         Die Dienstreise ist an der Dienststätte anzutreten.         Die Dienstreise wird nachträglich genehmigt.         Antang                                                                                                    | ReiseNr: HV-1503                                                                                           |
| Name:       Dr. Kaugummi, Kørin         Reisedatum vor:       14.112013         Reisedatum bis:       17.11.2013         Reisedatum bis:       17.11.2013         Reiseart:       genehmigungspfl. Dienstreise         Reisegenehmigung       @         @ Mt Auflagen @ Ohne Auflagen         Die Dienstreise wird wie folgt genehmigt (Zutreffendes immer ankreuzen):         1. Die Dienstreise wird wie folgt genehmigt (Zutreffendes immer ankreuzen):         1. Die Dienstreise wird wie beantragt genehmigt.         Ein erhebliches dienstliches Interesse gemäss § 5 Abs. 2 BRKG bei Benutzung eines privaten K/z wird anerkant.         Die Benutzung des folgenden regelm. verkehrenden Bef. Mittel bzw. Dienst-K/z wird aus dienstlichen Gründen angeon         Bahn/ÖPIV         Ein Flugticket wird unentgeltlich zur Verfügung gestellt.         Plugzeug         Ein Flugticket wird unentgeltlich zur Verfügung gestellt.         Plugzeug         Ein Bahn-/ ÖPIV-Ticket wird unentgeltlich zur Verfügung gestellt.         Die Benutzung des folgenden regelm. verkehrenden BefMittel bzw. Dienst-K/z wird aus dienstlichen Gründen angeord         Bahn/ÖPIV         Ein Flugticket wird unentgeltlich zur Verfügung gestellt.         Die Benutzung des folgenden regelm. verkehrenden BefMittel bzw. Dienst-K/z wird aus dienstlichen Gründen angeordnu         Bahn/ÖPIVV                                                                                                    | Name Vernemer                                                                                              |
| Tature in the second second | Name vorname: Ur Kaudummi Kevin                                                                            |
| Reisedum totic       IN 12013         Reisedum bis:       17 11 2013         Reiseziel:       Bonn         Reisegenehmigung       Mit Auflagen © Ohne Auflagen         Ne Dienstreise wird wie folgt genehmigt (Zutreffendes immer ankreuzen):                                                                                                    | Peisedatum von: 14 11 2013                                                                                 |
| Reiseart:       genehmigungspfl. Dienstreise         Reiseart:       Bonn         Reiseart:       Bonn         Bin:       Gonn         Bahn:       Genetarias \$ 5 Abs. 2 BRKG bei Benutzung eines privaten KZ wird nicht anerkant.         Dienstreise wird abweichend vom Antrag genehmigt.       Plugzeug         Ein Flugticket wird unentgetlich zur Verfügung gestellt.       Dienst-KZ         Mittahrgelegenheit in einem Kraftwagen       Benutzung des folgenden regelm. verkehrenden Bef -Mittel bzw. Dienst-KZ wird aus dienstlichen Gründen angeorden         Bahn:/OPNV       Ein Bahn: / OPNV-Ticket wird unentgetlich zur Verfügung gestellt.       Dienst-KZ <t< td=""><th>Deisedatum von. 17.11.2013</th></t<>                                                                                                    | Deisedatum von. 17.11.2013                                                                                 |
| Relievant       generitmingungspin. Dienstreise         Reseziel:       Bonn         Reseziel:       Bonn         Reseziel:       Bonn         Reseziel:       Bonn         Reseziel:       Bonn         Reseziel:       Bonn         Reseziel:       Bonn         Reseziel:       Bonn         Reseziel:       Bonn         Reseziel:       Bonn         Reseziel:       Bonn         Reseziel:       Bonn         Reseziel:       Bonn         Resezie:       Bonn         Resezie:       Bonn         Resezie:       Bonn         Die Dienstreise wird wie beantragt genehmigt.       Ein erhebliches dienstliches Interesse gemäss § 5 Abs. 2 BRKG bei Benutzung eines privaten Kfz wird nicht anerkant.         Die Benutzung des folgenden regelm. verkehrenden BefMittel bzw. Dienst-Kfz wird aus dienstlichen Gründen angeordie         Behn/OPNV       Ein Flugticket wird unentgettlich zur Verfügung gestellt.         Die Benutzung des folgenden regelm. verkehrenden BefMittel bzw. Dienst-Kfz wird aus dienstlichen Gründen angeordie         Behn/OPNV       Ein Bahn-OPNV-Ticket wird unentgettlich zur Verfügung gestellt.         Die Benutzung des folgenden regelm. verkehrenden BefMittel bzw. Dienst-Kfz wird aus dienstlichen Gründen angeordie                                                                                                    | Delegert conscience of Dispeteine                                                                          |
| Reisegenehmigung         Image: Image: Imag                           | Poiestiel Resp                                                                                             |
| Reisegenehmigung <ul> <li>Mit Auflagen                  Ohne Auflagen</li> </ul> Die Dienstreise wird wie folgt genehmigt. <ul> <li>Ein erhebliches dienstliches Interesse gemäss § 5 Abs. 2 BRKG bei Benutzung eines privaten K/z wird anerkannt.</li> <li>Ein erhebliches dienstliches Interesse gemäss § 5 Abs. 2 BRKG bei Benutzung eines privaten K/z wird nicht anerkann.</li> <li>Die Benutzung des folgenden regelm. verkehrenden Bef-Mittel bzw. Dienst-K/z wird aus dienstlichen Gründen angeore</li> <li>Bahn/OPNV</li> <li> Ein Flugticket wird unentgeltlich zur Verfügung gestellt.</li> <li>Flugzeug</li> <li> Ein Flugticket wird unentgeltlich zur Verfügung gestellt.</li> <li>Dienst-K/z</li> <li>Mitfahrgelegenheit in einem Kraftwagen</li> </ul> <li>2. Die Dienstreise wird abweichend vom Antrag genehmigt.</li> <li>Die Benutzung des folgenden regelm. verkehrenden Bef-Mittel bzw. Dienst-K/z wird aus dienstlichen Gründen angeord beautzung des privaten K/z wird nicht anerkannt.</li> <li>Die Benutzung des folgenden regelm. verkehrenden Bef-Mittel bzw. Dienst-K/z wird aus dienstlichen Gründen angeordne Bahn/OPNV</li> <li> Ein Flugticket wird unentgeltlich zur Verfügung gestellt.</li> <li>Flugzeug</li> <li> Ein Flugticket wird unentgeltlich zur Verfügung gestellt.</li> <li>Dienst-K/z</li> <li>Mittargelegenheit in einem Kraftwagen</li> <li>Die Dienstreise ist an der Dienststätte anzutreten.</li> <li>Die Dienstreise ist an der Dienststätte zu beenden.</li> <li>Anchtragliche Genehmigung         <ul> <li>Die Dienstreise wird nachträglich genehmigt.</li> <li>Anhang:</li> </ul></li>                                                                                                    | Reiseziei: Donn                                                                                            |
| Die Dienstreise wird wie folgt genehmigt (Zutreffendes immer ankreuzen):         1. Die Dienstreise wird wie beantragt genehmigt.         Ein erhebliches dienstliches Interesse gemäss § 5 Abs. 2 BRKG bei Benutzung eines privaten Kfz wird anerkannt.         Ein erhebliches dienstliches Interesse gemäss § 5 Abs. 2 BRKG bei Benutzung eines privaten Kfz wird nicht anerkannt.         Die Benutzung des folgenden regelm. verkehrenden Bef-Mittlel bzw. Dienst-Kfz wird aus dienstlichen Gründen angeord         Bahn/ÖPIV         Ein Bahn-/ OPIV-Ticket wird unentgeltlich zur Verfügung gestellt.         Flugzeug         Ein Flugticket wird unentgeltlich zur Verfügung gestellt.         Dienstreise wird abweichend vom Antrag genehmigt.         Ein erhebliches dienstliches Interesse gemäss § 5 Abs. 2 BRKG bei Benutzung des privaten Kfz wird nicht anerkannt.         Die Benutzung des folgenden regelm. verkehrenden Bef-Mittle bzw. Dienst-Kfz wird aus dienstlichen Gründen angeord aben/OPNV         Chie Dienstreise wird abweichend vom Antrag genehmigt.         Ein erhebliches dienstliches Interesse gemäss § 5 Abs. 2 BRKG bei Benutzung des privaten Kfz wird nicht anerkannt.         Die Benutzung des folgenden regelm. verkehrenden Bef-Mittle bzw. Dienst-Kfz wird aus dienstlichen Gründen angeordne         Bahn/OPNV         Ein Bahn-/ OPNV-Ticket wird unentgeltlich zur Verfügung gestellt.         Flugzeug         Ein Flugticket wird unentgeltlich zur Verfügung gestellt.         Dienst-Kfz                                                                                                    | Reisegenehmigung<br>Mit Auflagen  Ohne Auflagen                                                            |
|                                                                                                    | )ie Dienstreise wird wie folgt genehmigt (Zutreffendes immer ankreuz                                       |
| Ein erhebliches dienstliches Interesse gemäss § 5 Abs. 2 BRKG bei Benutzung eines privaten Kfz wird anerkannt. Ein erhebliches dienstliches Interesse gemäss § 5 Abs. 2 BRKG bei Benutzung eines privaten Kfz wird nicht anerkann Die Benutzung des folgenden regelm. verkehrenden Bef-Mittel bzw. Dienst-Kfz wird aus dienstlichen Gründen angeord Bahn/OPNV Ein Bahn-/ OPNV-Ticket wird unentgeltlich zur Verfügung gestellt. Flugzeug Ein Flugticket wird unentgeltlich zur Verfügung gestellt. Die Dienstreise wird abweichend vom Antrag genehmigt. Ein erhebliches dienstliches Interesse gemäss § 5 Abs. 2 BRKG bei Benutzung des privaten Kfz wird nicht anerkannt. Die Dienstreise wird abweichend vom Antrag genehmigt. Ein erhebliches dienstliches Interesse gemäss § 5 Abs. 2 BRKG bei Benutzung des privaten Kfz wird nicht anerkannt. Die Benutzung des folgenden regelm. verkehrenden BefMittel bzw. Dienst-Kfz wird aus dienstlichen Gründen angeordne Bahn/ÖPNV Ein Bahn-/ ÖPNV-Ticket wird unentgeltlich zur Verfügung gestellt. Flugzeug Ein Bahn-/ ÖPNV-Ticket wird unentgeltlich zur Verfügung gestellt. Flugzeug Ein Flugticket wird unentgeltlich zur Verfügung gestellt. Flugzeug Ein Flugtigeke wird unentgeltlich zur Verfügung gestellt. Dienst-Kfz Mittahrgelegenheit in einem Kraftwagen Die Dienstreise ist an der Dienststätte anzutreten. Die Dienstreise ist an der Dienststätte zu beenden. 3. Nachträgliche Genehmigung Die Dienstreise wird nachträglich genehmigt. whang:                                                                                                    | . Die Dienstreise wird wie beantraat aenehmiat.                                                            |
| Ein erhebliches dienstliches Interesse gemäss § 5 Abs. 2 BRKG bei Benutzung eines privaten Kfz wird nicht anerkann Die Benutzung des folgenden regelm. verkehrenden Bef-Mittel bzw. Dienst-Kfz wird aus dienstlichen Gründen angeord Bahn/OPNV Ein Bahn-/ ÖPNV-Ticket wird unentgeltlich zur Verfügung gestellt. Flugzeug Ein Flugticket wird unentgeltlich zur Verfügung gestellt. Die Dienstreise wird abweichend vom Antrag genehmigt. Ein erhebliches dienstliches Interesse gemäss § 5 Abs. 2 BRKG bei Benutzung des privaten Kfz wird nicht anerkannt. Die Benutzung des folgenden regelm. verkehrenden BefMittel bzw. Dienst-Kfz wird aus dienstlichen Gründen angeordne Bahn/OPNV Ein Bahn-/ ÖPNV-Ticket wird unentgeltlich zur Verfügung gestellt. Flugzeug Ein Bahn-/ ÖPNV-Ticket wird unentgeltlich zur Verfügung gestellt. Flugzeug Ein Bahn/ ÖPNV Ein Bahn/ ÖPNV-Ticket wird unentgeltlich zur Verfügung gestellt. Flugzeug Ein Bahn/ ÖPNV-Ticket wird unentgeltlich zur Verfügung gestellt. Flugzeug Ein Flugticket wird unentgeltlich zur Verfügung gestellt. Dienst-Kfz Mitfahrgelegenheit in einem Kraftwagen Die Dienstreise ist an der Dienststätte anzutreten. Die Dienstreise ist an der Dienststätte azu beenden. 3. Nachträgliche Genehmigung Die Dienstreise wird nachträglich genehmigt. Anhang:                                                                                                    | Ein erhebliches dienstliches Interesse gemäss § 5 Abs. 2 BRKG bei Ber                                      |
| <ul> <li>Die Benutzung des folgenden regelm. verkehrenden Bef-Mittel bzw. Dienst-Kfz wird aus dienstlichen Gründen angeord</li> <li>Bahn/OPNV</li> <li> Ein Bahn-/ ÔPNV-Ticket wird unentgeltlich zur Verfügung gestellt.</li> <li>Flugzeug</li> <li> Ein Flugticket wird unentgeltlich zur Verfügung gestellt.</li> <li>Dienst-Kfz</li> <li>Mittfahrgelegenheit in einem Kraftwagen</li> </ul> 2. Die Dienstreise wird abweichend vom Antrag genehmigt. <ul> <li>Ein erhebliches dienstliches Interesse gemäss § 5 Abs. 2 BRKG bei Benutzung des privaten Kfz wird nicht anerkannt.</li> <li>Die Benutzung des folgenden regelm. verkehrenden Bef-Mittel bzw. Dienst-Kfz wird aus dienstlichen Gründen angeordne</li> <li>Bahn/ÖPNV</li> <li> Ein Bahn-/ ÖPNV-Ticket wird unentgeltlich zur Verfügung gestellt.</li> <li>Flugzeug</li> <li> Ein Flugticket wird unentgeltlich zur Verfügung gestellt.</li> <li>Dienst-Kfz</li> <li>Mitfahrgelegenheit in einem Kraftwagen</li> <li>Die Dienstreise ist an der Dienststätte anzutreten.</li> <li>Die Dienstreise ist an der Dienststätte zu beenden.</li> </ul> 3. Nachträgliche Genehmigung <ul> <li>Die Dienstreise wird nachträglich genehmigt.</li> </ul>                                                                                                    | □ Ein erhebliches dienstliches Interesse gemäss § 5 Abs. 2 BRKG bei Ber                                    |
| □       Bahn/OPNV         □       Ein Bahn-/ ÖPNV-Ticket wird unentgeltlich zur Verfügung gestellt.         □       Flugzeug         □       Ein Flugticket wird unentgeltlich zur Verfügung gestellt.         □       Dienst-Kfz         □       Mitfahrgelegenheit in einem Kraftwagen         2. Die Dienstreise wird abweichend vom Antrag genehmigt.                                                                                                    | Die Benutzung des folgenden regelm. verkehrenden BefMittel bzw. Dien                                       |
| Ein Bahn-/ ÖPNV-Ticket wird unentgeltlich zur Verfügung gestellt. Flugzeug Ein Flugticket wird unentgeltlich zur Verfügung gestellt. Dienst-Kfz Mitfahrgelegenheit in einem Kraftwagen  Die Dienstreise wird abweichend vom Antrag genehmigt. Ein erhebliches dienstliches Interesse gemäss § 5 Abs. 2 BRKG bei Benutzung des privaten Kfz wird nicht anerkannt. Die Benutzung des folgenden regelm. verkehrenden BefMittel bzw. Dienst-Kfz wird aus dienstlichen Gründen angeordne Bahn/ÖPNV Ein Bahn-/ ÖPNV-Ticket wird unentgeltlich zur Verfügung gestellt. Flugzeug Ein Flugticket wird unentgeltlich zur Verfügung gestellt. Dienst-Kfz Mitfahrgelegenheit in einem Kraftwagen Die Dienstreise ist an der Dienststätte anzutreten. Die Dienstreise ist an der Dienststätte zu beenden. 3. Nachträgliche Genehmigung Die Dienstreise wird nachträglich genehmigt. Anhang:                                                                                                    | Bahn/ÖPNV                                                                                                  |
| Flugzeug  Ein Flugticket wird unentgeltlich zur Verfügung gestellt.  Dienst-Kfz  Mitfahrgelegenheit in einem Kraftwagen  Die Dienstreise wird abweichend vom Antrag genehmigt.  Ein erhebliches dienstliches Interesse gemäss § 5 Abs. 2 BRKG bei Benutzung des privaten Kfz wird nicht anerkannt.  Die Benutzung des folgenden regelm. verkehrenden BefMittel bzw. Dienst-Kfz wird aus dienstlichen Gründen angeordne Bahn/OPNV Ein Bahn-/ OPNV-Ticket wird unentgeltlich zur Verfügung gestellt.  Flugzeug Ein Flugticket wird unentgeltlich zur Verfügung gestellt.  Flugzeug Ein Flugticket wird unentgeltlich zur Verfügung gestellt.  Dienst-Kfz  Mitfahrgelegenheit in einem Kraftwagen Die Dienstreise ist an der Dienststätte anzutreten. Die Dienstreise ist an der Dienststätte zu beenden.  Anhang:                                                                                                    | 🗆 Ein Bahn-/ ÖPNV-Ticket wird unentgeltlich zur Verfügung gestellt.                                        |
| <ul> <li> Ein Flugticket wird unentgeltlich zur Verfügung gestellt.</li> <li>Dienst-Kfz</li> <li>Mitfahrgelegenheit in einem Kraftwagen</li> <li>2. Die Dienstreise wird abweichend vom Antrag genehmigt.</li> <li>Ein erhebliches dienstliches Interesse gemäss § 5 Abs. 2 BRKG bei Benutzung des privaten Kfz wird nicht anerkannt.</li> <li>Die Benutzung des folgenden regelm. verkehrenden BefMittel bzw. Dienst-Kfz wird aus dienstlichen Gründen angeordne</li> <li>Bahn/ÖPNV</li> <li> Ein Bahn-/ ÖPNV-Ticket wird unentgeltlich zur Verfügung gestellt.</li> <li>Flugzeug</li> <li> Ein Flugticket wird unentgeltlich zur Verfügung gestellt.</li> <li>Dienst-Kfz</li> <li>Mitfahrgelegenheit in einem Kraftwagen</li> <li>Die Dienstreise ist an der Dienststätte anzutreten.</li> <li>Die Dienstreise ist an der Dienststätte zu beenden.</li> <li>3. Nachträgliche Genehmigung</li> <li>Die Dienstreise wird nachträglich genehmigt.</li> </ul>                                                                                                    | Flugzeug                                                                                                   |
| Dienst-Kfz Mitfahrgelegenheit in einem Kraftwagen  Die Dienstreise wird abweichend vom Antrag genehmigt.  Ein erhebliches dienstliches Interesse gemäss § 5 Abs. 2 BRKG bei Benutzung des privaten Kfz wird nicht anerkannt. Die Benutzung des folgenden regelm. verkehrenden BefMittel bzw. Dienst-Kfz wird aus dienstlichen Gründen angeordne Bahn/ÖPNV Ein Bahn-/ ÖPNV-Ticket wird unentgeltlich zur Verfügung gestellt. Flugzeug Ein Flugticket wird unentgeltlich zur Verfügung gestellt. Dienst-Kfz Mitfahrgelegenheit in einem Kraftwagen Die Dienstreise ist an der Dienststätte anzutreten. Die Dienstreise ist an der Dienststätte zu beenden. <b>3. Nachträgliche Genehmigung</b> Die Dienstreise wird nachträglich genehmigt.  Anhang:                                                                                                    | Ein Flugticket wird unentgeltlich zur Verfügung gestellt.                                                  |
| Mittahrgelegenheit in einem Krattwagen 2. Die Dienstreise wird abweichend vom Antrag genehmigt. Ein erhebliches dienstliches Interesse gemäss § 5 Abs. 2 BRKG bei Benutzung des privaten Kfz wird nicht anerkannt. Die Benutzung des folgenden regelm. verkehrenden BefMittel bzw. Dienst-Kfz wird aus dienstlichen Gründen angeordne Bahn/ÖPNV Ein Bahn-/ ÖPNV-Ticket wird unentgeltlich zur Verfügung gestellt. Flugzeug Ein Flugticket wird unentgeltlich zur Verfügung gestellt. Die Dienst-Kfz Mittahrgelegenheit in einem Kraftwagen Die Dienstreise ist an der Dienststätte anzutreten. Die Dienstreise ist an der Dienststätte zu beenden. 3. Nachträgliche Genehmigung Die Dienstreise wird nachträglich genehmigt. Anhang:                                                                                                    | Dienst-Kfz                                                                                                 |
| 2. Die Dienstreise wird abweichend vom Antrag genehmigt.  C. Die Dienstreise wird abweichend vom Antrag genehmigt.  Die Benutzung des folgenden regelm. verkehrenden BefMittel bzw. Dienst-Kfz wird aus dienstlichen Gründen angeordne Bahn/ÖPNV Ein Bahn-/ ÖPNV-Ticket wird unentgeltlich zur Verfügung gestellt. Flugzeug Ein Flugticket wird unentgeltlich zur Verfügung gestellt. Dienst-Kfz Mitfahrgelegenheit in einem Kraftwagen Die Dienstreise ist an der Dienststätte anzutreten. Die Dienstreise wird nachträglich genehmigt.  Anhang:                                                                                                    | L Mittahrgelegenheit in einem Kraftwagen                                                                   |
| Ein erhebliches dienstliches Interesse gemäss § 5 Abs. 2 BRKG bei Benutzung des privaten Kfz wird nicht anerkannt.   Die Benutzung des folgenden regelm. verkehrenden BefMittel bzw. Dienst-Kfz wird aus dienstlichen Gründen angeordne   Bahn/ÖPNV   Ein Bahn-/ ÖPNV-Ticket wird unentgeltlich zur Verfügung gestellt.   Flugzeug   Ein Flugticket wird unentgeltlich zur Verfügung gestellt.   Dienst-Kfz   Mitfahrgelegenheit in einem Kraftwagen   Die Dienstreise ist an der Dienststätte anzutreten.   Die Dienstreise ist an der Dienststätte zu beenden.   3. Nachträgliche Genehmigung   Die Dienstreise wird nachträglich genehmigt.   Anhang:                                                                                                    | 2. Die Dienstreise wird abweichend vom Antrag genehmigt.                                                   |
| Die Benutzung des folgenden regelm. verkehrenden BefMittel bzw. Dienst-Kfz wird aus dienstlichen Gründen angeordne Bahn/ÖPNV Ein Bahn-/ ÖPNV-Ticket wird unentgeltlich zur Verfügung gestellt. Flugzeug Ein Flugticket wird unentgeltlich zur Verfügung gestellt. Dienst-Kfz Mitfahrgelegenheit in einem Kraftwagen Die Dienstreise ist an der Dienststätte anzutreten. Die Dienstreise ist an der Dienststätte zu beenden. 3. Nachträgliche Genehmigung Die Dienstreise wird nachträglich genehmigt. Anhang:                                                                                                    | Ein erhebliches dienstliches Interesse gemäss § 5 Abs. 2 BRKG bei Benu                                     |
| Bahn/ÖPNV  Ein Bahn-/ ÖPNV-Ticket wird unentgeltlich zur Verfügung gestellt.  Flugzeug Ein Flugticket wird unentgeltlich zur Verfügung gestellt. Dienst-Kfz Mitfahrgelegenheit in einem Kraftwagen Die Dienstreise ist an der Dienststätte anzutreten. Die Dienstreise ist an der Dienststätte zu beenden.  Nachträgliche Genehmigung Die Dienstreise wird nachträglich genehmigt.  Anhang:                                                                                                    | Die Benutzung des folgenden regelm. verkehrenden BefMittel bzw. Dienst                                     |
| <ul> <li> Ein Bahn-/ ÖPNV-Ticket wird unentgeltlich zur Verfügung gestellt.</li> <li>Flugzeug</li> <li> Ein Flugticket wird unentgeltlich zur Verfügung gestellt.</li> <li>Dienst-Kfz</li> <li>Mitfahrgelegenheit in einem Kraftwagen</li> <li>Die Dienstreise ist an der Dienststätte anzutreten.</li> <li>Die Dienstreise ist an der Dienststätte zu beenden.</li> </ul> 3. Nachträgliche Genehmigung <ul> <li>Die Dienstreise wird nachträglich genehmigt.</li> </ul>                                                                                                    | 🗖 Bahn/ÖPNV                                                                                                |
| <ul> <li>Flugzeug</li> <li> Ein Flugticket wird unentgeltlich zur Verfügung gestellt.</li> <li>Dienst-Kfz</li> <li>Mitfahrgelegenheit in einem Kraftwagen</li> <li>Die Dienstreise ist an der Dienststätte anzutreten.</li> <li>Die Dienstreise ist an der Dienststätte zu beenden.</li> </ul> 3. Nachträgliche Genehmigung <ul> <li>Die Dienstreise wird nachträglich genehmigt.</li> </ul>                                                                                                    | 🗆 Ein Bahn-/ ÖPNV-Ticket wird unentgeltlich zur Verfügung gestellt.                                        |
| <ul> <li> Ein Flugticket wird unentgeltlich zur Verfügung gestellt.</li> <li>Dienst-Kfz</li> <li>Mitfahrgelegenheit in einem Kraftwagen</li> <li>Die Dienstreise ist an der Dienststätte anzutreten.</li> <li>Die Dienstreise ist an der Dienststätte zu beenden.</li> </ul> 3. Nachträgliche Genehmigung Die Dienstreise wird nachträglich genehmigt. Anhang:                                                                                                    | Flugzeug                                                                                                   |
| <ul> <li>Dienst-Kfz</li> <li>Mitfahrgelegenheit in einem Kraftwagen</li> <li>Die Dienstreise ist an der Dienststätte anzutreten.</li> <li>Die Dienstreise ist an der Dienststätte zu beenden.</li> <li>3. Nachträgliche Genehmigung</li> <li>Die Dienstreise wird nachträglich genehmigt.</li> </ul>                                                                                                    | Ein Flugticket wird unentgeltlich zur Verfügung gestellt.                                                  |
| <ul> <li>Mitfahrgelegenheit in einem Kraftwagen</li> <li>Die Dienstreise ist an der Dienststätte anzutreten.</li> <li>Die Dienstreise ist an der Dienststätte zu beenden.</li> <li>3. Nachträgliche Genehmigung</li> <li>Die Dienstreise wird nachträglich genehmigt.</li> </ul>                                                                                                    | Dienst-Kfz                                                                                                 |
| Die Dienstreise ist an der Dienststätte anzutreten. Die Dienstreise ist an der Dienststätte zu beenden. 3. Nachträgliche Genehmigung Die Dienstreise wird nachträglich genehmigt. Anhang:                                                                                                    | □ Mitfahrgelegenheit in einem Kraftwagen                                                                   |
| 3. Nachträgliche Genehmigung  Die Dienstreise wird nachträglich genehmigt.  Anhang:                                                                                                    | Die Dienstreise ist an der Dienststatte anzutreten.     Die Dienstreise ist an der Dienststätte zu beenden |
| 3. Nachträgliche Genehmigung □ Die Dienstreise wird nachträglich genehmigt. Anhang:                                                                                                    |                                                                                                    |
| □ Die Dienstreise wird nachträglich genehmigt.<br>Anhang:                                                                                                    | 3. Nachträgliche Genehmigung                                                                               |
| Anhang:                                                                                                    | Die Dienstreise wird nachträglich genehmigt.                                                               |
| Annang.                                                                                                    | Anhang                                                                                                    |
|                                                                                                    | Annang:                                                                                                    |
|                                                                                                    | Speichern und Weiterleiten Abbrechen                                                                       |

Wollen Sie dagegen ablehnen, erfolgt zunächst eine Sicherheitsabfrage, ob Sie die Reise wirklich ablehnen wollen:

| Reiseliste<br>Station                                                          | Ger<br>Bahn | i <b>ehi</b><br>, Man | ni<br>frec | gung A         | ND/ AI     | _ etc im      | n Tests                                  | ystem      |           |      |           |                         |
|--------------------------------------------------------------------------------|-------------|-----------------------|------------|----------------|------------|---------------|------------------------------------------|------------|-----------|------|-----------|-------------------------|
| S Aktualisieren der<br>Reisedaten                                              | Ak          | tionen                |            | Reisenr.<br>▲▼ | Name<br>▲▼ | Vorname<br>▲▼ | von 🏧                                    | bis ▲▼     | Ziel 🗮    | Bem. | Vorschuss | Reisekosten<br>o.Anr.▲▼ |
| <u>Eigene Reiseliste</u>                                                       | 60) 🖬       | ) <b>I</b> P          |            | HV-72300       | Tester     | Theo          | 15.06.2010                               | 15.06.2010 | Magdeburg |      | -         | 0,00                    |
| LOGOUT - Abmelden  weitere Stationen: <u>Mitzeichnung DL/RL etc</u> Tostevotom |             |                       |            |                |            | Soll diese R  | xplorer<br>eise abgelehnt (<br>Abbrechen | werden?    |           |      |           |                         |

Wenn Sie diese Anfrage bestätigen, müssen Sie eine Begründung Ihrer Ablehnung eintragen.

١

| Adresse 🕘 https://reiko.service.fvbb | .de:8443/reiko/ReikoServlet?cmd=15&index=0          | 💌 芛 Wechseln zu | Links | » |
|--------------------------------------|-----------------------------------------------------|-----------------|-------|---|
| HV-72300                             | Ablehnung                                           |                 |       | * |
| - Inland -                           | Anmerkungen     Bitte das Beförderungsmittel prüfen |                 |       |   |
|                                      | Speichern Abbrechen                                 |                 |       |   |

Nach dem Speichern landen Sie wieder auf der Übersichtsliste; die Reise ist grau unterlegt und nach dem Aktualisieren verschwindet die Reise von der Liste.

| 🗿 Reiko 3.6.6 - WebClient - Microsoft I   | internet Expl            | orer bereitgest  | ellt von TFA |           |            |            |           |      |             |                                     | l × |
|-------------------------------------------|--------------------------|------------------|--------------|-----------|------------|------------|-----------|------|-------------|-------------------------------------|-----|
| Patei Bearbeiten Ansicht Favoriten        | Extras ?                 |                  |              |           |            |            |           |      |             |                                     | -   |
| 🚺 Zurück 👻 🕤 🖌 📓 🏠                        | 🔶 Favori                 | :en 🧭 🦂          | - 🎍 🗉        | i - 🔏 🗎   | 📔 🐴 ·      |            |           |      |             |                                     |     |
| Adrusse 🕘 https://reiko.service.fvbb.de:8 | 3443/reiko/Reik          | oServlet?cmd=20  |              |           |            |            |           |      | _ ≥         | Wechseln zu Link                    | s » |
| Reiseliste<br>Station                     | <b>Genel</b><br>Bahn, Ma | nmigun<br>anfred | g AD/        | AL etc i  | m Test     | systen     | ו         |      |             |                                     |     |
| S Aktualisieren der<br>Reisedaten         | Aktionen                 | Reisenr. 💐       | Name 💵       | Vorname 🏧 | von 🏧      | bis▲▼      | Ziel▲▼    | Bem. | Vorschuss 💐 | Reisekosten<br>o.Anr. <sup>▲▼</sup> |     |
| Eigene Reiseliste                         |                          | HV-72300         | Tester       | Theo      | 15.06.2010 | 15.06.2010 | Magdeburg |      | -           | 0,00                                |     |

| Reiseliste                                               | Genehmigung AD/ AL etc im Testsystem      | 1 |
|----------------------------------------------------------|-------------------------------------------|---|
| Station                                                  | Bahn, Manfred                             |   |
| Aktualisieren der<br><u>Reisedaten</u> Eigene Reiseliste | Es existieren keine anzuzeigenden Reisen. |   |

#### 10.3 Nachgenehmigung von genehmigungspflichtigen Dienstreisen

Da bei der Abrechnung von genehmigungspflichtigen Dienstreisen ein Abgleich zwischen den genehmigten Reisedaten und den Abrechnungsdaten des Reisenden erfolgt, kann es in den folgenden Fällen passieren, dass Sie als Genehmiger eine von Ihnen bereits genehmigte Dienstreise noch einmal zur (Nach-)Genehmigung erhalten: Immer, wenn der Reisende bei der Abrechnung:

- das Reisedatum (Abreisetag früher, Rückkehrtag später) oder
- das Beförderungsmittel ( höherwertig, d. h. von "Privat-Kfz" zu "Privat-Kfz mit erh. dienstl. Interesse" oder von "Privat-Kfz" zu "Flugzeug") oder
- das Reiseziel, den Abfahrtsort oder den Rückkehrort ändert

löst das eine Nachgenehmigung aus. Auch die Korrektur von Schreibfehlern -insbesondere in den Feldern "Abfahrtsort" und "Rückkehrort"- führt zur Nachgenehmigung!

In diesen Fällen werden Sie per Mail davon in Kenntnis gesetzt, dass eine Reise zur weiteren Bearbeitung vorliegt. Sie loggen sich mit Ihrer Nutzerkennung und Ihrem Passwort ein; es öffnet sich die Liste der Stationen, auf die Sie Zugriff haben; auf der linken Seite sehen Sie die Liste der zugelassenen Stationen. Sie wählen die entsprechende Genehmigungsstation:

| C | Genehmigung AD/ AL etc im Testsystem |      |      |          |                    |               |               |        |       |            |                  |                 |                                 |                          |   |        |
|---|--------------------------------------|------|------|----------|--------------------|---------------|---------------|--------|-------|------------|------------------|-----------------|---------------------------------|--------------------------|---|--------|
| N | lus                                  | teri | meis | ster     | , Ch               | ristian       |               |        |       |            |                  |                 |                                 |                          |   |        |
|   | Aktionen                             |      |      | Reisenr. | Dienststelle<br>▲▼ | Name<br>▲▼    | Vorname<br>▲▼ | von≜▼  | bis 🖤 | Status 🏧   | Reiseziele<br>▲▼ | Bem.            | Vorschuss<br>▲▼                 | Reisekosten<br>o.Anr. ▲▼ |   |        |
|   | 2                                    | ø    | ņ    |          |                    | HV-<br>170387 | FA            | Tester | Theo  | 12.11.2013 | 13.11.2013       | Nachgenehmigung | cottbus,<br>lipetzker<br>straße | Nachgenehmigung          | - | 138,20 |

Am blinkenden Notizsymbol sowie Status der Reise "Nachgenehmigung" können Sie erkennen, dass es sich um einen Nachgenehmigungsantrag handelt. Wenn Sie auf das Notizsymbol klicken, sehen Sie, aus welchem Grund die Nachgenehmigung ausgelöst wurde:

| Für Sie liegen folgende Nachrichten vor: |                     |                                                                                                    |  |  |  |  |  |
|------------------------------------------|---------------------|----------------------------------------------------------------------------------------------------|--|--|--|--|--|
| von Station                              | erstellt            | Text                                                                                                    |  |  |  |  |  |
| Reisender                                | 20.11.2013<br>11:18 | 20.11.13 11:18:<br>Reise muss nachgenehmigt werden: "mehr Reisetage: 1 -> 2","Reiseende später: 12.03.2013 -><br>13.11.2013","Abfahrtsort geändert: vetschau, lindenallee 13 -> Vetschau, lindenallee 13","Rückkehrsort<br>geändert: vetschau, lindenallee 13 -> Vetschau, lindenallee 13" |  |  |  |  |  |
| Genehmigung AD/ AL<br>etc im Testsystem  | 25.10.2013<br>11:48 | 2013-10-25 11:48:01<br>3. Nachträgliche Genehmigung<br>Die Dienstreise wird nachträglich genehmigt.                                                                                                    |  |  |  |  |  |

Nun müssen Sie lediglich die Reise - wie im <u>Abschnitt 10.2</u> beschrieben - genehmigen.

#### 11.1 Allgemeine Reisearten - für alle freigeschaltet

#### Genehmigungspflichtige Dienstreise - Antragsverfahren -

Hiermit ist die normale genehmigungspflichtige Dienstreise gemeint. Diese Reisen haben sowohl einen Antrags- als auch einen Abrechnungs-Workflow.

Im Status "Antrag" laufen diese Reisen über den Titelverwalter, gegebenenfalls über diverse Mitzeichnungsstationen zum Genehmiger.

Diese Reiseart ist auch zu verwenden, wenn für die Benutzung des Privat-Kfz ein erhebliches dienstliches Interesse beantragt wird.

#### Allgemein angeordnete Dienstreise - Abrechnung -

Dies sind die genehmigungsfreien typischen Dienstreisen von Außendienstmitarbeitern. Der Personenkreis für diese Reiseart sowie die unter diese Reiseart fallenden Tätigkeiten sind in Ihren entsprechenden Haus-Verfügungen bzw. - Erlassen definiert. So gelten in vielen Ressorts eintägige Dienstreisen mit ÖPNV oder Privat-Kfz innerhalb von Berlin und Brandenburg als allgemein angeordnet.

Diese Reisen haben keinen Antrags-Workflow, sondern erhalten gleich den Status "Abrechnung". Bevor sie zur Abrechnungsstelle gelangen, müssen sie jedoch im Rahmen einer Mitzeichnung vom Vorgesetzten sachlich richtig gezeichnet werden. Der Workflow ist voreingestellt.

#### Aus- u. Fortbildungsreisen - bis zu einer Dauer von 7 Tagen - Abrechnung - (Inland)

Hierbei handelt es sich um genehmigungsfreie Reisen im Rahmen einer Abordnung/Entsendung zu einer Fortbildungseinrichtung des Landes/ Bundes. Für diese Reisen ist eine explizite Genehmigung nicht erforderlich, da diese bereits mit der Abordnungsverfügung erteilt wurde.

Auch diese Reisen haben keinen Antrags-Workflow, sondern erhalten gleich den Status "Abrechnung".

Diese Reiseart ist nur zu verwenden bei Reisen zu Fortbildungszwecken mit Verbleib am neuen Dienstort bis zu 7 Tagen bzw. für Reisen zu Fortbildungszwecken mit täglicher Heimkehr bis zu einer Dauer von 2 Tagen (Bei täglicher Heimkehr sind die täglichen Abwesenheitszeiten in den Anmerkungsfeldern zu vermerken).

#### Pendler (Aus- u Fortb. ab 3 T) - bis zu einer Dauer von 7 Tagen - Abrechnung -

Auch hier handelt es sich um genehmigungsfreie Reisen im Rahmen einer Abordnung/Entsendung zu einer Fortbildungseinrichtung des Landes/ Bundes. Für diese Reisen ist eine explizite Genehmigung nicht erforderlich, da diese bereits mit der Abordnungsverfügung erteilt wurde.

Auch diese Reisen haben keinen Antrags-Workflow, sondern erhalten gleich den Status "Abrechnung".

Diese Reiseart ist nur zu verwenden bei Reisen zu Fortbildungszwecken mit täglicher Heimkehr und von mehr als 2 Tagen bis maximal 7 Tagen Dauer.

#### Reisen des Personalrates/Schwerbehindertenvertreters - Abrechnung - (Inland)

Unter diese Reiseart fallen alle Reisen der Mitglieder der Personal- und Schwerbehindertenvertretungen. Eine Genehmigung durch die Dienststelle ist hier nicht erforderlich, da die "Genehmigung" grundsätzlich durch Beschluss des Personalrates bzw. durch eine Anzeige gegenüber der Dienststelle erfolgt. Bitte beachten Sie, dass in Ihrer Dienststelle, ggf. im Abrechnungsweg eine Mitzeichnung erfolgt. In diesen Fällen, finden Sie die entsprechende Reiseart unter <u>Punkt 11.2</u>.

#### Reisen der GBA - Abrechnung - (Inland)

Unter diese Reiseart fallen alle Reisen der Gleichstellungsbeauftragten. Eine Genehmigung durch die Dienststelle ist hier nicht erforderlich, da die "Genehmigung" durch eine Anzeige gegenüber der Dienststelle erfolgt. Bitte beachten Sie, dass in Ihrer Dienststelle, ggf. im Abrechnungsweg eine Mitzeichnung erfolgt. In diesen Fällen, finden Sie die entsprechende Reiseart unter <u>Punkt 11.2</u>.

#### Azubi-Reisen gem. § 10 TVALBBiG - Abrechnung -

Hierbei handelt es sich um genehmigungsfreie Reisen im Rahmen einer Teilnahme an überbetrieblichen Ausbildungsmaßnahmen der Auszubildenden.

#### Dienstreisen am Wohnort / Dienstort - Abrechnung -

Bei dieser Reiseart wird das Dienstgeschäft am Dienstort bzw. am Wohnort (politische Gemeinde) verrichtet; es genügt daher die **mündliche Genehmigung**. Der jeweilige Dienstvorgesetzte erhält die Reisen vor der Erstattung im Wege der Mitzeichnung zur Kenntnis.

#### Dienstantrittsreisen anlässlich einer Versetzung - Abrechnung -

Diese Reiseart wird mit der Versetzungsverfügung genehmigt; es gelten gesonderte Abfindungsbestimmungen.

#### genehmigungspfl. Auslands-DR -Antragsverfahren-

Hiermit ist die normale genehmigungspflichtige Auslandsdienstreise gemeint. Diese Reisen haben sowohl einen Antrags-als auch einen Abrechnungs-Workflow.

Im Status "Antrag" laufen diese Reisen über den Titelverwalter, gegebenenfalls über diverse Mitzeichnungsstationen zum Genehmiger.

#### 11.2 Besondere Reisearten für die verschiedenen Dienststellen

Bitte beachten Sie, dass diese Reisearten nur den berechtigen Personen bzw. Dienststellen angezeigt werden.

#### Finanzämter des Landes Brandenburg, ZBB, LARoV, LHK und MdF

#### Reisen der GBA/PR/HPR/Schwerbh - Abrechnung -

Unter diese Reiseart fallen alle Reisen der GBA/PR/HPR/ -Mitglieder bzw. der Schwerbehindertenvertreter. Eine Genehmigung durch die Dienststelle ist hier nicht erforderlich, da die "Genehmigung" grundsätzlich durch Beschluss des Personalrates bzw. durch eine Anzeige gegenüber der Dienststelle erfolgt. Im Abrechnungsweg werden die Reisen durch den Dienststellenleiter oder einem von ihm benannten Vertreter mit gezeichnet.

#### LASV

#### LASV - Reisen der GBA/PR/HPR/Schwerbh - Abrechnung -

Unter diese Reiseart fallen alle Reisen der GBA/PR/HPR/ -Mitglieder bzw. der Schwerbehindertenvertreter. Eine Genehmigung durch die Dienststelle ist hier nicht erforderlich, da die "Genehmigung" grundsätzlich durch Beschluss des Personalrates bzw. durch eine Anzeige gegenüber der Dienststelle erfolgt. Im Abrechnungsweg werden die Reisen durch den Vorsitzenden mitgezeichnet.

#### <u>LELF</u>

#### LELF - Reisen des ÖPR - Abrechnung -

Unter diese Reiseart fallen alle Reisen der Mitglieder des ÖPR. Eine Genehmigung durch die Dienststelle ist hier nicht erforderlich, da die "Genehmigung" grundsätzlich durch Beschluss des Personalrates bzw. durch eine Anzeige gegenüber der Dienststelle erfolgt.

#### <u>LFB</u>

#### LFB - DR innerhalb von BB/ Berlin -Antragsverfahren -

Genehmigungspflichtige Dienstreisen innerhalb der Länder Berlin und Brandenburg der Bediensteten des Landesbetriebs Forst. Genehmiger ist der jeweilige Fachbereichsleiter, Abteilungsleiter bzw. Leiter der Serviceeinheit, Landeswaldoberförsterei bzw. Oberförsterei.

#### LFB - DR außerhalb von BB/ Berlin - Antragsverfahren -

Genehmigungspflichtige Dienstreisen außerhalb der Länder Berlin und Brandenburg der Bediensteten des Landesbetriebs Forst. Genehmiger ist der Direktor des LFB.

#### LFB Reisen des GPR -Abrechnung-

Reiseart für den Leiter des GPR.

#### **LGB**

#### LGB - Aufwandsentschädigung - Abrechnung -

Aufwandsentschädigung <u>für Bedienstete des LGB</u> für eintägige Dienstreisen zwischen den Dienstorten des Landesbetriebes (Potsdam, Frankfurt, Eichwalde und Prenzlau).

#### LGB - Auslandsdienstreisen der Vermesser - Antragsverfahren -

Dies ist eine genehmigungspflichtige Auslandsdienstreise für Mitarbeiter des LGB. Diese Reisen haben sowohl einen Antrags-als auch einen Abrechnungs-Workflow. Im Status "Antrag" laufen diese Reisen über den Titelverwalter, gegebenenfalls über diverse Mitzeichnungsstationen zum Genehmiger.

#### <u>LS</u>

#### LS - DR innerhalb von BB/ Berlin -Antragsverfahren -

Genehmigungspflichtige Dienstreisen innerhalb der Länder Berlin und Brandenburg der Bediensteten des Landesbetriebs Straßenwesen.

#### LS - DR außerhalb von BB/ Berlin -Antragsverfahren -

Genehmigungspflichtige Dienstreisen außerhalb der Länder Berlin und Brandenburg der Bediensteten des Landesbetriebs Straßenwesen.

#### **LSTE**

#### LSTE - Reisen der GBA/öPR/HPR/Schwerbh - Abrechnung -

Unter diese Reiseart fallen alle Reisen der GBA/PR-Mitglieder bzw. der Schwerbehindertenvertreter. Eine Genehmigung durch die Dienststelle ist hier nicht erforderlich, da die "Genehmigung" grundsätzlich durch Beschluss des Personalrates

bzw. durch eine Anzeige gegenüber der Dienststelle erfolgt. Im Abrechnungsweg werden die Reisen durch den Vorsitzenden mitgezeichnet.

#### <u>LfU</u>

#### LfU - DR Aufwandsvergütung gem. Hauserlass Nr. 16/2010 - Abrechnung -

Unter diese Reiseartfallen alle Reisen entsprechend der Regelungen des Hauserlasses Nr. 16/2010 des MUGV. (DR an die Dienstorte Frankfurt (Oder) oder Potsdam).

#### LfU - Reisen der GBA/PR/HPR/Schwerbh - Abrechnung -

Unter diese Reiseart fallen alle Reisen der GBA/PR-Mitglieder bzw. der Schwerbehindertenvertreter. Eine Genehmigung durch die Dienststelle ist hier nicht erforderlich, da die "Genehmigung" grundsätzlich durch Beschluss des Personalrates bzw. durch eine Anzeige gegenüber der Dienststelle erfolgt. Im Abrechnungsweg werden die Reisen durch den Vorsitzenden mitgezeichnet.

#### <u>MBJS</u>

#### MBJS - Aufwandsvergütung

Aufwandsentschädigung für Bedienstete des MBJS gem. TZ 5.1.2 des HE Nr. 3/08.

#### **MdJEV**

#### MdJEV - DR innerhalb von BB/ Berlin - Antragsverfahren -

Genehmigungspflichtige Dienstreisen innerhalb der Länder Berlin und Brandenburg der Bediensteten des Ministeriums der Justiz und für Europa und Verbraucherschutz. Genehmiger ist der Abteilungsleiter der Abteilung 1.

#### MdJEV - DR außerhalb von BB/ Berlin - Antragsverfahren -

Genehmigungspflichtige Dienstreisen außerhalb der Länder Berlin und Brandenburg der Bediensteten d des Ministeriums der Justiz und für Europa und Verbraucherschutz. Genehmiger ist der Staatssekretär.

#### MIL

#### MIL - Reisen des HPR - Abrechnung -

Unter diese Reiseart fallen alle Reisen der HPR-Mitglieder. Eine Genehmigung durch die Dienststelle ist hier nicht erforderlich, da die "Genehmigung" grundsätzlich durch Beschluss des Personalrates bzw. durch eine Anzeige gegenüber der Dienststelle erfolgt. Im Abrechnungsweg werden die Reisen durch den Vorsitzenden mitgezeichnet.

#### **Polizeibereich**

#### Auslandsdienstreisen in die an die BRD angrenzenden Länder -Antragsverfahren-

Diese Reiseart ist <u>nur für Bedienstete des LKA</u> gedacht, die in an die BRD angrenzende Länder reisen. Des Weiteren ist diese Reiseart für Auslandsdienstreisen auf Grund von Ermittlungstätigkeiten von Bediensteten des LKA zu verwenden. Reisen in die an die BRD angrenzenden Länder laufen über den Titelverwalter, gegebenenfalls diversen Mitzeichnungsstationen zum Genehmiger.

#### FHP Slupsk/ g. D. PVD/ h. D. PVD - Abrechnung -

Dies ist eine spezielle allgemein angeordnete Dienstreise, die <u>nur für die Bediensteten der Fachhochschule der Polizei</u> von Bedeutung ist. Auslandsdienstreisen nach Slupsk und im Rahmen der Ausbildung des gehobenen Polizeivollzugsdienstes, des Aufstiegs in den gehobenen und höheren Polizeivollzugsdienst. (Erlass des MI vom 26.05.2013)

#### Landespolizeiorchester Ausland -Antragsverfahren-

Reisen des LPO aufgrund von Verträgen ins Ausland. Genehmiger ist der PP.

#### Strafverfolgung angrenz. Länder -Antragsverfahren-

Dienstreisen im Rahmen der Strafverfolgung in an die BRD angrenzenden Länder. Genehmiger ist der PP.

#### Ermittlungstätigkeit Ausland -Antragsverfahren-

Dienstreisen im Rahmen der Ermittlungstätigkeit im Ausland. Genehmiger ist der Leiter der Fachdirektion.

#### Dienstreise im grenznahen Bereich Polen -Antragsverfahren-

Dienstreisen in den grenznahen Bereich Polen. Genehmiger ist der Leiter der Fachdirektion bzw. der Polizeidirektion.

#### Reisen der GBA/PR /SchwerbehV -Abrechnung -

Unter diese Reiseart fallen alle Reisen der GBA/PR-Mitglieder bzw. der Schwerbehindertenvertreter. Eine Genehmigung durch die Dienststelle ist hier nicht erforderlich, da die "Genehmigung" grundsätzlich durch Beschluss des Personalrates bzw. durch eine Anzeige gegenüber der Dienststelle erfolgt.

#### <u>ZDPol</u>

#### ZDP - Reisen der GBA/PR/HPR/Schwerbh -Abrechnung -

Unter diese Reiseart fallen alle Reisen der GBA/PR-Mitglieder bzw. der Schwerbehindertenvertreter. Eine Genehmigung durch die Dienststelle ist hier nicht erforderlich, da die "Genehmigung" grundsätzlich durch Beschluss des Personalrates bzw. durch eine Anzeige gegenüber der Dienststelle erfolgt. Im Abrechnungsweg werden die Reisen durch den Vorsitzenden mitgezeichnet.

#### <u>ZIT</u>

#### ZIT - Auslandsdienstreisen nach Brüssel - Antragsverfahren-

Auslandsdienstreisen der ZIT-Mitarbeiter nach Brüssel.

#### 11.3 Weitere besondere Reisearten

Diese Reisearten werden nach Rücksprache mit der Verfahrensbetreuung der ZBB auf Antrag freigeschaltet:

#### Auslandsreise GBA/Personalrat/Schwerbehindertenvertreter - Abrechnung -

Unter diese Reiseart fallen spezielle Reisen der Mitglieder der Personal- und Schwerbehindertenvertretungen sowie Gleichstellungsbeauftragten. Eine Genehmigung durch die Dienststelle ist hier nicht erforderlich, da die "Genehmigung" grundsätzlich durch Beschluss des Personalrates bzw. durch eine Anzeige gegenüber der Dienststelle erfolgt.

#### Ausland Fortbildung - Abrechnung -

Hierbei handelt es sich um genehmigungsfreie Auslandsreisen im Rahmen einer Abordnung/Entsendung zu einer Fortbildungseinrichtung. Für diese Reisen ist eine explizite Genehmigung nicht erforderlich, da diese bereits mit der Abordnungsverfügung erteilt wurde.

Auch diese Reisen haben keinen Antrags-Workflow, sondern erhalten gleich den Status "Abrechnung".

#### allg. angeordn. Auslandsdienstreise - Abrechnung -

Eintägige Dienstreisen des Präsidenten des LBGR nach Polen, des Polizeipräsidenten, des Leiters der FD BD, des Bevollmächtigten des Landes beim Bund.